# MANUAL DE **TELEASSISTÊNCIA ATENDE EM CASA**

Teleorientação, Telemonitoramento e Teleacolhimento

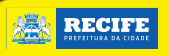

OUVIDORIA DA SAÚDE 0800 286 28 28

Informe o CPF

eu CEP? Clique aqu

Informe o CEP

INFORME O CPF

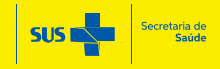

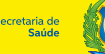

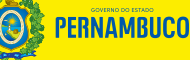

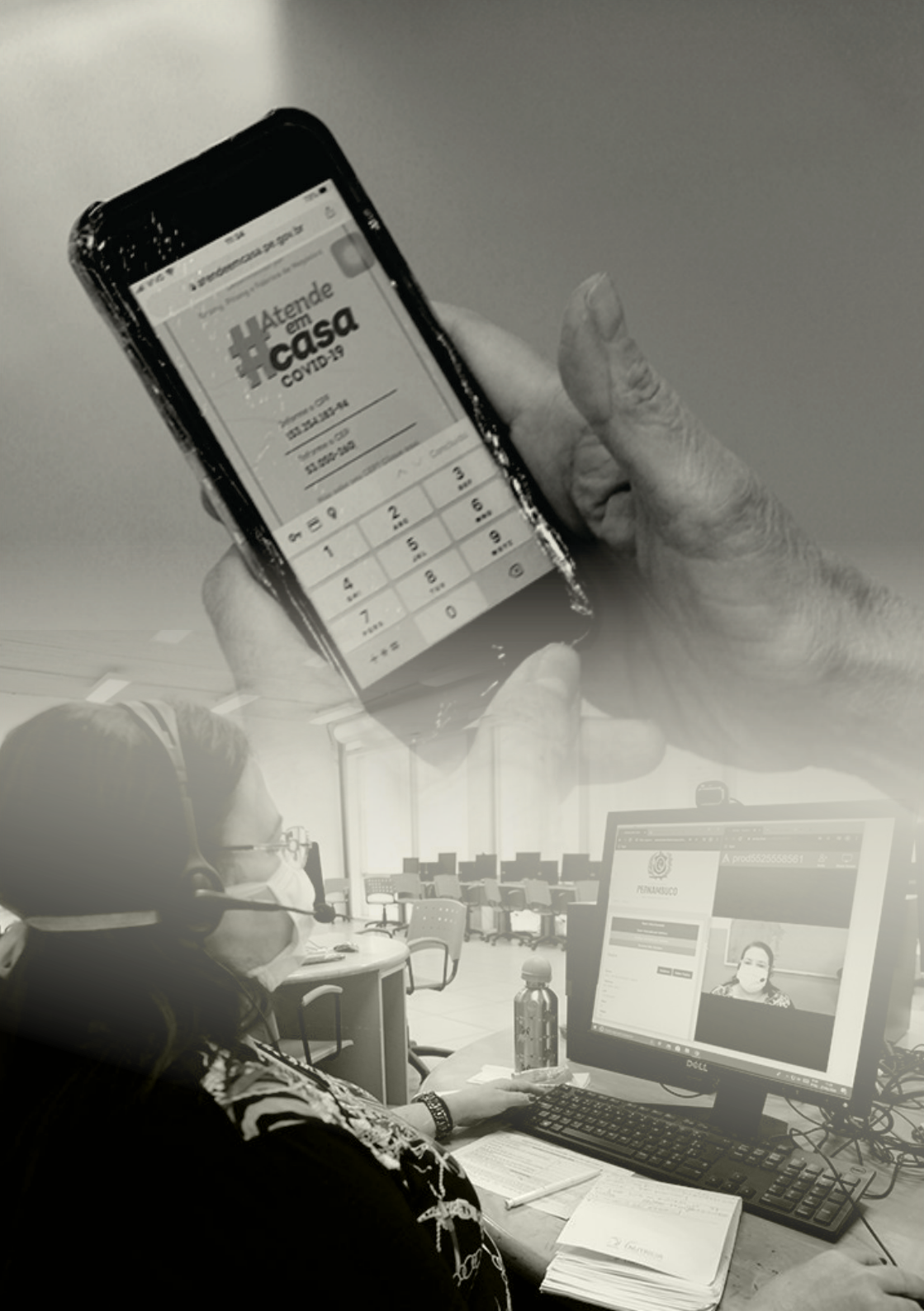

### EXPEDIENTE

#### **GOVERNO DE PERNAMBUCO**

Governador Paulo Câmara Vice-Governadora Luciana Santos Secretaria Estadual de Saúde André Longo Secretaria Executiva de Gestão do Trabalho e Educação na Saúde Ricarda Samara Diretoria Geral de Educação na Saúde Juliana Siqueira Santos

#### PREFEITURA DO RECIFE

Prefeito Geraldo Júlio Vice-Prefeito Luciano Sigueira Secretaria de Saúde do Recife Jailson Correia Diretoria Executiva de Atenção Básica e Gestão Distrital Ana Sofia Costa Diretoria Executiva de Gestão do Trabalho e Educação na Saúde Karina Tenório Coordenação Geral de Programas e Políticas de Saúde Mariana Troccoli Coordenação Geral de Avaliação e Monitoramento Ana Regina Ribeiro Unidade de Formação e Educação na Saúde Valderez Ribeiro Coordenação do Núcleo Municipal de Telessaúde Gustavo Godoy

### ELABORAÇÃO

Airles Ribeiro Fragoso Ana Regina Paes Barreto Ribeiro Gustavo Sérgio de Godoy Magalhães Isabel Brandão Correia Juliana Siqueira Santos Liana Paula Medeiros de Albuquerque Cavalcante Maria Angélica Bezerra de Oliveira Mariana Troccoli de Carvalho Rubens Cavalcanti Freire da Silva Tassia Fernanda Carneiro de Andrade

### COLABORADORES

Camila Alencar Amorim Emilly Marcela Mendes de Souza Gracília da Conceição Silveira de Barros Gustavo Rego Muller de Campos Dantas Humberto Tavares Gonçalves Lauana Roberta Batista de Souza Kleber Soares Araújo Laís de Souza Monteiro Maria de Fátima Maciel Nepomuceno Maria de Fátima Maciel Nepomuceno Maria das Graças Cavalcante Rodrigo Arruda Pinho Osvaldo Nascimento Pascoal Thiago Cavalcante de Almeida Verônica Galvão Freire Cisneiros

### **REVISÃO TÉCNICA**

Ana Regina Paes Barreto Ribeiro Gustavo Sérgio de Godoy Magalhães Mariana Troccoli de Carvalho Rubens Cavalcanti Freire da Silva Tassia Fernanda Carneiro de Andrade

### **REVISÃO FINAL**

André Longo Ricarda Samara Juliana Siqueira Jailson Correia Ana Sofia Costa Karina Tenório

### DIAGRAMAÇÃO

Gleyson Lacerda

Manual de Teleassistência Atende em Casa: Teleorientação,Telemonitoramento e Teleacolhimento. Recife, 23 de julho de 2020. Ficha Catalográfica elaborada pela Biblioteca Nelson Chaves (ESPPE), com os dados fornecidos pelo autor.

P452m Pernambuco. Governo Estadual. Secretaria Estadual de Saúde. Prefeitura da Cidade do Recife. Secretaria Municipal de Saúde.

Manual de teleassistência atende em casa: teleorientação, telemonitoramento e teleacolhimento / Governo do Estado de Pernambuco. Secretaria Estadual de Saúde. Prefeitura da Cidade do Recife. Secretaria Municipal de Saúde. Recife: SES-PE, PCR, 2020. 103p. :il. ISBN 978-65-88767-00-9

1. Teleassistência- Manual 2. Aplicativo de Monitoramento 3. COVID-19 - Orientação 4. Teleorientação 6. Telesaúde. I. Título.

ESPPE / BNC

CDU - 613.2:614(813.4)

Bibliotecária Responsável: Anefátima Figueiredo - CRB-4/P-1488

# **SUMÁRIO**

| Apresentação                                                                                                    | 05                                     |
|----------------------------------------------------------------------------------------------------|----------------------------------------|
| Tolographaga                                                                                                    | 04                                     |
| teredirenta jointa automatizado pelo anlicativo                                                                                                    | 06                                     |
| Cadastro do Usuário                                                                                                    | 06                                     |
| Questionário para o Usuário                                                                                                    | 06                                     |
| Variáveis consideradas no algoritmo                                                                                                    | 07                                     |
| Classificação                                                                                                    | 07                                     |
| AZUL                                                                                                    | 08                                     |
| VERDE                                                                                                    | 09                                     |
| Atendimento pela equipe de teleorientação                                                                                                    | 10                                     |
| AMARELO                                                                                                    | 11                                     |
| VerWethO                                                                                                    | 14                                     |
| Percuntas mais frequentes (FAO)                                                                                                    | 18                                     |
| regeneernee (rrq)                                                                                                    | 10                                     |
| Telemonitoramento                                                                                                    | 24                                     |
| Orientações iniciais                                                                                                    | 24                                     |
| Demandas de atendimento                                                                                                    | 24                                     |
| 1. Pessoas encaminhadas à unidade de saúde                                                                                                    | 24                                     |
| 2. Pessoas em isolamento domiciliar com classificação AMARELO ou VERMELHO                                                                                                    | 27                                     |
| 3. Pessoas em isolamento domiciliar com classificação VERDE                                                                                                    | 30                                     |
| 4. Atende APS: pessoas em isolamento domiciliar com risco/vulnerabilidade elevado                                                                                                    | 31                                     |
| 5. Dycovid: pessoas infectadas no 15° dia                                                                                                    | 33                                     |
| 6. Dycovid: pessoas em risco nível 3 no 3°, 7° e 21° de acesso                                                                                                    | 34                                     |
| Dinamica dos desfechos na aplicação                                                                                                    | 37                                     |
| Telescolhimento                                                                                                    | 28                                     |
| recedominica de la companya de la companya d | 38                                     |
|                                                                                                    | 50                                     |
| Trabalho remoto - teleorientação e telemonitoramento                                                                                                    | 43                                     |
| Diretrizes para o trabalho remoto                                                                                                    | 44                                     |
| Das salas digitais e referências                                                                                                    | 44                                     |
| Do trabalho do teleorientador                                                                                                    | 44                                     |
| Da avaliação do trabalho                                                                                                    | 46                                     |
|                                                                                                    |                                        |
| Trabalho remoto - teleacolhimento                                                                                                    | 47                                     |
| Orientação para os pronssionais do leieacolnimento                                                                                                    | 4/                                     |
| Referencias                                                                                                    | 21                                     |
| APÊNDICE 1 - Vídeos tutoriais                                                                                                    | 52                                     |
| APÊNDICE 2 - Roteiro de avaliação de sintomas de gravidade                                                                                                    | 54                                     |
| Dispnéia                                                                                                    | 54                                     |
| Sensação de desmaio ou desorientação                                                                                                    | 55                                     |
| APÊNDICE 3 - Perguntas-chave para avaliação de sintomas e comorbidades                                                                                                    | 55                                     |
| APÊNDICE 4 - Recortes de tela                                                                                                    | 56                                     |
| APÊNDICE 5 - Protocolo de sinais de alerta para Depressão                                                                                                    | 72                                     |
| APENDICE 6 - Protocolo de sinais de alerta para ansiedade                                                                                                    | 72                                     |
| APENDICE 7 - Fluxograma geral da teleorientação                                                                                                    | 73                                     |
| ANEXO 1. Comorbidados que indicam avaliação em contro do referência                                                                                                    | 74                                     |
| ANEAO 1 - COMOLDIGAGES QUE INGICAM AVAIIAÇÃO EM CENTRO DE FEIERENCIA                                                                                                    | 74                                     |
| ANEXO 2 - Sinois e sintemas de gravidade                                                                                                    | 75                                     |
| ANEXO 2 - Sinais e sintomas de gravidade                                                                                                    | 75<br>76                               |
| ANEXO 2 - Sinais e sintomas de gravidade<br>ANEXO 3 - Orientações sobre o isolamento domiciliar<br>ANEXO 4 - Estratégias Fitoterápicas para Diminuição da Ansiedade                                                                                                    | 75<br>76<br>77                         |
| ANEXO 2 - Sinais e sintomas de gravidade<br>ANEXO 3 - Orientações sobre o isolamento domiciliar<br>ANEXO 4 - Estratégias Fitoterápicas para Diminuição da Ansiedade<br>ANEXO 5 - Rede de Atenção Psicossocial do Recife                                                                                                    | 75<br>76<br>77<br>78                   |
| ANEXO 2 - Sinais e sintomas de gravidade<br>ANEXO 3 - Orientações sobre o isolamento domiciliar<br>ANEXO 4 - Estratégias Fitoterápicas para Diminuição da Ansiedade<br>ANEXO 5 - Rede de Atenção Psicossocial do Recife<br>ANEXO 6 - Rede de Acolhimento à Pessoas Vítimas de Violência                                                                                                    | 75<br>76<br>77<br>78<br>82             |
| ANEXO 2 - Sinais e sintomas de gravidade                                                                                                    | 75<br>76<br>77<br>78<br>82<br>83       |
| ANEXO 2 - Sinais e sintomas de gravidade                                                                                                    | 75<br>76<br>77<br>78<br>82<br>83<br>83 |

### **APRESENTAÇÃO**

esde 26 de março de 2020, a partir da parceria entre a Secretaria de Saúde do Recife e do Estado de Pernambuco, é ofertado o serviço de teleassistência para a população com ênfase nas síndromes gripais e Covid-19.

Toda pessoa residente em Pernambuco (a oferta do serviço está em expansão gradual, no momento em funcionamento em mais de 170 municípios), poderá acessar o serviço de casa a partir de uma aplicação web (<u>atendeemcasa.pe.gov.br</u>) através de qualquer smartphone, tablet ou computador com internet ou instalar a partir da loja de aplicativos Android, <u>Google Play Store</u>. Após o cadastro de informações mínimas, o usuário é direcionado para um questionário autorresponsivo que permite a avaliação inicial do quadro de saúde a partir de perguntas sobre seus sintomas. Em seguida, uma classificação de risco é realizada pelo sistema, na qual o usuário recebe orientações necessárias para sua situação ou é encaminhado para uma teleorientação com um profissional de saúde. O contato pode ocorrer através de videochamada, prioritariamente, ou por telefone. Ao final da teleorientação, o usuário recebe o registro das recomendações definidas pelo teleorientador na página do sistema (por exemplo, isolamento domiciliar ou procurar um serviço de saúde).

A teleorientação busca acolher o usuário em sua experiência de adoecimento, confirmar as condições e sintomas referidos no questionário e orientar sobre os cuidados necessários a cada classificação de risco (por exemplo, informar sobre os procedimentos do isolamento domiciliar ou como proceder o encaminhamento ao serviço de saúde mais adequado para sua situação). Para acessar o painel do teleorientador (<u>http://painel.atendeemcasa.com.br/</u>), é necessário realizar um cadastro prévio com a equipe de coordenação e realizar o treinamento da plataforma.

Com o desenvolvimento do serviço de teleorientação surgiu a necessidade de se ampliar tanto medidas de prevenção e controle da infecção pelo novo coronavírus, quanto de se acompanhar as pessoas infectadas, a fim de identificar e intervir precocemente diante do surgimento de sintomas ou sinais de alerta para possíveis complicações da Covid-19. A partir dessa demanda, então, iniciaram-se as ações de telemonitoramento, que se caracteriza pela busca ativa e acompanhamento dos usuários confirmados, casos suspeitos ou de risco elevado para Covid-19.

A partir da ampliação do acesso aos testes para Covid-19 no estado de Pernambuco e em Recife, os exames também passaram a ser ofertados pela aplicação do Atende em Casa, para aquelas pessoas que preenchem os critérios de elegibilidade para os testes, a partir do envio de link de acesso na tela de finalização da teleorientação.

A Covid-19 mobiliza mudanças na vida das pessoas para além do corpo. O distanciamento social e o isolamento domiciliar têm propiciado a ascensão de problemas psicossociais como medo, ansiedade e depressão, associado com problemas sociais, como o desemprego e a violência doméstica. A partir desta perspectiva, o Atende em Casa passa a ofertar apoio emocional a todos os seus usuários, a fim de apoiá-los no enfrentamento dos impactos da pandemia do Covid-19 em sua saúde mental, a partir do serviço de teleacolhimento.

Este manual visa apoiar o processo de trabalho do teleorientador, telemonitor e teleacolhedor e ser uma referência técnica para a implementação de novos serviços. Foi desenvolvido a partir da uma estrutura hipertextual, assim, ao longo do texto, o leitor pode ser convidado a acessar links que levam para alguma imagem ilustrativa, roteiro detalhado ou um documento de referência.

### **TELEORIENTAÇÃO**

### Atendimento inicial automatizado pelo aplicativo

Nesta seção serão apresentados os processos do algoritmo do aplicativo. Este fluxo foi desenvolvido por uma equipe técnica de profissionais de saúde a partir da revisão de literatura atual e dos protocolos governamentais vigentes (BRASIL. MINISTÉRIO DA SAÚDE., 2020; COHEN, 2020; SECRETARIA DE SAÚDE DE FLORIANÓPOLIS, 2020a, 2020b; SECRETARIA DE SAÚDE DE PERNAMBUCO, 2020; SECRETARIA DE SAÚDE DO RECIFE, 2020a, 2020b; WORLD HEALTH ORGANIZATION, 2020).

#### Mensagem inicial para o usuário:

\*Este aplicativo foi desenvolvido para avaliar sintomas suspeitos de gripe ou do novo coronavírus. Não deve ser usado na suspeita de outras doenças.

### Cadastro do Usuário

- ➤ Tela 1: CPF + (Localização GPS ou CEP)
- Tela 2: Nome + Idade + Sexo + Raça/cor + Telefone + Confirmação de Endereço

### Questionário para o Usuário

As telas serão mostradas condicionadas com as respostas de cada usuário. Algumas telas serão exibidas só para alguns usuários.

#### > Tela 1: VOCÊ ESTÁ COM? (Selecione um ou mais sintomas que você apresenta:)

- Febre (temperatura igual ou maior a 37,8°C)
- Tosse
- Corpo mole ou fraqueza
- Dor no corpo
- Dor de garganta
- Coriza
- Alteração do olfato e/ou paladar
- Tela 2: Você está com falta de ar,dificuldade para respirar ou respiração rápida? -Se Febre, Tela 3: Você está com febre há de 3 dias?
  - Tela 4: Depois de 2 dias sem febre, sua febre voltou?
- > Tela 5: Você tem algum problema de coração, pulmão ou diabetes?
- > Tela 6: Faz hemodiálise, quimioterapia, radioterapia, tratamento prolongado com corticóide ou fez transplante?
- Tela 7: É gestante em pré-natal de alto risco?
- > Tela 8: Você está com sensação de desmaio ou desorientado?
- > Tela 9: Quando começou? Há quantos dias aproximadamente começou o primeiro sintoma?

# Variáveis consideradas no algoritmo

| 1 | Febre                                                       |
|---|-------------------------------------------------------------|
| 2 | Tosse                                                       |
| 3 | Falta de ar, dificuldade para respirar ou respiração rápida |
| 4 | Corpo mole/fraqueza                                         |
| 5 | Dor de garganta                                             |
| 6 | Coriza (nariz entupido ou escorrendo)                       |
| 7 | Alteração do olfato e/ou paladar                            |
| 8 | Sensação de desmaio ou desorientação                        |
| Т | Tempo de início do primeiro sintoma                         |
| А | Problema de coração, pulmão ou diabetes                     |
| В | Hemodiálise, quimioterapia, radioterapia, tratamento        |
|   | prolongado com corticóide ou transplante                    |
| С | Gestante em pré-natal de alto risco                         |
| Х | Febre > 3 dias                                              |
| Y | Febre depois de 2 dias sem febre                            |
| Ι | Idade                                                       |
| S | Sexo                                                        |
|   |                                                             |

### Classificação

| (1 ou 2 ou 4 ou 5 ou 6 ou 7) + (3 ou X ou Y)<br>3 + (8 ou X ou Y)         |          |  |  |
|---------------------------------------------------------------------------|----------|--|--|
| 3 + (A ou B ou C)                                                         | Vermelho |  |  |
| (I ≻ 59) + 8 + (1 ou 2 ou 3 ou 4 ou 5 ou 6 ou 7)                          |          |  |  |
| (1 ou 2 ou 3 ou 4 ou 5 ou 6 ou 7) + (1 ou 2 ou 3 ou 4 ou 5 ou 6 ou 7) + 8 |          |  |  |
|                                                                           |          |  |  |
| (1 ou 2 ou 4 ou 5 ou 6 ou 7) + (A ou B ou C)                              | Amarelo  |  |  |
| (1 ou 2 ou 3 ou 4 ou 5 ou 6 ou 7)                                         | Verde    |  |  |
| Todas as outras situações que não se encaixam nas acima                   | Azul     |  |  |

Após classificação pelo algoritmo, o usuário recebe orientações a partir de mensagens automáticas.

Aqueles em classificação AZUL ou VERDE, serão orientados pelo próprio algoritmo.

Aqueles em classificação AMARELO ou VERMELHO serão direcionados para um atendimento com um teleorientador.

### AZUL

## Recebe uma mensagem automática em tela com as seguintes informações (figura 1):

1. O quadro apresentado não se caracteriza como suspeito para Covid-19;

 Orientações comportamentais de distanciamento social e higiene (clique aqui para visualizar como o usuário recebe as recomendações);

3. Botão de "Refazer Avaliação" para, se necessário, proceder nova autoavaliação dos sintomas;

4. Botão de oferta de apoio emocional através do serviço de Telacolhimento do Atende em Casa;

5. Link de oferta de agendamento de testes para Covid-19 assim como os critérios de elegibilidade para realização dos testes;

6. Oferta de orientações dos profissionais de Educação Física do Programa Academia da Cidade e profissionais das Práticas Integrativas e Complementares da Prefeitura do Recife (figura 2);

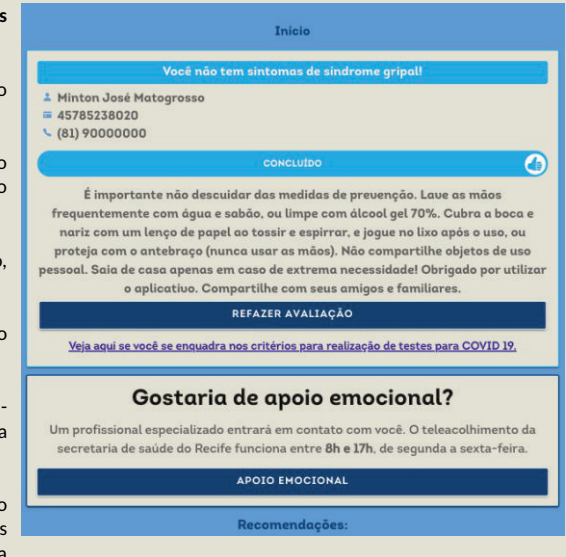

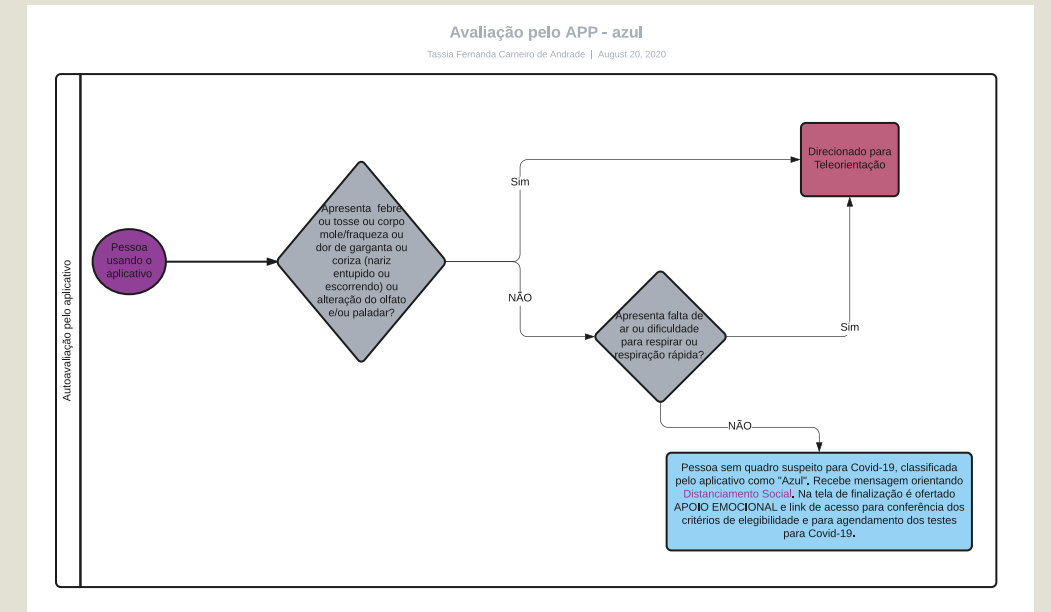

Fluxograma 1. Fluxo de processo da autoavaliação de sintomas pelo aplicativo.

### VERDE

# Recebe a mensagem automática em tela após autoavaliação dos sintomas pelo aplicativo. (figura 3).

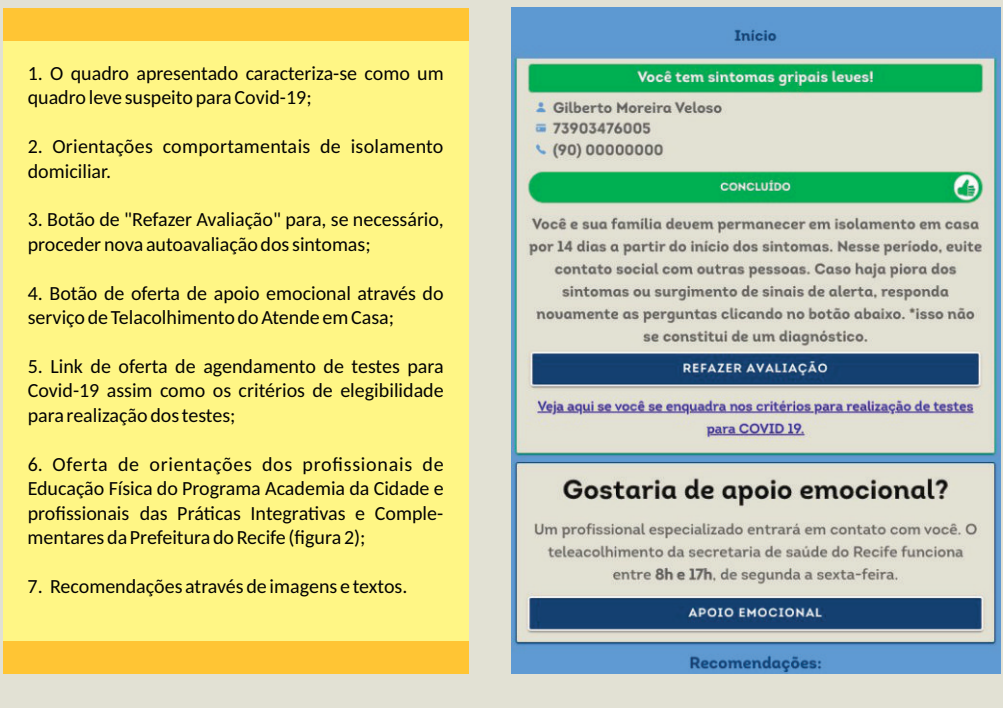

# Recebe também as mensagens de notificação (*push notifications*) diariamente durante o isolamento domiciliar até o 14º dia dos sintomas:

### Mensagem com pergunta de monitoramento para o usuário:

Olá! Como está se sentindo hoje? Ao clicar na notificação o usuário é encaminhado para o aplicativo e pode refazer o teste se desejar.

### Mensagem automática de encerramento (dia 14)

Ótimo! Estivemos com você por 14 dias, desde o seu adoecimento. A partir de agora você não receberá mais mensagens de acompanhamento, mas continue atento às medidas de prevenção para doenças respiratórias e siga as recomendações do governo em relação às medidas de isolamento.

Se os sintomas persistiram por muitos dias ou ainda persistem, atente-se que só se deve entrar em contato com outras pessoas depois de 3 dias sem sintomas.

Em caso de dúvidas ou novos sintomas surgirem, volte a entrar em contato conosco pelo aplicativo. A Secretaria de Saúde agradece a sua colaboração.

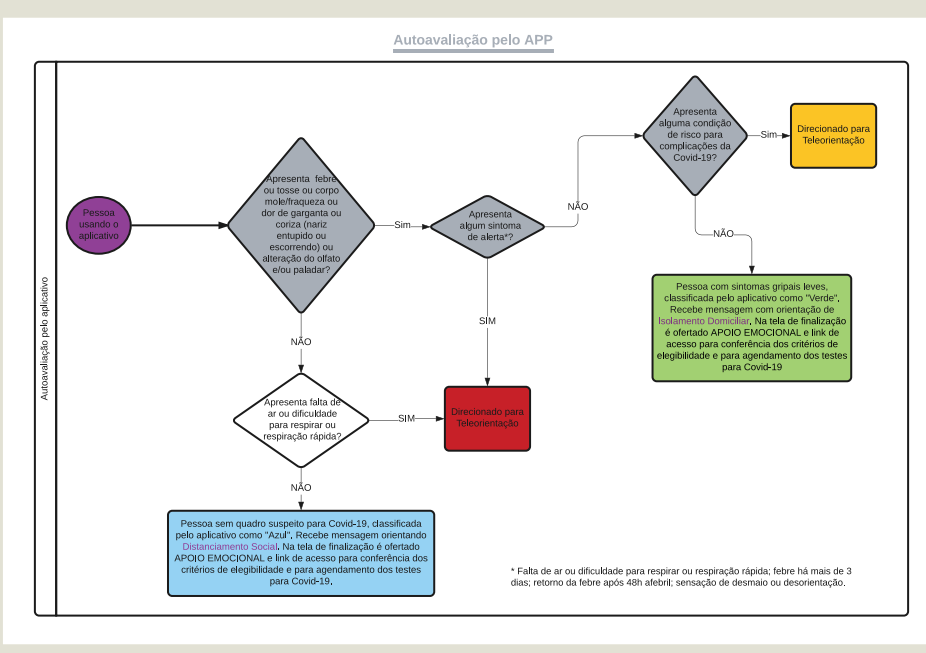

Fluxograma 1. Fluxo de processo da autoavaliação de sintomas pelo aplicativo.

### Atendimento pela equipe de teleorientação

Nesta seção serão apresentados os processos para o trabalho do teleorientador a partir da demanda gerada pelo algoritmo do aplicativo. Uma visão panorâmica do processo pode ser consultada no fluxograma geral no Apêndice 7.

A demanda de todas as pessoas que necessitam de teleorientação está organizada de acordo com o momento em que a teleorientação foi solicitada nas seguintes listas:

 Teleorientação: Demanda Regular - Pessoas que solicitaram teleorientação no dia corrente e aguardam serem atendidas;

> Teleorientação: Demanda Noturna - Pessoas que solicitaram teleorientação na noite do dia anterior ao dia corrente, no intervalo de horário das 19h do dia anterior até às 7h da manhã do dia corrente.

Para conhecer mais sobre o passo a passo do uso das ferramentas do Painel do Teleorientador e das Salas Digitais, confira os vídeo-tutoriais clicando nos links abaixo:

- > Como acessar o Painel do Teleorientador:
- Como realizar a teleorientação: <u>https://youtu.be/E5z3eS-Rp24</u>
- Usando o menu do painel do teleorientador: <u>https://youtu.be/m2qR52de81k</u>
- Como realizar e registrar a teleorientação de uma pessoa com classificação "VERMELHO": <u>https://youtu.be/iFfw8QdSGoU</u>
- Como realizar e registrar a teleorientação de uma pessoa com classificação "AMARELO": <u>https://youtu.be/KccdvjyZ31c</u>

Como usar a sala digital do Google Meet: <u>https://youtu.be/IWQ6IoSPqHY</u>

### **AMARELO**

É solicitado para o usuário aguardar até o contato do teleorientador. As telas visualizadas pelo usuário até o contato dele com um(a) teleorientador(a) está exemplificada cronologicamente nas Figuras 4 e 5, que podem ser acessadas através destes links:

No painel do teleorientador, clicar no botão "Realizar atendimento" (Clique no link e para visualizar o painel);

Após visualização das informações indicadas pelo usuário e de revisar as informações contidas no histórico (estas acessadas através do botão "Histórico"), basta clicar no botão "Fazer videochamada";

Aguardar por até dois minutos o acesso do usuário. Caso o contato não seja bem sucedido, pela videochamada, entrar em contato por telefone (VOIP) clicando no botão "Fazer chamada por telefone";

Caso o contato telefônico não seja bem sucedido após três tentativas, clicar em "Paciente não atendeu". O usuário receberá um comunicado em seu aparelho, sugerindo tentar novo contato quando estiver disponível.

### Roteiro para teleorientação

(Esse roteiro pode ser visualizado clicando no botão "Visualizar roteiro de teleorientação" na tela de atendimento.)

1. Apresentar-se e acolher o usuário
Bom dia! Sou\_\_\_\_\_\_, da secretaria de saúde do\_\_\_\_\_\_;

1.1. Se necessário, orientar quanto ao manuseio correto do aparelho celular;

1.1.1. Procurar um ambiente bem iluminado;

1.1.2. Se conexão fraca, avaliar possibilidade de contato apenas por áudio;

1.2. Se necessário, pedir ajuda a outras pessoas próximas;

1.2.1. Você está com alguém perto? Pode chamá-lo? Explicar a situação em que o usuário se encaixa, sem aterrorizar mas ressaltando a necessidade de condução imediata do caso;

1.1.1. Se paciente inconsciente ou impossibilitado de se locomover por qualquer outro motivo, orientar que devem acionar o SAMU (192);

2. Conferir identidade.

2.1. Antes de continuar nossa conversa, você poderia confirmar alguns dados. Seu nome completo é...? Seu CPF é .... ? Qual sua idade?

2.2. Se o CPF cadastrado não for o da pessoa a ser atendida ou caso precise corrigir outros dados cadastrais, clique no botão "Editar Dados" e insira os dados corretos;

3. Investigar se é um quadro suspeito para Covid-19;

3.1. Caso não seja, independente de apresentar uma condição de risco para Covid-19, reclassificar para "AZUL" e selecionar o desfecho de acordo com sua necessidade clínica: "DISTANCIAMENTO SOCIAL" para situações em que não há necessidade de uma avaliação clínica presencial e "IR À UNIDADE DE SAÚDE" ou "Samu" para situações em que necessite de avaliação clínica presencial sem gravidade ou com gravidade clínica, respectivamente;

3.2. Caso confirme ser um quadro suspeito para Covid-19 continue de acordo com o roteiro abaixo;

4. Investigar se há presença de sinais e sintomas de gravidade não relatados no questionário do aplicativo: confirmar se o usuário realmente não apresenta nenhum sintoma de gravidade, como dispnéia, sensação de desmaio ou desorientação (ver);

4.1. Se ausência de sinais/sintomas de alerta - Seguir orientações dos próximos itens 4, 5 e 6;

4.2. Se presença de sinais/sintomas de alerta - Marcar os sintomas referidos no "check box", reclassificar para VERMELHO e seguir orientações da. (Visualize uma situação exemplo na)

5. Investigar as condições clínicas de risco (comorbidades): confirmar se o usuário realmente apresenta alguma destas condições de risco (conforme quadro Comorbidades que indicam avaliação em centro de referência - Anexo 1);

5.1. Caso não apresente uma condição clínica de risco e na ausência de sinais/sintomas de alerta, reclassificar para "VERDE" (quando ausência de condição de risco para Covid-19) ou "AMARELO" (quando presença de condição de risco para Covid-19);

5.2. Faça perguntas para avaliar a presença das condições clínicas de risco: ver quadro "Perguntas-chave para avaliação de comorbidades";

5.3. Marcar ou desmarcar checkbox das condições clínicas de risco;

5.4. Se a comorbidade está compensada, deve ser mantida a classificação AMARELO e definir o desfecho:

5.4.1. ISOLAMENTO DOMICILIAR, se sintomático ou se no momento estiver assintomático porém estiver ainda dentro dos 14 dias de isolamento domiciliar;

5.4.1.1. Orientar sobre os cuidados domésticos durante o isolamento domiciliar (conforme quadro do Protocolo de Manejo Clínico do Ministério da Saúde - Anexo 3);

5.4.1.2. Para Recife: Caso o usuário necessite de um atestado para afastamento das atividades laborais, reforçar antes que há uma recomendação do Ministério Público do Trabalho na qual o trabalhador de atividades não essenciais pode comunicar (autodeclaração) ao seu empregador que possui sintomas de Covid-19, isso seria suficiente para o afastamento. Mesmo assim, se o empregador ainda exigir o atestado, orientar o usuário a entrar em contato telefônico com a Unidade de Saúde da Família ou Centro de Saúde onde é cadastrado e acompanhado para obter o atestado médico (Clique aqui para ver a lista de unidades e números de telefone). Se for fora de área de cobertura ou se for de área coberta mas apresentar dificuldade para conseguir o atestado oriente procurar uma Unidade Provisória Centralizada (destacadas como verde no mapa ou um Serviço de Pronto Atendimento (SPA) (destacados como vermelho no mapa) caso seja durante um dia de final de semana ou de feriado e não poder aguardar até o próximo dia útil para obtenção do atestado). Nessa última situação, selecionar o desfecho "IR À UNIDADE DE SAÚDE";

5.4.2. DISTANCIAMENTO SOCIAL, se ausência de sintomas suspeitos para Covid-19 nos últimos 14 dias;

5.5. Se há descompensação da comorbidade ou dúvida quanto a seu estado atual, manter classificação AMARELO e definir o desfecho:

5.5.1. IR À UNIDADE DE SAÚDE: **Orientar que o usuário procure o mais breve possível a sua Unidade de Referência mais próxima. Se fora do horário de atendimento, procurar Serviço de Pronto Atendimento mais próximo** (estarão disponíveis no painel do teleorientador). Reforçar a utilização de máscara cirúrgica durante todo o trajeto, desde a saída da sua casa até chegar na Unidade de Saúde;

6. Ofertar o serviço de TELEACOLHIMENTO (apoio emocional) no final de toda teleorientação. Em caso de aceitação por parte da pessoa teleorientada, marcar a opção "SIM" no item "Necessita de apoio emocional", vide figura 9;

7. Para se informar sobre as mensagens que os usuários visualizam de acordo com os desfechos que recebem, clique nos links: Figura 10 e Figura 11. Nessa mensagem constam as seguintes informações;

7.1. O desfecho dado para cada quadro clínico e informações pertinentes ao desfecho como: isolamento domiciliar recomendações específicas do isolamento; ou encaminhamento para avaliação em uma unidade de saúde e especificação dessa unidade;

7.2. Botão de "Refazer Atendimento", para em casos de novo quadro clínico a pessoa poder ser novamente teleorientada. Pessoas com desfecho "Ir à Unidade de Saúde" só podem refazer o atendimento após 2 horas do último atendimento;

7.3. Botão de oferta de apoio emocional através do serviço de Telacolhimento do Atende em Casa;

7.4. Link de oferta de agendamento de testes para Covid-19 assim como os critérios de elegibilidade para realização dos testes;

7.5. Oferta de orientações dos profissionais de Educação Física do Programa Academia da Cidade e profissionais das Práticas Integrativas e Complementares da Prefeitura do Recife (figura 2);

7.6. Recomendações através de imagens e textos (clique aqui para visualizar como o usuário recebe as recomendações);

Entre 19:00 e 7:00 (período de teleorientação inativa), o aplicativo mostrará a seguinte mensagem automática para usuário.

Baseado nas suas respostas, você provavelmente necessita de cuidados especializados<sup>\*</sup>. Procure a unidade de prontoatendimento mais próxima de sua casa. Utilize máscara durante todo o trajeto, desde a saída da sua casa até chegar na unidade;<sup>\*</sup>isso não se constitui de um diagnóstico.

#### (Lista dos serviços de pronto atendimento do município).

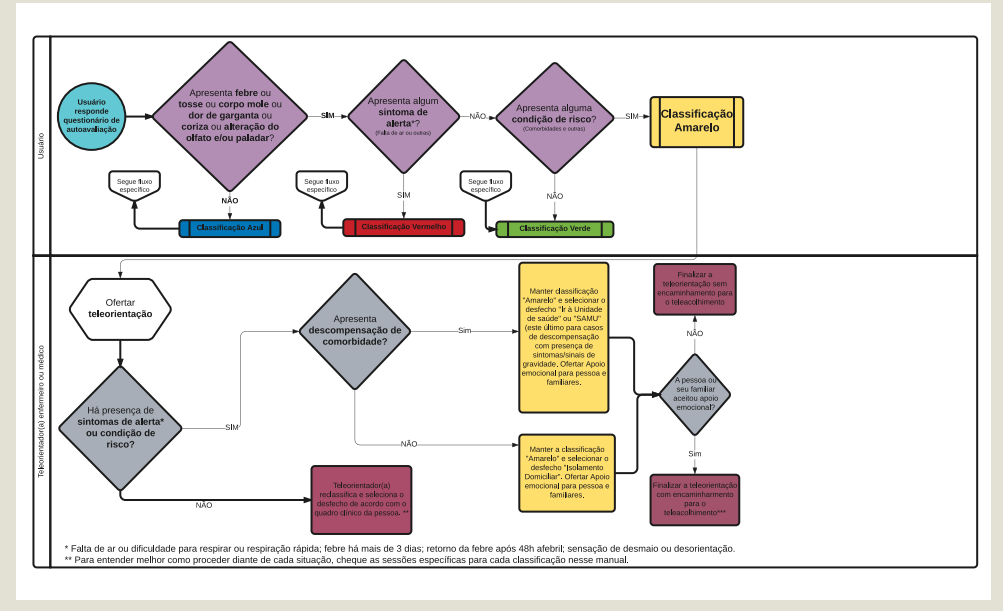

Fluxograma 2. Fluxo de processo de usuários com classificação AMARELO.

### VERMELHO

É solicitado para o usuário aguardar até o contato do teleorientador. As telas visualizadas pelo usuário até o contato dele com um(a) teleorientador(a) está exemplificada cronologicamente nas Figuras 4 e 5, que podem ser acessadas através destes links: Figura 4; Figura 5.

No painel do teleorientador, clicar no botão em "Realizar atendimento" (Clique no link Figura 6 e Figura 7 para visualizar o painel).

Após visualização das informações indicadas pelo usuário e de revisar as informações contidas no histórico (estas acessadas através do botão "Histórico"), basta clicar no botão "Fazer videochamada".

Aguardar por até dois minutos o acesso do usuário. Caso o contato não seja bem sucedido, pela videochamada, entrar em contato por telefone através do número fornecido no cadastro clicando no botão "Fazer chamada por telefone".

Caso o contato telefônico não for bem sucedido após três tentativas, clicar em "Paciente não atendeu". O usuário receberá um comunicado em seu aparelho, sugerindo tentar novo contato quando estiver disponível.

### Roteiro para teleorientação

(Esse roteiro pode ser visualizado clicando no botão "Visualizar roteiro de teleorientação" na tela de atendimento).

1. Apresentar-se e acolher o usuário Bom dia! Sou \_\_\_\_\_\_, da secretaria de saúde do\_\_\_\_\_\_

1.1. Se necessário, orientar quanto ao manuseio correto do aparelho celular

1.1.1. Procurar um ambiente bem iluminado

1.1.2. Se conexão fraca, avaliar possibilidade de contato apenas por áudio

1.2. Se necessário, pedir ajuda a outras pessoas próximas

1.2.1. Você está com alguém perto? Pode chamá-lo? Explicar a situação em que o usuário de encaixa, sem aterrorizar mas ressaltando a necessidade de condução imediata do caso.

1.2.2. Se paciente inconsciente ou impossibilitado de se locomover por qualquer outro motivo, orientar que devem acionar o SAMU (192).

2. Conferir identidade.

2.1. Antes de continuar nossa conversa, você poderia confirmar alguns dados. Seu nome completo é...? Seu CPF é ....? Qual sua idade?

2.2. Se o CPF cadastrado não for o da pessoa a ser atendida ou caso precise corrigir outros dados cadastrais, clique no botão "Editar Dados" e insira os dados corretos

3. Investigar se é um quadro suspeito para Covid-19.

3.1. Caso não seja, independente de apresentar sinais de alerta ou gravidade, reclassificar para "AZUL" e selecionar o desfecho de acordo com sua necessidade clínica: "DISTANCIAMENTO SOCIAL" para situações em que não há necessidade de uma avaliação clínica presencial e "IR À UNIDADE DE SAÚDE" ou "SAMU 192" para situações em que necessite de avaliação clínica presencial sem gravidade ou com gravidade clínica, respectivamente.

Caso confirme ser um quadro suspeito para Covid-19 continue de acordo com o roteiro abaixo.

4. Investigar sintomas: confirmar se o usuário realmente apresenta sintoma de gravidade (conforme quadro do Protocolo de Manejo Clínico do Ministério da Saúde - Anexo 2).

4.1. Faça perguntas para especificar a características dos sintomas: ver quadro "Roteiro de avaliação para avaliação de sintomas de gravidade".

4.2. Marcar ou desmarcar os checkbox com os sintomas de gravidade.

5. Se os sintomas de gravidade relacionados com a classificação VERMELHO não forem confirmados, a pessoa será deve ser reclassificada para o risco apropriado (AMARELO, VERDE ou AZUL).

5.1. Se descartado sintoma de gravidade, reclassificar para AMARELO (comorbidade), VERDE (sintomático) ou AZUL (assintomático há mais de 3 dias e passados os 14 dias de isolamento domiciliar ou sintomático para outra condição) e definir o desfecho:

5.1.1. AMARELO: seguir roteiro AMARELO acima.

5.1.2. VERDE: ISOLAMENTO DOMICILIAR, se sintomático ou se no momento estiver assintomático porém estiver ainda dentro dos 14 dias de isolamento domiciliar e/ou com menos de 72h assintomático.

5.1.2.1. Para situações que necessitar encaminhar a pessoa para obtenção de atestado médico, selecionar o desfecho "Ir à unidade de saúde" e justificar o encaminhamento no campo "Justificativa".

5.1.2.2. Orientar sobre os cuidados domésticos durante o isolamento domiciliar (conforme quadro do Protocolo de Manejo Clínico do Ministério da Saúde - Anexo 3).

5.1.2.2.1. Para Recife: Caso o usuário necessite de um atestado para afastamento das atividades laborais, reforçar antes que há uma recomendação do Ministério Público do Trabalho na qual o trabalhador de atividades não essenciais pode comunicar (autodeclaração) ao seu empregador que possui sintomas de Covid-19, isso seria suficiente para o afastamento. Mesmo assim, se o empregador ainda exigir o atestado, orientar o usuário a entrar em contato telefônico com a Unidade de Saúde da Familia ou Centro de Saúde onde é cadastrado e acompanhado para obter o atestado médico (Clique aqui para ver a lista de unidades e números de telefone). Se for fora de área de cobertura ou se for de área coberta mas apresentar dificuldade para conseguir o atestado, oriente procurar uma unidade Unidade Provisória Centralizada (destacadas como verde no mapa ou um Serviço de Pronto Atendimento (SPA) (destacados como vermelho no mapa) caso seja durante um dia de final de semana ou de feriado e não poder aguardar até o próximo dia útil para obtenção do atestado).

5.1.3. AZUL: DISTANCIAMENTO SOCIAL, se ausência de sintomas suspeitos para Covid-19 nos últimos 14 dias

5.2. Se confirmado sintoma de gravidade, manter classificação VERMELHO e escolher o desfecho:

### 5.2.1. IR À UNIDADE SAÚDE:

5.2.1.1. De acordo com avaliação da dispneia (ver roteiro de avaliação de dispneia)

5.2.1.1.1. Moderada e Grave: Serviço de Pronto Atendimento ou SAMU 192

5.2.1.1.2. Leve: Unidade Básica de Referência

5.2.1.2.Reforçar a utilização de máscara cirúrgica durante todo o trajeto, desde a saída da sua casa até chegar na Unidade de Saúde.

6. Ofertar o serviço de TELEACOLHIMENTO (apoio emocional) no final de toda teleorientação. Em caso de aceitação por parte da pessoa teleorientada, marcar a opção "SIM" no item "Necessita de apoio emocional", vide figura 9.

7. Para se informar sobre as mensagens que os usuários visualizam de acordo com os desfechos de encaminhamento que recebem, clique nos links: Figura 12 e Figura 13.

8. Nessa mensagem constam as seguintes informações

8.1. O desfecho dado para cada quadro clínico e informações pertinentes ao desfecho como: encaminhamento para avaliação em uma unidade de saúde e especificação dessa unidade; ou orientação de chamar o SAMU.

8.2. Botão de "Refazer Atendimento", para em casos de novo quadro clínico a pessoa poder ser novamente teleorientada. Pessoas com desfecho "Ir à Unidade de Saúde" ou "SAMU" só podem refazer o atendimento após 2 horas do último atendimento.

8.3. Botão de oferta de apoio emocional através do serviço de Telacolhimento do Atende em Casa;

8.4. Link de oferta de agendamento de testes para Covid-19 assim como os critérios de elegibilidade para realização dos testes

8.5. Oferta de orientações dos profissionais de Educação Física do Programa Academia da Cidade e profissionais das Práticas Integrativas e Complementares da Prefeitura do Recife (figura 2);

8.6. Recomendações através de imagens e textos (clique aqui para visualizar como o usuário recebe as recomendações)

Entre 19:00 e 7:00 (período de teleorientação inativa), o aplicativo mostrará a seguinte mensagem automática para usuário.

Baseado nas suas respostas, você provavelmente necessita de cuidados especializados<sup>\*</sup>. Procure a unidade de prontoatendimento mais próxima de sua casa. Utilize máscara durante todo o trajeto, desde a saída da sua casa até chegar na unidade.

\* isso não se constitui de um diagnóstico.

(Lista dos serviços de pronto atendimento do município)

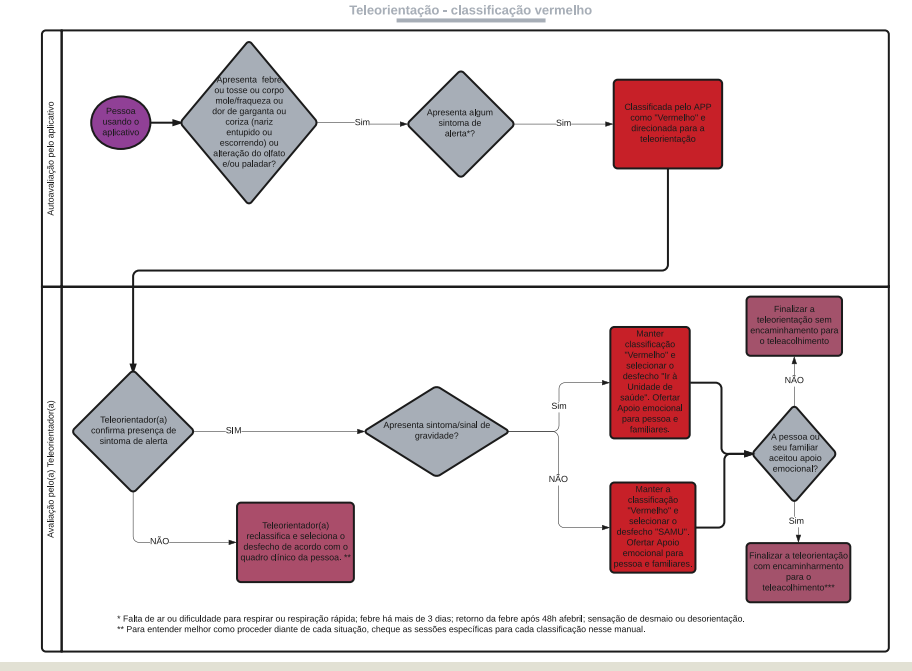

Fluxograma 3. Fluxo de processo de usuários com classificação VERMELHO.

### Situações específicas da Teleorientação

#### 1. Falecimento:

Situação em que numa tentativa de contato com uma pessoa que solicitou previamente a teleorientação (demanda noturna) o(a) teleorientador(a) tem conhecimento que a mesma faleceu.

> Classificar como "AZUL" e selecionar o desfecho "FALECIMENTO".

#### 2. Pessoa sob cuidados numa Unidade de Saúde:

Situação em que numa tentativa de contato com uma pessoa que solicitou previamente a teleorientação (demanda noturna) o(a) teleorientador(a) é informado que a mesma já se encontra em uma unidade de saúde seja aguardando atendimento ou internada.

Caso seja possível realizar a teleorientação proceda com a classificação de acordo com o contexto clínico de cada pessoa e como já orientado previamente neste manual. Selecione o desfecho "Usuário sob cuidados no serviço de saúde".

#### 3. Prolongamento do isolamento domiciliar:

Situação em que a pessoa atendida está no 14 ou mais dia de início de sintomas e permanece sintomática, porém sem sinais de alerta ou gravidade.

Classificar como "VERDE" ou "AMARELO" (a depender se não possui ou se possui alguma condição de risco para complicação da Covid-19, respectivamente). Selecionar o desfecho "Isolamento domiciliar" e em seguida selecionar o "checkbox": "Prolongamento do isolamento domiciliar".

#### 4. Isolamento domiciliar e agendar exame:

Situação em que a pessoa apresenta um dos critérios de elegibilidade para realização de teste para Covid-19 e simultaneamente necessita do desfecho "Isolamento domiciliar.

> Classificar como "VERDE" ou "AMARELO" (a depender se não possui ou se possui alguma condição de risco para complicação da Covid-19, respectivamente). Selecionar o desfecho "Isolamento domiciliar e agendar exame"

#### 5. Ir à unidade de saúde e agendar exame:

Situação em que a pessoa apresenta um dos critérios de elegibilidade para realização de teste para Covid-19 e simultaneamente necessita do desfecho "Ir à unidade de saúde".

Classificar de acordo com seu contexto clínico e como já orientado previamente neste manual. Selecionar o desfecho "Ir à unidade de saúde e agendar exame".

### Sobre os testes diagnósticos para Covid-19

Os testes para a Covid-19 ofertados nos serviços de saúde do estado de Pernambuco e da Prefeitura da Cidade do Recife possuem alguns critérios para realização. Através do Atende em Casa, teleorientadores e telemonitores devem orientar se o usuário se enquadra ou não nos critérios. Também deve orientar quanto ao tipo do teste que deve ser realizado e a unidade mais próxima para realização do mesmo.

### > Critérios de elegibilidade para realização e indicação do tipo de teste:

- Pessoas que apresentam no momento sintomas suspeito para Covid-19;

- Indicar teste RT-PCR, que deve ser realizado, preferencialmente, até o sétimo dia de início do primeiro sintoma, podendo ser realizado até o décimo dia.

- Pessoas que apresentaram sintomas há mais de 7 dias e estão assintomáticas há mais de 3 dias;
- Indicar Teste Sorológico (Teste Rápido).

\*Observação: No momento da testagem, a pessoa poderá ser reavaliada por um profissional de saúde quanto à adequação do teste solicitado e à presença dos sintomas, podendo também ser modificado o tipo de exame a ser realizado.

### Perguntas mais frequentes (FAQ)

# 1) Durante a teleorientação percebi que a pessoa tem um outro problema de saúde que não se relaciona com síndrome gripal, o que fazer?

**R:** Lembre-se que o aplicativo foi desenvolvido para avaliar sintomas de síndrome gripal e resfriado comum. Se na entrevista identificar uma condição de saúde que não se relaciona com essas situações há duas possibilidades:

> Condição clínica sem necessidade de avaliação presencial -- Classifique como AZUL (não há sintomas de síndrome gripal/resfriado) e coloque o desfecho "DISTANCIAMENTO SOCIAL".

Condição clínica necessita de avaliação presencial -- Classifique como AZUL e indique o desfecho IR À UNIDADE DE SAÚDE".

> Selecione Unidade de Saúde da Família ou Unidade Básica Tradicional se a condição clínica não apresenta sintomas de gravidade. Esses serviços funcionam de Segunda a Sexta de 8:00 às 17:00.

- Caso a pessoa seja de área descoberta de serviço de APS, ou da rede Privada selecione "Busque a unidade básica de saúde mais próxima".

Selecione um SPA caso a condição clínica tenha sintoma de gravidade ou considere orientar chamar SAMU (192). Esses serviços funcionam 24h.

- Caso a pessoa prefira utilizar sua rede Privada de saúde selecione "Busque a unidade de pronto atendimento mais próxima".

Sempre registre no campo Justificativa o motivo do encaminhamento.

### 2) Durante a teleorientação, o usuário informou que há outras pessoas dentro do seu domicílio também com necessidade de orientação. Posso aproveitar o momento e fazer as teleorientações com essas outras pessoas?

**R**: Pergunte se há alguém com sinais ou sintomas de gravidade. Caso haja, realize a avaliação para essa pessoa e registre todo procedimento na justificativa. Caso não haja pessoa com sintomas ou sinais de gravidade, solicite que cada uma entre no aplicativo, informe seu CPF e responda a avaliação individualmente. Para que o aplicativo realize o monitoramento é necessário que a pessoa esteja cadastrada adequadamente.

### 3) Uma pessoa assintomática acionou o aplicativo com seus dados pessoais e deseja obter orientação para outra pessoa. Posso fazer a orientação, mesmo que o CPF e os dados de identificação pertençam à pessoa assintomática?

**R**: Pergunte se há alguém com sinais ou sintomas de gravidade. Caso haja, realize a avaliação para essa pessoa e registre todo procedimento na justificativa. Caso não haja pessoa com sintomas ou sinais de gravidade, solicite os dados referentes à pessoa a ser atendida e imediatamente corrija os campos cadastrais acessando o botão "Editar dados". Ao finalizar a edição dos dados, continue o processo de teleorientação.

#### 4) Como proceder quando solicitam atendimento para criança que não possui CPF?

R: Realizar a teleorientação através do cadastro da pessoa responsável (com os seus respectivos dados: nome, CPF, telefone etc) e, no campo "justificativa", relatar que se trata de atendimento a uma criança sem CPF e registrando o nome completo e os dados clínicos da criança atendida.

# 5) O que fazer quando o cadastro dos dados pessoais da pessoa a ser atendida estiver errado (CPF, Nome ou outros dados não são os da pessoa a ser atendida)?

R: Colete os dados corretos e corrija os campos cadastrais acessando o botão "Editar dados". Ao finalizar a edição dos dados, continue o processo de teleorientação.

#### 6) O que fazer quando o usuário não atender a chamada por vídeo ou por telefone?

R: Finalizar como "PACIENTE NÃO ATENDEU". Atente para as orientações sobre número de tentativas e tempo de espera para as chamadas.

#### 7) Pessoas idosas são classificadas como amarelo?

**R**: No algoritmo atual, a idade isoladamente não altera o desfecho. Desse modo pessoas idosas são classificadas como "AZUL" (sem sintomas de síndrome gripal ou resfriado comum), "VERDE" (sem sinais e sintomas de gravidade), "AMARELO" (quando há condições clínicas de risco) ou "VERMELHO" (quando presença de algum sinal e sintoma de gravidade).

# 8) As pessoas classificadas como amarelo ou vermelho recebem mensagem de acompanhamento (push notification) caso for indicado isolamento domiciliar?

**R**: Sim. As mensagens de "push notification" estão atreladas ao desfecho escolhido nas teleorientações. No caso, toda pessoa com desfecho "ISOLAMENTO DOMICILIAR" independente de sua classificação recebe mensagens até o 14° dia a partir do início dos sintomas. As mensagens averiguam o estado de saúde e convida o usuário a realizar nova avaliação sempre que necessário. Caso for indicado "IR A UNIDADE DE SAÚDE", após 24h, o usuário é questionado sobre o seu atendimento no serviço de saúde e é ofertado nova reavaliação. (O botão Refazer Avaliação é reativado 2h após o desfecho "IR A UNIDADE DE SAÚDE").

### 9) Como classificar as pessoas sintomáticas com resultado positivo para os testes para Covid-19?

**R**: A classificação mantém-se de acordo com a presença ou não de condições clínicas de risco ou de sintomas de gravidade. Se algum sintoma de gravidade será classificado como "VERMELHO"; se presença de comorbidade/grupo de risco e ausência de sinais de gravidade será classificado como "amarelo"; se apenas sintomas leves e ausência de comorbidade/grupo de risco, será classificado como "VERDE".

### 10) Como classificar pessoas assintomáticas com resultado positivo para teste RT-PCR para Covid-19?

**R**: Se a pessoa estiver assintomática no momento, porém dentro dos 14 dias de início dos sintomas ou caso nunca tenha apresentado sintomas, porém tenha realizado o exame há menos de 14 dias, deverá ser classificada como "AMARELO" ou "VERDE", a depender se possui ou não possui alguma condição de risco para complicação da Covid-19, respectivamente, uma vez que apresenta o risco de transmitir a doença para outras pessoas.

Em ambos casos, oriente a pessoa a permanecer em isolamento domiciliar por 14 dias a contar da data de realização do exame ou do início dos sintomas. Oriente também que, caso (re)surjam sintomas, volte a entrar em contato conosco.

#### 11) Como orientar a pessoa que mantém sintomas após o 14º dia de doença?

**R**: Permanecer em isolamento domiciliar até 72h do último sintoma (72h assintomática), exceto para os casos que permaneçam os sintomas de alteração do paladar e/ou do olfato isoladamente.

# 12) Que opção de unidade de saúde escolher quando a pessoa precisa ser encaminhada a uma unidade de saúde, mas prefere usar a rede privada de saúde?

R: Selecione o desfecho "IR À UNIDADE DE SAÚDE" e selecione a opção: "Busque Serviço de Pronto-atendimento mais próximo".

### 13) Quais os desfechos possíveis para uma pessoa com classificação "vermelho"?

R:

1) Ir a Unidade de Saúde ou SAMU: Confirmando sintomas de gravidade durante a teleorientação, encaminhar para atendimento em serviço de saúde. Se há gravidade iminente (dispnéia grave ou rebaixamento do nível de consciência), encaminhar para o SPA ou orientar chamar o SAMU. Se não, encaminhar para as Unidades Provisórias Centralizadas de APS;

2) Isolamento domiciliar: caso o paciente já foi atendido em uma unidade de saúde recentemente onde foi avaliado e orientado o isolamento domiciliar;

3) Distanciamento social: quando após a teleorientação, percebe-se que a pessoa não tem sintomas de síndrome gripal.

#### 14) Quais os desfechos possíveis para uma pessoa com classificação "amarelo"?

#### R:

1) Caso a pessoa não tenha sinais e sintomas de descompensação da doença de base indique o desfecho "ISOLAMENTO DOMICILIAR;

2) Caso a pessoa tenha sinais e sintomas de descompensação da doença de base mas sem sinais e sintomas de gravidade indique o desfecho "IR À UNIDADE DE SAÚDE" e selecione uma Unidade Provisória Centralizada ou um Serviço de Pronto Atendimento (SPA) em caso de feriado ou final de semana. Caso a pessoa também apresente sinais e sintomas de gravidade, reclassifique para "vermelho" e encaminhe para um SPA ou oriente chamar o SAMU (192). Caso a pessoa prefira utilizar sua rede Privada de Saúde, selecione "Busque a unidade básica de saúde mais próxima" ou "Busque a unidade de pronto atendimento mais próxima", respectivamente.

Sempre registre no campo Justificativa o motivo do encaminhamento.

\*OBS.: em caso de o sintoma de gravidade ser dispnéia, proceda de acordo com o ANEXO 4.

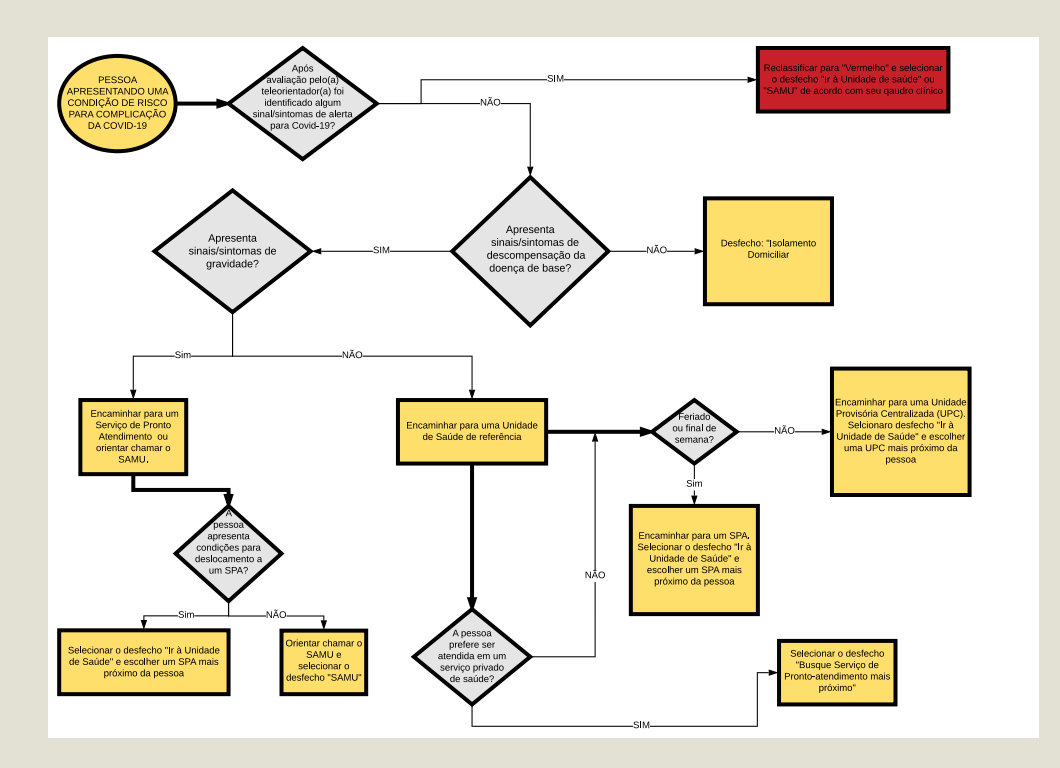

# 15) Pessoas com tosse há mais de 3 semanas, mesmo que tenha dúvida se é um caso suspeito de Covid-19, encaminhamos para a Unidade de Saúde da Família (USF) ou Unidade Básica Tradicional (UBT/CS) para coleta de exame de escarro?

**R:** Sim. Lembre-se de orientar que use máscara durante seu deslocamento para a unidade de saúde e que informe logo na recepção que apresenta sintoma respiratório.

# 16) Durante a teleorientação percebi que a pessoa tem sintomas da Covid-19 e pertence ao grupo de risco, entretanto avaliei que a comorbidade está compensada. Mantenho a classificação AMARELO?

**R**: Sim. A classificação amarelo caracteriza pessoas que pertencem ao grupo de risco para Covid-19 e que apresentam um quadro clínico suspeito para Covid-19 leve sem sinais/sintomas de alerta.

### 17) Paciente no atendimento noturno é classificado pelo APP como vermelho e recebe orientação para procurar SPA. No dia seguinte o teleorientador realiza contato com o usuário o qual informa que se encontra em atendimento no SPA. Como proceder na classificação e desfecho?

R: Pergunte se ainda assim deseja receber nossas orientações e se sim ao final classifique e realize o desfecho de acordo com nosso protocolo. Caso paciente não deseje ser teleorientado mantenha a classificação "Vermelho", selecione o desfecho "Ir à unidade de saúde" e justifique a situação no campo "Justificativa".

# 18) Como eu classifico uma pessoa que tá no 10° dia de isolamento, com teste RT - PCR positivo, mas não apresenta nenhum sintoma?

**R**: Classifique como "Verde" (não apresenta nenhuma condição de risco) ou "Amarelo" (apresenta alguma condição de risco), selecione o desfecho "Isolamento domiciliar" e oriente concluir os 14 dias de isolamento domiciliar a conta do dia de realização do exame.

## 19) Quando pessoas ligam pra gente e tem por exemplo 8 dias de início dos primeiros sintomas gripais, mas no momento já assintomática, a gente permanece classificando ela como verde?

R: Classifique como "Verde", selecione o desfecho "Isolamento domiciliar" e oriente concluir os 14 dias de isolamento domiciliar.

# 20) Como classificar pacientes quanto à oximetria, caso possuam um oxímetro e não apresente nenhum sinal ou sintoma de alerta?

#### R:

➢ Para oximetria > 95% sem outros sinais de alerta classifique como "Verde" caso não faça parte do grupo de risco para Covid-19, ou classifique como "Amarelo" caso faça parte.

≻ Para oximetria entre 92 a 95%, classifique como "Vermelho" e encaminhe para o SPA.

# 21) Caso durante a teleorientação não houver a confirmação de alguns sintomas ou houver a inclusão de outros como proceder?

**R**: Desmarque os sintomas que não estão presentes no momento da teleorientação assim marque os que estão presentes e não foram marcados pelo usuário. Antes de finalizar a teleorientação justifique no campo "Justificativa" todas as alterações realizadas (ex.: desmarco tal sintoma pois pessoa não apresenta no momento; incluo tal sintoma pois paciente apresenta no momento).

22) Como proceder nas situações em que a pessoa que fora avaliada numa unidade de referência no mesmo dia em que recebe a teleorientação e continua apresentando algum sintoma de alerta, porém sem piora do sintoma ou surgimento de outro sintoma de alerta? E se atendimento presencial ocorreu há um ou mais dias, devo indicar isolamento domiciliar caso não haja piora dos sintomas de alerta ou surgimento de novos sintomas de alerta? Ou devo encaminhar para novo atendimento presencial?

**R:** Mantenha a classificação "vermelho" sempre que a pessoa tiver algum dos sintomas de alerta presentes no momento da teleorientação. Nos casos que não houver piora do sintoma de alerta, nem surgimento de novo sintoma de alerta é possível manter a pessoa sob acompanhamento em isolamento domiciliar.

### 23) Em casos de trote ainda uso fora do escopo?

R: Não. Em casos de trote, classifique como "azul" e selecione o desfecho "Distanciamento Social.

# 24) Como proceder quando o usuário realiza solicitação de atendimento pelo telefone de outra pessoa e no momento do contato não se encontra próximo ao mesmo?

R: Solicite outro número de contato e, caso o usuário tenha, edite os dados cadastrais, insira o novo número para contato e realize a teleorientação.

# 25) Quando o usuário já tem classificação por acesso anterior e realiza novo acesso solicitando atendimento para outra pessoa, devemos reclassificar para azul ou manter a classificação do atendimento anterior?

**R**: Nesse caso edite os dados cadastrais para os dados da pessoa que solicita atendimento e continue realizando teleorientação normalmente. Ao realizar a edição dos dados corretos, o APP automaticamente cria um novo cadastro.

#### 26) Como classificar quando o número de telefone cadastrado não corresponde ao usuário que solicitou atendimento?

**R**: Confirme se o(a) dono(a) conhece a pessoa que se cadastrou com o número do seu telefone. Caso conheça, solicite novo número para contato e o substitua editando os dados cadastrais. Caso não conheça, vá em editar dados e apague o telefone registrado, preenchendo o número inexistente como (00) 00000-0000. Finalize a teleorientação clicando no botão "Paciente não atendeu".

#### 27) Como proceder quando o usuário diz ter procurado atendimento em urgência e ter tido acesso negado?

**R**: O teleorientador deverá sempre registrar e informar às referências sobre situações de dificuldades de acesso (negativas de atendimento) relatadas pelo usuário, em unidades a que foram referenciados. O registro dessas negativas são padronizados de acordo com o Quadro 1, exposto abaixo:

Unidade: Profissional/ setor que negou o atendimento: Dia: Horário: Nome do usuário: Telefone: Relato do usuário:

Quadro 1 : Situações em que houve dificuldade de acesso (negativa de atendimento) nas unidades de referência ou SPAs.

Após coletar todas as informações com o usuário, avalie se ainda existe necessidade de encaminhamento para uma unidade de referência e existindo encaminhe novamente. Antes de escolher junto ao usuário a melhor unidade de referência, cheque se existe alguma unidade com restrição de funcionamento.

### 28) Qual a idade mínima para atendimento sem os pais ou responsáveis?

**R:** Siga a Nota técnica do Ministério da Saúde, que garante o direito de adolescentes > ou =12 anos poder realizar atendimento desacompanhado de responsável legal. Dessa forma, adotaremos que pessoas maiores ou igual a 12 anos poderão ser teleorientadas na ausência de responsável legal, porém para as pessoas entre 12 e 16 anos, preferencialmente e sempre que possível, deveremos compartilhar o atendimento com o responsável legal.

#### 29) O que fazer quando a pessoa a ser orientada tiver menos de 12 anos?

**R**: Confira se os dados cadastrais correspondem aos da pessoa a receber as orientações; preferencialmente e sempre que possível, pactue a presença e ou compartilhamento do atendimento com o responsável legal. Atente-se para os sinais e sintomas de gravidade mais comuns para essa faixa etária. Caso seja necessário avaliação clínica presencial encaminhe para um dos serviços de acordo com a gravidade.

https://drive.google.com/open?id=1K5-%20VDEWvB3\_9buyjCXFMIaBpIjm2A96XHy9odP62WA0

### **TELEMONITORAMENTO**

Desde 26 de março de 2020, a partir da parceria entre as Secretarias de Saúde do Recife e do Estado de Pernambuco, o Atende em Casa oferta serviços de teleassistência à população. As ações iniciaram com a oferta de teleorientação com ênfase nas síndromes gripais e Covid-19. Com o desenvolvimento do serviço e a necessidade de ampliar medidas de prevenção e controle da infecção pelo novo coronavírus, iniciam-se as ações de telemonitoramento, ou seja, a busca ativa e acompanhamento dos usuários confirmados, casos suspeitos ou de risco elevado para Covid-19.

O sistema <u>http://painel.atendeemcasa.com.br</u> oferece diferentes demandas de atendimento. Para o telemonitoramento, descrevemos abaixo o roteiro de atendimento por demanda.

### Orientações iniciais

0.1. Após acessar o sistema Atende em Casa (<u>http://painel.atendeemcasa.com.br</u>) com seu usuário e senha, escolher no painel de atendimento a demanda de telemonitoramento e clicar "Realizar Atendimento".

0.2. Antes de contactar o usuário, confira as informações de cadastro e seu histórico de atendimento.

0.3. Caso o contato com o usuário não seja possível após duas tentativas, marcar "Paciente não atendeu" e tentar novamente mais tarde em seu turno de trabalho. Para tentar novamente, acesse o seu histórico de atendimentos (menu lateral esquerdo), procure o nome do usuário e clique em "Refazer Atendimento".

### Demandas de atendimento

### 1. Pessoas encaminhadas à unidade de saúde:

Objetiva avaliar o acesso à unidade de saúde indicado, pela teleorientação, e identificar precocemente o surgimento de novos sintomas de alerta ou de piora.

### = (Pessoas com desfecho "IR À UNIDADE DE SAÚDE") + (T<=15)

**Observação em 09/07/2020:** Enquanto essa demanda de atendimento não estiver habilitada, acesse o histórico do teleorientador no painel lateral esquerdo. Buscar a pessoa a ser monitorada (com desfecho "ir à unidade de saúde"), clicar "Refazer Atendimento" e tentar contato conforme roteiro habitual de teleorientação. Ao verificar o "Histórico" do usuário, se perceber que outro profissional já realizou monitoramento neste dia, não proceder novo contato, manter classificação e desfecho atual e escrever motivo na justificativa.

## **1.1. Orientação específica para telemonitoramento de pessoas que foram atendidas no serviço indicado e já estão em isolamento domiciliar**: Seguir o mesmo fluxo do monitoramento do isolamento domiciliar.

Roteiro de telemonitoramento:

a) Se apresente e informe sobre o processo de monitoramento incluindo os dias em que é realizado;

b) Pergunte se a pessoa já está sendo monitorada em algum outro serviço de saúde;

 Em caso positivo: informe que o mesmo será acompanhado pelo serviço referido e coloque-se à disposição para qualquer dúvida e finalize selecionando o desfecho "Usuário está sendo monitorado por equipe de saúde local"
 Em caso negativo: seguir o roteiro

c) Avaliar o estado de saúde da pessoa e identificar o agravamento ou surgimento de novos sintomas;

### "Como você está se sentindo hoje?" "Surgiu algum sintoma novo?"

> Perguntar sobre sintomas de alerta: Febre por mais de 3 dias seguidos; Falta de ar ou dificuldade de respirar; Retorno da febre após 48h afebril; Tontura; Desorientação.

1. Se SIM em pelo menos um, proceda de acordo com o fluxo do Manual do Teleorientador para avaliar Sintomas de Gravidade e finalize classificando e selecionando o desfecho adequado para cada situação clínica.

d) Avaliar condições de isolamento domiciliar:

"O seu domicílio possui mais de um quarto?" "Quantas pessoas moram com você"? "Além de você, algum outro morador está com sintomas?" "Você está sem sair do interior do domicílio?" "Nesse período teve alguma necessidade extrema de sair do domicílio?"

> Reforçar a necessidade do isolamento domiciliar considerando as condições de cada família e adaptando a sua realidade. Se necessário, ofereça encaminhamento para apoio emocional.

> Se algum outro morador apresentar sintomas, orientar o acesso ao aplicativo Atende em Casa - Covid-19.

e) Se houver melhora do quadro clínico, reclassificar para "verde" (ausência de sintomas de alerta e não pertencente a um grupo de risco) ou "amarelo" (ausência de sintomas de alerta e comorbidade compensada). Atualize o desfecho para "Isolamento domiciliar".

f) Caso a pessoa esteja no 14° dia e não apresentar sintomas há mais de três dias, informe que o monitoramento está concluído e que não há mais necessidade do isolamento domiciliar. Classifique como "Azul" e selecione o desfecho "Distanciamento Social".

g) Avaliar se a pessoa se enquadra nos critérios de elegibilidade para realização de algum dos testes para Covid-19.

> Caso haja disponibilidade para o agendamento do RT-PCR até o 10° dia de início do primeiro sintoma, agende-o através do site <u>www.testecovid19.recife.pe.gov.br</u> (ou site para agendamento de testes do estado) ou oriente a pessoa que na finalização da teleorientação, aparecerá um link para agendamento do teste na tela do aplicativo e que ao clicar nele será feito o direcionamento para o site do agendamento. Informe o tipo de exame (RT-PCR) e a unidade mais próxima dela em que poderá realizar o teste;

> Caso não haja disponibilidade para o agendamento do RT-PCR até o 10° dia de início do primeiro sintoma, informe que, quando estiver assintomático por três dias, poderá agendar o Teste Sorológico (Teste Rápido);

h) Oferte apoio emocional e caso a pessoa aceite encaminho para o Teleacolhimento.

#### 1.2. Orientação específica para pessoas que não foram atendidas na unidade de saúde indicada anteriormente

1.2.1. Roteiro de telemonitoramento de pessoa que não foi à unidade de saúde por conta própria:

a. Se apresente e informe sobre o processo de monitoramento incluindo os dias em que é realizado;

b. Pergunte se a pessoa já está sendo monitorada em algum outro serviço de saúde;

Em caso positivo: informe que o mesmo será acompanhado pelo serviço referido e coloque-se à disposição para qualquer dúvida e finalize selecionando o desfecho "Usuário está sendo monitorado por equipe de saúde local"

≻ Em caso negativo: seguir o roteiro

c. Avaliar a condição atual, na persistência de sinais de alerta ou gravidade, reforçar o encaminhamento à unidade de saúde e manter classificação "vermelho" ou "amarelo" (descompensação da doença de base) e desfecho "Ir à Unidade de Saúde".

d. Se avaliar que a condição atual tem ausência de sintomas de alerta ou descompensação de doença de base, reclassificar para "verde" (pessoas que não pertencem a um grupo de risco) ou "amarelo" (pessoas que pertencem a um grupo de risco) e modificar o desfecho para "isolamento domiciliar". Faça orientações para isolamento domiciliar.

e. Caso a pessoa esteja no 14° dia e não apresentar sintomas por mais de três dias, informe que o monitoramento está concluído e que não há mais necessidade do isolamento domiciliar. Classifique como "Azul" e selecione o desfecho "Distanciamento Social";

f. Avaliar se a pessoa se enquadra nos critérios de elegibilidade para realização de algum dos testes para Covid-19.

> Caso haja disponibilidade para o agendamento do RT-PCR até o 10° dia de início do primeiro sintoma, agende-o através do site <u>www.testecovid19.recife.pe.gov.br</u> (ou site para agendamento de testes do estado) ou oriente a pessoa que na finalização da teleorientação, aparecerá um link para agendamento do teste na tela do aplicativo e que ao clicar nele será feito o direcionamento para o site do agendamento. Informe o tipo de exame (RT-PCR) e a unidade mais próxima dela em que poderá realizar o teste;

> Caso não haja disponibilidade para o agendamento do RT-PCR até o 10° dia de início do primeiro sintoma, informe que, quando estiver assintomático por três dias, poderá agendar o Teste Sorológico (Teste Rápido);

g. Oferte apoio emocional e caso a pessoa aceite encaminho para o Teleacolhimento.

1.2.2. Roteiro de telemonitoramento de pessoa que foi à unidade de saúde e não foi atendido: a.Reportar para sua referência através de formulário específico de negativas de acesso;

> Unidade: Profissional/ setor que negou o atendimento: Dia: Horário: Nome do usuário: Telefone: Relato do usuário:

> Quadro 1 : Situações em que houve dificuldade de acesso (negativa de atendimento) nas unidades de referência ou SPAs.

b. Avaliar a condição atual, se necessidade persistir, reforçar o encaminhamento ao serviço. Manter classificação "VERMELHO" e desfecho "IR À UNIDADE DE SAÚDE".

c. Caso não apresente mais sintomas/sinais de alerta, reclassifique para "VERDE" (ausência de sintomas de alerta e não pertencente a um grupo de risco) ou "AMARELO" (ausência de sintomas de alerta e comorbidade compensada) e selecione o desfecho "ISOLAMENTO DOMICILIAR". Dê orientações sobre o isolamento domiciliar.

d. Avaliar se a pessoa se enquadra nos critérios de elegibilidade para realização de algum dos testes para Covid-19.

Caso haja disponibilidade para o agendamento do RT-PCR até o 10° dia de início do primeiro sintoma, agende-o através do site <u>www.testecovid19.recife.pe.gov.br</u> (ou site para agendamento de testes do estado) ou oriente a pessoa que na finalização da teleorientação, aparecerá um link para agendamento do teste na tela do aplicativo e que ao clicar nele será feito o direcionamento para o site do agendamento. Informe o tipo de exame (RT-PCR) e a unidade mais próxima dela em que poderá realizar o teste;

> Caso não haja disponibilidade para o agendamento do RT-PCR até o 10° dia de início do primeiro sintoma, informe que, quando estiver assintomático por três dias, poderá agendar o Teste Sorológico (Teste Rápido);

> Oferte apoio emocional e caso a pessoa aceite encaminhe para o Teleacolhimento.

# 1.3. Orientação específica para telemonitoramento de pessoas que foram atendidas e estão no serviço saúde (por ex. internamento)

a. Seguir as orientações recebidas pelo serviço de saúde;

b. Acolher: informar que no momento a pessoa está no serviço de saúde mais adequado para sua situação atual;

> Observação: O Atende em Casa não tem governabilidade sobre a regulação de leitos.

c. Manter classificação "VERMELHO" e desfecho "MONITORAMENTO: USUÁRIO SOB CUIDADOS NO SERVIÇO DE SAÚDE" d.Informe que em 48h entraremos novamente em contato para reavaliá-lo.

#### 1.4. Orientação específica para telemonitoramento de pessoa que faleceu

a. Acolher o luto da pessoa que atendeu à videochamada ou à chamada telefônica;

b. Ofertar serviço de teleacolhimento;

> Caso aceite o serviço de teleacolhimento, registrar no campo JUSTIFICATIVA os dados a seguir: "nome do familiar informante"; "telefone do familiar informante"; "dados da história".

c. Escrever as informações adicionais no campo "Justificativa";

d.Alterar classificação para "AZUL";

e.Colocar no desfecho Monitoramento: "Falecimento".

### 2. Pessoas em isolamento domiciliar com classificação AMARELO ou VERMELHO

Objetiva avaliar o estado de saúde da pessoa, identificar precocemente o surgimento de novos sintomas de alerta ou de piora e reforçar adesão quanto à proposta da teleorientação.

### = (Pessoas com classificação AMARELO ou VERMELHO) + (Pessoas com desfecho Isolamento Domiciliar) + (T=5 ou 7 ou 9 ou 11 ou 14)

# 2.1. Orientações para o telemonitoramento de pessoas com classificação AMARELO em Isolamento Domiciliar no 5, 7, 9, 11 e 14º dia.

Seguir o mesmo fluxo do monitoramento do isolamento domiciliar.

O isolamento domiciliar deve ser realizado por 14 dias a partir do dia de início dos sintomas ou se os sintomas persistirem, até 72h do último sintoma.

2.1.1. Roteiro para o telemonitoramento:

a)Se apresente e informe sobre o processo de monitoramento incluindo os dias em que é realizado;

b) Pergunte se a pessoa já está sendo monitorada em algum outro serviço de saúde;

 Em caso positivo: informe que o mesmo será acompanhado pelo serviço referido e coloque-se à disposição para qualquer dúvida e finalize selecionando o desfecho "Usuário está sendo monitorado por equipe de saúde local"
 Em caso negativo: seguir o roteiro

c) Avaliar o estado de saúde da pessoa e identificar o agravamento ou surgimento de novos sintomas.

"Como você está se sentindo hoje?"

"Surgiu algum sintoma novo?"

"Como está sua diabetes/hipertensão/gestação (ou outra condição de saúde do grupo de risco)?"

1. Observe quais situações ou comorbidades indicam avaliação em centro de referência, de acordo com o Manual do Teleorientador.

2. Perguntar sobre sintomas de alerta: Febre por mais de 3 dias seguidos; Falta de ar ou dificuldade de respirar; Retorno da febre após 48h afebril; Tontura; Desorientação.

2.1. Se SIM em pelo menos um, proceda de acordo com o <u>fluxo do Manual do Teleorientador para avaliar Sintomas de</u> <u>Gravidade</u> e finalize classificando "VERMELHO" e selecionando o desfecho adequado para cada situação clínica: "IR A UNIDADE DE SÁUDE ou "SAMU 192".

3. Se não houver mudança no quadro clínico, mantenha classificação "AMARELO" e o desfecho "ISOLAMENTO DOMICILIAR":

4. Se o usuário está sem sintomas e ainda está cumprindo o isolamento domiciliar por 14 dias, mantenha classificação "AMARELO" e o desfecho "ISOLAMENTO DOMICILIAR";

4.1. Apenas atualizar classificação para AZUL quando encerrar o período de isolamento domiciliar;

5. <u>Caso a pessoa esteja no 14º dia e não apresentar sintomas há mais de três dias</u>, informe que o monitoramento está concluído e que não há mais necessidade do isolamento domiciliar. <u>Classifique como "AZUL" e selecione o desfecho "DISTANCIAMENTO SOCIAL"</u>;

6. <u>Caso a pessoa esteja no 14° dia e ainda estiver com sintomas</u>, informe que o isolamento domiciliar deve se manter até três dias após o último sintoma. Excetua-se sintomas como alteração do paladar ou do olfato, pois podem perdurar por mais tempo como sintomas residuais, sem implicação na transmissibilidade da doença. <u>Mantenha a classificação e selecione o desfecho "PROLONGAMENTO DO ISOLAMENTO DOMICILIAR"</u>;

7. Informar que se houver piora ou surgirem novos sintomas poderá entrar novamente em contato conosco;

8. Avaliar se a pessoa se enquadra nos critérios de elegibilidade para realização de algum dos testes para Covid-19.

> Caso haja disponibilidade para o agendamento do RT-PCR até o 10° dia de início do primeiro sintoma, agende-o através do site <u>www.testecovid19.recife.pe.gov.br</u>(ou site para agendamento de testes do estado) ou oriente a pessoa que na finalização da teleorientação, aparecerá um link para agendamento do teste na tela do aplicativo e que ao clicar nele será feito o direcionamento para o site do agendamento. Informe o tipo de exame (RT-PCR) e a unidade mais próxima dela em que poderá realizar o teste;

9. Oferte apoio emocional e caso a pessoa aceite encaminhe para o Teleacolhimento.

d) Avaliar condições de isolamento domiciliar:

"O seu domicílio possui mais de um quarto?"

"Quantas pessoas moram com você"?

"Além de você, algum outro morador está com sintomas?"

"Você está sem sair do interior do domicílio?"

"Nesse período teve alguma necessidade extrema de sair do domicílio?

1. Reforçar a necessidade do isolamento domiciliar considerando as condições de cada família e adaptando a sua realidade. Se o domicílio só possuir um quarto, fazer orientações quanto ao distanciamento necessário entre os moradores e o uso da máscara;

2. Se idoso que reside sozinho, ofertar o serviço de Teleacolhimento, marcar "SIM" no campo "Necessita de apoio emocional" e escrever a justificativa;

3. Se houver dificuldades de isolamento por tipo de moradia, ofertar o serviço de Teleacolhimento, e caso seja aceito, marcar "SIM" no campo "Necessita de apoio emocional" e escrever a justificativa;

4. Se algum outro morador apresentar sintomas, orientar o acesso ao aplicativo Atende em Casa - Covid-19.

# 2.2. Orientações para o telemonitoramento de pessoas com classificação VERMELHO em Isolamento Domiciliar no 5, 7, 9, 11 e 14° dia

Seguir o mesmo fluxo do monitoramento do isolamento domiciliar.

O isolamento domiciliar deve ser realizado por 14 dias a partir do dia de início dos sintomas ou se os sintomas persistirem, até 72h do último sintoma.

2.2.1. Roteiro para o telemonitoramento:

a. Se apresente e informe sobre o processo de monitoramento incluindo os dias em que é realizado;

b. Pergunte se a pessoa já está sendo monitorada em algum outro serviço de saúde;

 Em caso positivo: informe que o mesmo será acompanhado pelo serviço referido e coloque-se à disposição para qualquer dúvida e finalize selecionando o desfecho "Usuário está sendo monitorado por equipe de saúde local"
 Em caso negativo: seguir o roteiro

c. Avaliar o estado de saúde da pessoa e identificar o agravamento ou surgimento de novos sintomas. "Como você está se sentindo hoje?" "Surgiu algum sintoma novo?"

1. Perguntar sobre a <u>presença de sintomas de alerta:</u> Febre por mais de 3 dias seguidos; Falta de ar ou dificuldade de respirar; Retorno da febre após 48h afebril; Tontura; Desorientação.

1.1. Se SIM em pelo menos um, proceda de acordo com o <u>fluxo do Manual do Teleorientador para avaliar Sintomas de</u> <u>Gravidade</u> e finalize classificando "VERMELHO" e selecionando o desfecho adequado para cada situação clínica: "IR A UNIDADE DE SAÚDE" ou "SAMU 192". 1.2. <u>Se NÃO em todos</u>, significa melhora do quadro clínico, reclassifique para "VERDE" (ausência de sintomas de alerta e não pertencente a um grupo de risco) ou "AMARELO" (ausência de sintomas de alerta e comorbidade compensada). E mantenha o desfecho "ISOLAMENTO DOMICILIAR".

2. Se o usuário está sem sintomas e ainda está cumprindo o isolamento domiciliar por 14 dias, classifique "AMARELO" ou "VERDE" e o desfecho "ISOLAMENTO DOMICILIAR";

2.1. Apenas atualizar classificação para AZUL quando encerrar o período de isolamento domiciliar;

3. <u>Caso a pessoa esteja no 14º dia e não apresentar sintomas há mais de três dias</u>, informe que o monitoramento está concluído e que não há mais necessidade do isolamento domiciliar. <u>Classifique como "AZUL" e selecione o desfecho "DISTANCIAMENTO SOCIAL"</u>;

4. <u>Caso a pessoa esteja no 14° dia e ainda estiver com sintomas</u>, informe que o isolamento domiciliar deve se manter até três dias após o último sintoma. Excetua-se sintomas como alteração do paladar ou do olfato, pois podem perdurar por mais tempo como sintomas residuais, sem implicação na transmissibilidade da doença. Mantenha a classificação e selecione o desfecho "PROLONGAMENTO DO ISOLAMENTO DOMICILIAR"

5. Informar que se houver piora ou surgirem novos sintomas poderá entrar novamente em contato conosco;

6. Avaliar se a pessoa se enquadra nos critérios de elegibilidade para realização de algum dos testes para Covid-19.

> Caso haja disponibilidade para o agendamento do RT-PCR até o 10° dia de início do primeiro sintoma, agende-o através do site <u>www.testecovid19.recife.pe.gov.br</u> (ou site para agendamento de testes do estado) ou oriente a pessoa... que na finalização da teleorientação, aparecerá um link para agendamento do teste na tela do aplicativo e que ao clicar nele será feito o direcionamento para o site do agendamento. Informe o tipo de exame (RT-PCR) e a unidade mais próxima dela em que poderá realizar o teste;

7. Oferte apoio emocional e caso a pessoa aceite encaminhe para o Teleacolhimento.

d. Avaliar condições de isolamento domiciliar:

"O seu domicílio possui mais de um quarto?"

- "Quantas pessoas moram com você"?
- "Além de você, algum outro morador está com sintomas?"
- "Você está sem sair do interior do domicílio?"
- "Nesse período teve alguma necessidade extrema de sair do domicílio?

1. Reforçar a necessidade do isolamento domiciliar considerando as condições de cada família e adaptando a sua realidade. Se o domicílio só possuir um quarto, fazer orientações quanto ao distanciamento necessário entre os moradores e o uso da máscara;

2. Se idoso que reside sozinho, ofertar o serviço de Teleacolhimento, marcar "SIM" no campo "Necessita de apoio emocional" e escrever a justificativa;

3. Se houver dificuldades de isolamento por tipo de moradia, ofertar o serviço de Teleacolhimento, e caso seja aceito, marcar "SIM" no campo "Necessita de apoio emocional" e escrever a justificativa;

4. Se algum outro morador apresentar sintomas, orientar o acesso ao aplicativo Atende em Casa - Covid-19.

# 2.3. Orientação específica para telemonitoramento de pessoas que estão no serviço saúde (por ex. internamento) no momento do telemonitoramento:

a. Seguir as orientações recebidas pelo serviço de saúde; b.Acolher: informar que no momento a pessoa está no serviço de saúde mais adequado para sua situação atual;

✓ Observação: O Atende em Casa não tem governabilidade sobre a regulação de leitos.

c. Manter classificação "VERMELHO" e desfecho "MONITORAMENTO: USUÁRIO SOB CUIDADOS NO SERVIÇO DE SAÚDE". Oferte apoio emocional e caso a pessoa aceite, encaminhe para o Teleacolhimento.

### 2.4 Orientação específica para telemonitoramento de pessoa que faleceu:

a) Acolher o luto da pessoa que atendeu à videochamada ou à chamada telefônica;

b) Ofertar serviço de teleacolhimento;

Caso aceite o serviço de teleacolhimento, registrar no campo JUSTIFICATIVA os dados a seguir: "nome do familiar informante"; "telefone do familiar informante"; "dados da história".

> Escrever as informações adicionais no campo "Justificativa";

c) Alterar classificação para "AZUL";

d) Colocar no desfecho "MONITORAMENTO: FALECIMENTO".

Para consultar os desfechos e suas respectivas ações.

### 3. Pessoas em isolamento domiciliar com classificação VERDE

Objetiva avaliar o estado de saúde da pessoa, identificar precocemente o surgimento de novos sintomas de alerta ou de piora e reforçar adesão quanto à proposta da teleorientação.

### = (Pessoas com classificação VERDE) + (T=5 ou 7 ou 9 ou 11 ou 14)

### 3.1. Orientações para o telemonitoramento de pessoas com classificação VERDE

Seguir o mesmo fluxo do monitoramento do isolamento domiciliar.

O isolamento domiciliar deve ser realizado por 14 dias a partir do dia de início dos sintomas ou se os sintomas persistirem, até 72h do último sintoma.

3.1.1. Roteiro para o telemonitoramento:

a) Se apresente e informe sobre o processo de monitoramento incluindo os dias em que é realizado;
 b) Pergunte se a pessoa já está sendo monitorada em algum outro serviço de saúde;

> Em caso positivo: informe que o mesmo será acompanhado pelo serviço referido e coloque-se à disposição para qualquer dúvida e finalize selecionando o desfecho "Usuário está sendo monitorado por equipe de saúde local";

≻ Em caso negativo: seguir o roteiro;

c) Avaliar o estado de saúde da pessoa e identificar o agravamento ou surgimento de novos sintomas.
 "Como você está se sentindo hoje?"
 "Surgiu algum sintoma novo?"

1. Perguntar sobre sintomas de alerta: Febre por mais de 3 dias seguidos; Falta de ar ou dificuldade de respirar; Retorno da febre após 48h afebril; Tontura; Desorientação.

1.1. <u>Se SIM em pelo menos um</u>, proceda de acordo com o <u>fluxo do Manual do Teleorientador para avaliar Sintomas de <u>Gravidade</u> e finalize classificando "VERMELHO" e selecionando o desfecho adequado para cada situação clínica: "IR A UNIDADE DE SAÚDE ou "SAMU 192".</u>

2. Se não houver mudança no quadro clínico, mantenha classificação "VERDE" e o desfecho "ISOLAMENTO DOMICILIAR";

2.1. Apenas atualizar classificação para AZUL quando encerrar o período de isolamento domiciliar;

3. <u>Caso a pessoa esteja no 14º dia e não apresentar sintomas há mais de três dias</u>, informe que o monitoramento está concluído e que não há mais necessidade do isolamento domiciliar. <u>Classifique como "AZUL" e selecione o desfecho "DISTANCIAMENTO SOCIAL"</u>;

4. <u>Caso a pessoa esteja no 14º dia e ainda estiver com sintomas</u>, informe que o isolamento domiciliar deve se manter até três dias após o último sintoma. Excetua-se sintomas como alteração do paladar ou do olfato, pois podem perdurar por mais tempo como sintomas residuais, sem implicação na transmissibilidade da doença. <u>Mantenha a classificação e selecione o desfecho "PROLONGAMENTO DO ISOLAMENTO DOMICILIAR"</u>;

5. Informar que se houver piora ou surgirem novos sintomas poderá entrar novamente em contato conosco;

6. Avaliar se a pessoa se enquadra nos critérios de elegibilidade para realização de algum dos testes para Covid-19. > Caso haja disponibilidade para o agendamento do RT-PCR até o 10° dia de início do primeiro sintoma, agende-o através do site <u>www.testecovid19.recife.pe.gov.br</u> (ou site para agendamento de testes do estado) ou oriente a pessoa... que na finalização da teleorientação, aparecerá um link para agendamento do teste na tela do aplicativo e que ao clicar nele será feito o direcionamento para o site do agendamento. Informe o tipo de exame (RT-PCR) e a unidade mais próxima dela em que poderá realizar o teste;

7. Oferte apoio emocional e caso a pessoa aceite encaminhe para o Teleacolhimento.

d) Avaliar condições de isolamento domiciliar:

"O seu domicílio possui mais de um quarto?"

"Quantas pessoas moram com você"?

"Além de você, algum outro morador está com sintomas?"

"Você está sem sair do interior do domicílio?"

"Nesse período teve alguma necessidade extrema de sair do domicílio?

1. Reforçar a necessidade do isolamento domiciliar considerando as condições de cada família e adaptando a sua realidade. Se o domicílio só possuir um quarto, fazer orientações quanto ao distanciamento necessário entre os moradores e o uso da máscara;

2. Se idoso que reside sozinho, ofertar o serviço de Teleacolhimento, marcar "SIM" no campo "Necessita de apoio emocional" e escrever a justificativa;

3. Se houver dificuldades de isolamento por tipo de moradia, ofertar o serviço de Teleacolhimento, e caso seja aceito, marcar "SIM" no campo "Necessita de apoio emocional" e escrever a justificativa;

4. Se algum outro morador apresentar sintomas, orientar o acesso ao aplicativo Atende em Casa - Covid-19.

Para consultar os desfechos e suas respectivas ações;

### 4. Atende APS: pessoas em isolamento domiciliar com risco/vulnerabilidade elevado

Pessoas atendidas nas Unidades Provisórias Centralizadas (UPC) orientadas para realizar Isolamento Domiciliar, com quadro leve e pertencentes a um grupo de risco para Covid-19, fora da área de cobertura da Estratégia de Saúde da Família e Estratégia de Agentes Comunitários de Saúde nos dias 5, 7, 9, 11 e 14° dia.

(Pessoas com desfecho Isolamento Domiciliar Monitorado) +
 (T=5 ou 7 ou 9 ou 11 ou 14) + Fora de área de cobertura

4.1. Orientações para o telemonitoramento de pessoas com risco/vulnerabilidade elevado atendidas nas UPCs em Isolamento Domiciliar no 5, 7, 9, 11 e 14° dia:

Seguir o mesmo fluxo do monitoramento do isolamento domiciliar.

O isolamento domiciliar deve ser realizado por 14 dias a partir do dia de início dos sintomas ou se os sintomas persistirem, até 72h do último sintoma.

4.1.1. Roteiro para o telemonitoramento:

a) Se apresente e informe sobre o processo de monitoramento incluindo os dias em que é realizado;

b) Pergunte se a pessoa já está sendo monitorada em algum outro serviço de saúde;

> Em caso positivo: informe que o mesmo será acompanhado pelo serviço referido e coloque-se à disposição para qualquer dúvida e finalize selecionando o desfecho "MONITORAMENTO: USUÁRIO ESTÁ SENDO MONITORADO POR EQUIPE DE SAÚDE LOCAL"

≻ Em caso negativo: seguir o roteiro

c) Avaliar o estado de saúde da pessoa e identificar o agravamento ou surgimento de novos sintomas.

"Como você está se sentindo hoje?"

"Surgiu algum sintoma novo?"

"Como está sua diabetes/hipertensão/gestação (ou outra condição de saúde do grupo de risco)?"

1. Perguntar sobre sintomas de alerta: Febre por mais de 3 dias seguidos; Falta de ar ou dificuldade de respirar; Retorno da febre após 48h afebril; Tontura; Desorientação.

1.1. Se SIM em pelo menos um, proceda de acordo com o <u>fluxo do Manual do Teleorientador para avaliar Sintomas de Gravidad</u>e e finalize classificando "VERMELHO" e selecionando o desfecho adequado para cada situação clínica: "IR A UNIDADE DE SAÚDE" ou "SAMU 192".

2. Se não houver mudança no quadro clínico, classifique "AMARELO" e o desfecho "ISOLAMENTO DOMICILIAR";

3. Se o usuário está sem sintomas e ainda está cumprindo o isolamento domiciliar por 14 dias, classifique "AMARELO" e o desfecho "ISOLAMENTO DOMICILIAR";

3.1. Apenas atualizar classificação para AZUL quando encerrar o período de isolamento domiciliar;

4. <u>Caso a pessoa esteja no 14º dia e não apresentar sintomas há mais de três dias</u>, informe que o monitoramento está concluído e que não há mais necessidade do isolamento domiciliar. <u>Classifique como "AZUL" e selecione o desfecho "DISTANCIAMENTO SOCIAL"</u>;

5. <u>Caso a pessoa esteja no 14º dia e ainda estiver com sintomas</u>, informe que o isolamento domiciliar deve se manter até três dias após o último sintoma. Excetua-se sintomas como alteração do paladar ou do olfato, pois podem perdurar por mais tempo como sintomas residuais, sem implicação na transmissibilidade da doença. <u>Mantenha a classificação e selecione o desfecho "PROLONGAMENTO DO ISOLAMENTO DOMICILIAR"</u>;

6. Informar que se houver piora ou surgirem novos sintomas poderá entrar novamente em contato conosco;

7. Avaliar se a pessoa se enquadra nos critérios de elegibilidade para realização de algum dos testes para Covid-19.

> Caso haja disponibilidade para o agendamento do RT-PCR até o 10° dia de início do primeiro sintoma, agende-o através do site <u>www.testecovid19.recife.pe.gov.br</u>, ou oriente a pessoa que na finalização da teleorientação, aparecerá um link para agendamento do teste na tela do aplicativo e que ao clicar nele será feito o direcionamento para o site do agendamento. Informe o tipo de exame (RT-PCR) e a unidade mais próxima dela em que poderá realizar o teste;

8. Oferte apoio emocional e, caso a pessoa aceite, encaminhe para o Teleacolhimento.

d) Avaliar condições de isolamento domiciliar:

"O seu domicílio possui mais de um quarto?"

"Quantas pessoas moram com você"?

"Além de você, algum outro morador está com sintomas?"

"Você está sem sair do interior do domicílio?"

"Nesse período teve alguma necessidade extrema de sair do domicílio?

1. Reforçar a necessidade do isolamento domiciliar considerando as condições de cada família e adaptando a sua realidade. Se o domicílio só possuir um quarto, fazer orientações quanto ao distanciamento necessário entre os moradores e o uso da máscara;

2. Se idoso que reside sozinho, ofertar o serviço de Teleacolhimento, marcar "SIM" no campo "Necessita de apoio emocional" e escrever a justificativa;

3. Se houver dificuldades de isolamento por tipo de moradia, ofertar o serviço de Teleacolhimento, e caso seja aceito, marcar "SIM" no campo "Necessita de apoio emocional" e escrever a justificativa;

4. Se algum outro morador apresentar sintomas, orientar o acesso ao aplicativo Atende em Casa - Covid-19. Para consultar os desfechos e suas respectivas ações;

### 5. Dycovid: pessoas infectadas no 15º dia

Pessoas que desenvolveram sintomas, que receberam resultado positivo para pesquisa de Sars-CoV-2 (RT-PCR), que estão no 15º dia do início dos sintomas e que são usuárias dos aplicativos Dycovid e Atende em Casa.

### = (Pessoas com Risco Dycovid = 4) + (T=15)

### 5.1. Roteiro de telemonitoramento no 15° dia de sintomas para pessoas infectadas;

5.1.1. Se apresente e informe sobre o processo de monitoramento;

### 5.1.2. Avaliar a presença de sintomas

"Você ainda está apresentando algum sintoma?" "Há quanto tempo não tem mais sintomas?" "Quando foi o último dia que você teve (sintoma)... ?"

### a. SE usuário persistir com sintomas porém sem sinais de alerta e em isolamento domiciliar

1. Orientar a permanecer em isolamento domiciliar até cessação dos sintomas (excetuando alterações do olfato ou paladar);

2. Ofertar novo exame de pesquisa de Sars-CoV-2 (RT-PCR);

3. Orientar o usuário a acessar o site <u>www.testecovid19.recife.pe.gov.br</u>, através do link de acesso que aparecerá na tela de finalização da teleorientação, para agendamento do exame. Ele receberá a seguinte mensagem após a finalização do telemonitoramento:

a. Mensagem: "Indicação de realização de teste para Covid-19. Para realizar o agendamento do exame na rede municipal de saúde do Recife, acesse <u>www.testecovid19.recife.pe.gov.br</u>, faça seu cadastro, indique o tipo de exame informado na teleorientação, escolha a unidade e o dia de coleta."

b. Caso avalie que o usuário terá dificuldades para o agendamento, entre no site <u>www.testecovid19.recife.pe.gov.br</u> realize o agendamento para o usuário. Ao finalizar o agendamento informe e peça que o usuário anote as seguintes informações: o dia, o horário e a unidade de realização do exame.

4. Orientar o usuário a levar no dia agendado, como comprovação, o celular com o aplicativo Atende em Casa aberto na tela de finalização ou o *print* desta tela no Atende em Casa.

5. Informar que entraremos em contato em 3 dias para uma nova avaliação.

6. Informar que se houver piora ou surgirem novos sintomas poderá entrar novamente em contato conosco;

- 7. Oferte apoio emocional e, caso a pessoa aceite, encaminhe para o Teleacolhimento.
- 8. Acolher e responder dúvidas do usuário.
- 9. Classificar como "VERDE" e marcar desfecho: "MONITORAMENTO DYCOVID: INDICAÇÃO DE EXAME."

#### b. SE estiver sintomático e com sintomas de alerta

1. Acolher e responder dúvidas do usuário;

2. Proceda de acordo com o <u>fluxo do Manual do Teleorientador para avaliar Sintomas de Gravidade</u> e finalize classificando "VERMELHO" e selecionando o desfecho adequado para cada situação clínica: "IR A UNIDADE DE SAÚDE" ou "SAMU 192".

#### c. SE estiver sintomático e internado:

1. Acolher e responder dúvidas do usuário;

2. Informar que entraremos em contato em 3 dias para uma nova avaliação;

3. Classificar como "VERMELHO" e marcar desfecho: "MONITORAMENTO: USUÁRIO SOB CUIDADOS NO SERVIÇO DE SAÚDE".

### d. SE estiver assintomático há 72h ou mais:

1. Informar sobre a conclusão do isolamento domiciliar;

2. Apoiar a necessidade de manter o distanciamento social (as recomendações são as mesma da população geral, não há ainda evidência da duração e da qualidade de imunidade);

3. Acolher e responder dúvidas do usuário;

4. Classificar como "AZUL" e marcar desfecho: "MONITORAMENTO - DYCOVID: RECUPERADO".

### 6. Dycovid: pessoas em risco nível 3 no 3°, 7° e 21° de acesso

Ofertar aos usuários do Dycovid que tiveram contato com alguém infectado, por mais de 10 minutos em uma distância inferior a 3 metros no 3°, 7° e 21° dia de acesso à aplicação.

### = (Pessoas com Risco Dycovid = 3) + (T=3 ou T=7 ou T=21)

### 6.1. Roteiro de monitoramento para pessoas com risco de infecção elevado no 3°, 7° e 21° dia do acesso;

6.1.1. Se apresente e informe sobre o processo de monitoramento.

### 6.1.2. Explicar sobre o risco 3 de contato

a.O nível 3 significa que o usuário esteve a menos de três metros de pessoas que testaram positivo para o novo coronavírus por, no mínimo, dez minutos.

6.1.3. Realizar a seguinte pergunta: <u>"Você apresenta (ou apresentou nos últimos sete dias) algum sintoma como tosse, febre, falta de ar, dor de garganta ou corpo mole?"</u>

### a. Se resposta positiva ("Sim.")

> <u>Se presença de sintomas/sinais no momento do telemonitoramento</u>, avaliar inicialmente a ocorrência de sintomas de gravidade ou descompensação de doença de base.

1. <u>Se presença de sinais/sintomas de gravidade</u>, oriente a pessoa da necessidade de encaminhamento, classifique como "VERMELHO", e selecione o desfecho "IR À UNIDADE DE SAÚDE" ou se necessário o desfecho "SAMU" (proceda de acordo com as orientações do Manual de Teleorientação).

2. <u>Se presença de sinais/sintomas de descompensação</u> de doença de base com ausência de sinais de gravidade, classifique como "AMARELO" e selecione o desfecho "IR À UNIDADE DE SAÚDE". Oriente a pessoa sobre o motivo de encaminhamento.

3. Se ausência de sinais/sintomas de gravidade ou descompensação de doença de base:

➤ Ofertar exame de pesquisa de Sars-CoV-2 (RT-PCR).

a. Orientar o usuário a acessar o site <u>www.testecovid19.recife.pe.gov.br</u> para agendar o exame. Ele receberá a seguinte mensagem após a finalização do telemonitoramento:

> Mensagem: "Indicação de realização de teste para Covid-19. Para realizar o agendamento do exame na rede municipal de saúde do Recife, acesse <u>www.testecovid19.recife.pe.gov.br</u>, faça seu cadastro, indique o tipo de exame informado na teleorientação, escolha a unidade e o dia de coleta."

b. Caso avalie que o usuário tenha dificuldades para o agendamento, entre no site <u>www.testecovid19.recife.pe.gov.br</u> e realize o agendamento para o usuário. Ao finalizar o agendamento informe ao usuário e peça que anote as seguintes informações: o dia, o horário e a unidade de realização do exame.

c. Orientar o usuário a levar no dia agendado, como comprovação, o celular com o aplicativo Atende em Casa aberto na tela de finalização ou o print desta tela no Atende em Casa.

d. Informar que entraremos em contato em 3 dias para uma nova avaliação.

e. Acolher e responder dúvidas do usuário.

f. Classificar como "VERDE", marcar desfecho: "MONITORAMENTO - DYCOVID: INDICAÇÃO DE EXAME" e orientar sobre o isolamento domiciliar.

### b. Se resposta negativa ("Não") e estiver no 3º ou 7º dia de acesso

1. Informar que se a pessoa desenvolver sintomas, poderá fazer a autoavaliação dos sintomas quando desejar pelo aplicativo Atende em Casa.

2. Poderemos entrar em contato mais uma ou duas vezes para a avaliação do estado de saúde.

3. Acolher e responder dúvidas do usuário.

4. Orientar sobre o distanciamento social.

5. Classificar como "AZUL" e selecionar o desfecho: "DISTANCIAMENTO SOCIAL".
# c. Se resposta negativa ("Não") e estiver no 21º dia de acesso

≻ Ofertar Teste Rápido Sorológico.

1. Orientar o usuário a acessar o site <u>www.testecovid19.recife.pe.gov.br</u> para agendar o exame. Ele receberá a seguinte mensagem após a finalização do telemonitoramento:

> Mensagem: "Indicação de realização de teste para Covid-19. Para realizar o agendamento do exame na rede municipal de saúde do Recife, <u>http://www.testecovid19.recife.pe.gov.br</u>, faça seu cadastro, indique o tipo de exame informado na teleorientação, escolha a unidade e o dia de coleta."

1. Caso avalie que o usuário terá dificuldades para o agendamento, entre no site <u>http://www.testecovid19.recife.pe.gov.br</u> e realize o agendamento para o usuário. Ao finalizar o agendamento informe e peça que o usuário anote as seguintes informações: o dia, o horário e a unidade de realização do exame.

2. Reforçar que para a realização do exame é necessário estar assintomático por pelo menos 3 dias.

3. Orientar o usuário a levar no dia agendado, como comprovação, o celular com o aplicativo Atende em Casa aberto na tela de finalização ou o print desta tela no Atende em Casa.

- 4. Acolher e responder dúvidas do usuário.
- 5. Orientar sobre o distanciamento social.

6. Classificar como "AZUL" (se sem sintomas nos últimos 14 dias) e selecionar o desfecho: "MONITORAMENTO - DYCOVID: INDICAÇÃO DE EXAME". Orientar sobre o distanciamento social.

# DINÂMICA DOS DESFECHOS NA APLICAÇÃO

| Desfechos                                                                       | Ação do Painel de<br>Teleorientação                              | Ação no App do Usuário                                                                                                    |
|---------------------------------------------------------------------------------|------------------------------------------------------------------|----------------------------------------------------------------------------------------------------|
| 1. Monitoramento - Dycovid:<br>Recuperado                                       | Usuário sai da demanda,<br>finaliza período de<br>monitoramento. | Mensagem: Você concluiu o período de<br>isolamento domiciliar e se encontra recuperado.<br>Importante manter as recomendações do<br>distanciamento social: sair de casa apenas por<br>necessidade e usando sempre máscara.                                                                                                    |
| 2. Monitoramento - Dycovid:<br>Indicação de exame                               | Retorna para demanda em<br>72h.                                  | Mensagem: Indicação de exame laboratorial<br>para Covid-19. Para realizar o agendamento do<br>exame na rede municipal de saúde do Recife,<br>acesse <u>http://www.testecovid19.recife.pe.gov.br</u><br>, faça seu cadastro e solicite seu exame. Na<br>unidade que realizará a coleta, como<br>comprovação, leve seu celular com o aplicativo<br>Atende em Casa aberto nesta tela de finalização<br>ou o print da tela com esta mensagem. |
| 3. Monitoramento: Usuário sob<br>cuidados no serviço de saúde                   | Retorna para demanda em<br>48h.                                  | Mensagem: Procure seguir as orientações dos<br>profissionais do serviço de saúde onde você se<br>encontra. Desejamos que você se recupere logo!<br>Ao retornar para casa, você pode entrar em<br>contato conosco no botão "Refazer avaliação".                                                                                                    |
| 4. Monitoramento: Usuário não<br>deseja monitoramento                           | Sai da demanda                                                   | Mensagem: Sempre que desejar novo contato,<br>estaremos disponíveis no botão "Refazer<br>avaliação".                                                                                                    |
| 5. Monitoramento: Usuário está<br>sendo monitorado por equipe de<br>saúde local | Sai da demanda                                                   | Mensagem: Sempre que desejar novo contato,<br>estaremos disponíveis no botão "Refazer<br>avaliação".                                                                                                    |
| 6. Monitoramento: Falecimento                                                   | Sai da demanda                                                   | Sem mensagem.                                                                                                    |
| 7. Monitoramento:<br>Prolongamento do isolamento<br>domiciliar                  | Retorna para demanda em<br>72h.                                  | Mensagem: Mantenha o isolamento domiciliar<br>por três dias após o desaparecimento dos<br>sintomas.                                                                                                    |

# TELEACOLHIMENTO

O Teleacolhimento tem como objetivo reduzir os impactos da pandemia do Covid-19 na saúde mental das pessoas diagnosticadas, suspeitas e/ou em isolamento social.

O serviço de Teleacolhimento, está vinculado ao aplicativo *web "Atende em Casa"* e será destinado aos usuários que acessarem o aplicativo, e, tiverem classificação de risco, amarela ou vermelha. Uma outra forma de acesso se dá após a classificação azul e verde, onde o usuário pode solicitar apoio emocional a partir de uma auto análise.

O serviço é ofertado por profissionais que desenvolvem seu trabalho por meio de uma escuta qualificada e ativa, bem como, afinidade com o campo da saúde mental e populações vulnerabilizadas.

Cada turno de atividade possui um supervisor que apoia o desenvolvimento do processo de trabalho, orienta as intercorrências e treina os teleacolhedores. Assim, o serviço é compartilhado e construído a partir de uma lógica territorial de cuidado.

# Orientações Gerais para realização do Teleacolhimento

# 1. ABRIR COMUNICAÇÃO

# Confirmar os dados e a identidade da pessoa atendida, se identificar, trazer o motivo da ligação e explicar o serviço.

Exemplo: Bom dia/tarde, chamo-me \_\_\_\_\_\_ da Secretaria de Saúde e vou fazer o seu teleacolhimento. Você relatou no Atende em casa que está \_\_\_\_\_\_ (ansiosa, angustiada, etc). Mas antes de conversarmos sobre isso, gostaria de confirmar alguns dos seus dados.

# 2. INICIAR ESCUTA/AVALIAR NECESSIDADES

### a) Identificar o pedido de ajuda, apoio prático e emocional da pessoa.

Exemplo: Como posso lhe ajudar? ... O que lhe preocupa? Como está afetando o seu dia?

#### b) Perceber os recursos e situação da pessoa.

Exemplo: Você está em quarentena? Isolamento social? Está com pessoas em casa?

# c) Identificar possíveis riscos sociais, para a saúde física e psicológica que podem afetar a pessoa com perguntas chaves:

> Qualidade do Sono: Como você vem dormindo? Está tendo insônia? Em caso de dificuldade no sono, sugerir orientações abaixo:

Trabalhar e sugerir a Higiene do Sono com os seguintes pontos:

- Estabelecimento de um horário para dormir (sugerir horário habitual antes da pandemia);
- > Evitar alimentos estimulantes (café, refrigerante, doces, chocolate, etc)
- Evitar dormir durante o dia;
- Diminuir luz do ambiente que irá dormir;
- > Evitar uso de telas 30min antes do horário de dormir (celular, computador, televisão).

➤ Medicação:

Está tomando alguma medicação (prescrita ou não pelo médico) para diminuir os sintomas da ansiedade, medo, angústia, insônia?

#### **Resposta Positiva:**

Questionar se é automedicação ou por prescrição médica.

Automedicação: Verificar com o Residente de plantão as complicações clínicas existentes pela ingesta da medicação específica.

> Prescrição médica: Fortalecer o uso seguindo a indicação médica (periodicidade, quantidade).

#### Resposta Negativa:

- > Fortalecer o não uso por automedicação ou indicação de terceiros
- > Ofertar estratégias fitoterápicas (chás) Anexo 4
- ➤ Abuso de álcool e outras drogas.

Trabalhar redução de danos em casa de abuso de álcool e outras drogas:

Não fazer uso compartilhado; não sair de casa sob efeito; evitar ou diminuir quantidade se não estiver bem emocionalmente e/ou fisicamente;

Consumo de álcool: Alimentar-se durante a ingestão de bebidas, beber água (pode deixar um copo com água sempre ao lado);

Consumo de Tabaco: Usar filtros, evitar interação com outras drogas (inclusive medicações - sugira conversar com o médico que prescreve o remédio sobre a possibilidade de interação);

Consumo de Maconha: Usar papeis seda adequados, usar piteira individual, observar conservação e qualidade, não fumar pontas;

Consumo de Crack: Ter seu próprio cachimbo, dormir e se alimentar, beber água.

# Convívio Familiar

Está tendo apoio familiar? Como está a sua relação com seu companheiro/a, filho/a, familiares, vizinhança?

Observar se na resposta tem relatos de atritos, estresse e ou violência nessas relações.

Se a família possui crianças em casa, pode-se sugerir o uso do aplicativo gratuito "Criança em Casa da Prefeitura do Recife"

http://criancaemcasa.recife.pe.gov.br

### Autoviolência, pensamentos suicida e intenções suicidas:

Ficar atento a sinais de autoviolência, pensamentos suicida e intenções suicidas, por exemplo:

- Relato de pensamentos "errados" ou pensando "besteiras". Exemplo: Ultimamente eu venho pensando muita besteira.
- Relata ou expõe que a vida não vale mais a pena.
- Fazer relação de benefício com a morte. Exemplo: Às vezes acho que é melhor morrer logo.

• Relatar vontade de sumir, desaparecer ou de morte. Exemplo: Eu queria poder dormir e nunca mais acordar

Ao identificar os sinais acima ou intenções próximas, comunicar ao coordenador do turno para articulação de atendimento emergencial e monitoramento.

#### d) Orientações Gerais (ansiedade, medo, angústia)

Propor uma rotina saudável para minimizar a ansiedade;

➢ Se tiver vontade de chorar em algum momento do dia, pode soltar o choro, se possível sonorizando, colocando para fora;

Se der "frio na barriga", pode colocar as mãos onde sente o frio e respirar, aquecendo essa região;

Escolha fontes seguras para se informar sobre o coronavírus, referencialmente os boletins oficiais do Ministério da Saúde e Secretarias Estaduais ou Municipais;

Separar apenas 2 momentos do dia para se informar;

Descansar bem e não procurar informações sobre a doença antes de dormir. Propor uma rotina prazerosa e de autocuidado (PARA QUEM TEM ACESSO A INTERNET E SMARTPHONE):

Propor uma rotina prazerosa e de autocuidado (PARA QUEM TEM ACESSO A INTERNET E SMARTPHONE):

Sugerir atividade física (Exemplo: Aplicativo Movimenta Recife ou site movimenta.recife.pe.gov.br.);

Sugerir assistir a lives de artistas de preferência;

Se conectar com amigos e familiares por meios tecnológicos (Whatsapp, video chamadas etc);

Reativar práticas ou hobbies criados antes da pandemia (crochê, pintura, bordado, leitura, filmes, séries, novelas etc);

Sugerir o blog ou canal do Youtube de práticas integrativas do Recife: www.recifeintegrativo.blogspot.com.br ou Youtube: Recife Integrativo

#### Reafirmar as medidas de prevenção à Covid-19 e salientar a importância delas:

Ficar atento a sinais de autoviolência, pensamentos suicida e intenções suicidas, por exemplo:

➢ Relato de pensamentos "errados" ou pensando "besteiras". Exemplo: Ultimamente eu venho pensando muita besteira.

➤ Relata ou expõe que a vida não vale mais a pena.

➢ Fazer relação de benefício com a morte. Exemplo: Às vezes acho que é melhor morrer logo.

➢ Relatar vontade de sumir, desaparecer ou de morte. Exemplo: Eu queria poder dormir e nunca mais acordar

Ao identificar os sinais acima ou intenções próximas, comunicar ao coordenador do turno para articulação de atendimento emergencial e monitoramento.

# 3. FINALIZAÇÃO DA ESCUTA

Caso o teleacolhedor tenha dificuldade em finalizar a escuta, após um tempo médio de 20 minutos, seguir essas orientações:

- Salientar a importância do conteúdo trazido pelo usuário;
- > Questioná-lo sobre como ele prefere ir encerrando a conversa;
- > Se possui alguma dúvida e gostaria de um maior esclarecimento;
- Se compreendeu os possíveis acordos realizados;
- ≻ Avisar do encerramento da escuta e agradecer a ligação.

# 4. ENCAMINHAMENTOS/DESFECHOS: SECRETARIA DE SAÚDE DO RECIFE

a. Encaminhar para a RAPS Recife, quando identificar os seguintes pontos:

- ≻ Risco de suicídio
- ➤ Agitação psicomotora
- > Episódios psicóticos
- > Automedicação de psicotrópicos

#### Consultar a rede RAPS Recife e seu funcionamento no anexo 5.

b. Encaminhar para a Rede de Proteção à Pessoas Vítimas de Violência:

Ao identificar casos e queixas de violência de gênero, contra a pessoa idosa, contra criança e adolescente, racismo e LGBTfobia.

#### Consultar a rede de apoio, acolhimento e denúncia de pessoas vítimas de violência em Recife no anexo 6.

c. Encaminhar para a Rede de Assistência Social

Ao identificar que a causa da ansiedade advém por questões financeiras ou vulnerabilidade absoluta motivada pela pandemia.

#### Expor os benefícios sociais emergenciais e rede de assistência social no anexo 7.

# 5. ENCAMINHAMENTOS/DESFECHOS: SECRETARIA ESTADUAL DE SAÚDE

- a. Escuta realizada sem necessidade de encaminhamento
- b. Orientar para a RAPS Pernambuco, quando identificar os seguintes pontos:
- ≻ Risco de suicídio
- ➤ Agitação psicomotora
- ➤ Episódios psicóticos
- ➤ Automedicação de psicotrópicos

#### Consultar a rede RAPS e seu funcionamento no anexo 8.

c. Orientar para a Rede de Proteção à Pessoas Vítimas de Violência:

Ao identificar casos e queixas de violência de gênero, contra a pessoa idosa, contra criança e adolescente, racismo e LGBTfobia.

#### Consultar a rede de apoio, acolhimento e denúncia de pessoas vítimas de violência no estado no anexo 9.

d. Encaminhar para a Equipe de Referência Diária:

Ao identificar necessidade de continuidade do cuidado encaminhar para avaliação pela equipe de referência diária, que poderá indicar: Escuta Psicoterápica, Atendimento Psiquiátrico e Acompanhamento Psicológico realizados pela equipe Acolhe SES. Podem ser utilizadas apenas uma ou mais ofertas para os usuários.

Ao identificar que a causa da ansiedade advém por questões financeiras ou vulnerabilidade absoluta motivada pela pandemia, expor os benefícios sociais emergenciais e rede de assistência social no <u>Anexo 8.</u>

# TRABALHO REMOTO - TELEORIENTAÇÃO E TELEMONITORAMENTO

O trabalho remoto durante a emergência em saúde pública devido a pandemia causada pelo Covid-19 tem sido incentivado e recomendado pelo Atende em Casa. Pode-se fazer o trabalho de teleorientação com a mesma qualidade do trabalho presencial em um ambiente mais seguro.

Antes de solicitar acesso ao trabalho remoto, é importante ter 30h de trabalho presencial supervisionado e verificar se os **pré**requisitos técnicos estão contemplados:

- ≻ Computador com webcam;
- > Fone de ouvido com microfone ou equipamento semelhante de melhor qualidade, não sendo indicado o uso do microfone e alto-falante integrados do próprio computador;
- > Conexão de internet de banda larga (a partir de 10Mb ou 4G);
- ➤ Navegador Google Chrome instalado.

Para iniciar o seu trabalho, siga os passos (clique aqui para ver vídeos tutoriais):

1. Abrir o navegador *Google Chrome*, ir ao **Painel do Teleorientador** (<u>http://painel.atendeemcasa.com.br</u>) e fazer o acesso com seu *e-mail* e senha cadastrados.

2. Acessar a **Sala Digital** dos teleorientadores (*link* de acesso será enviado por e-mail ou por *WhatsApp* pela equipe de coordenação). A comunicação em tempo real é essencial para o trabalho de atendimento ao público. Assim como no ambiente presencial, podemos tirar dúvidas, reportar problemas e interagir com nossos colegas. Dessa forma, haverá uma sala virtual que conectará os teleorientadores durante seu turno de trabalho.

a. Verifique em qual sala você está escalada(o) a cada turno através da Escala de profissionais divulgada rotineiramente nos grupos de *WhatsApp*. As salas virtuais são identificadas como TR1, TR2 ou TR3 (TR: Trabalho Remoto);

b. Para evitar interferências, desative seu microfone antes de entrar nas salas virtuais e só habilite quando precisar falar com o grupo;

c. Caso apresente dúvidas ou ocorram situações que necessitem ser comunicadas para as referências da sala virtual ou demais colegas, dê preferência às mensagens pelo *chat* da sala virtual. Caso não obtenha sucesso, tente entrar em contato individual através do *WhatsApp* ou por chamada telefônica com algum colega ou emita um aviso sonoro através da habilitação do seu microfone na sala virtual falando, por exemplo, *"Por favor, quem puder verifique o chat"*. Lembre-se que, quando você utiliza o áudio nas salas virtuais, ele alcança todos os teleorientadores e faz interferência com aqueles que estejam em atendimento.

3. Antes de iniciar as teleorientações, revisar se as informações de consulta rápida e os documentos de apoio estão disponíveis. Recomenda-se que você tenha abas do *Google Chrome* abertas com os documentos de consulta rápida para facilitar seu trabalho. O *link* de acesso aos documentos de consulta rápida se encontra na descrição do grupo de *Whatsapp*. Caso tenha dificuldades para acessar, solicite o *link* no *chat* da Sala Digital ou solicite no grupo de *WhatsApp* "Teleorientadores #AtendeEmCasa". Recomenda-se que os *links* sejam salvos como favoritos no navegador.

4. Lembre sempre da ordem de prioridades de contato:

a. Primeiro, videochamada;

b. Segundo, em caso de insucesso da videochamada, após dois minutos, entrar em contato por chamada telefônica através do botão "Fazer chamada telefônica";

c. Em caso de insucesso ou algum problema técnico, reporte sempre à coordenação;

5. Lembrar que o trabalho remoto é apenas uma mudança de ambiente e dos recursos disponíveis para realizar o trabalho habitual. Os princípios, objetivos, ações e metas são os mesmos. Sempre que surgir alguma questão sobre o trabalho remoto, pergunte a si mesmo: "como eu faria no presencial"? Os recursos disponíveis no trabalho remoto permitem resolver quase a totalidade de todas as situações.

#### 44

# Diretrizes para o trabalho remoto

Das salas digitais e referências:

1) Durante o trabalho remoto, os teleorientadores serão distribuídos em salas digitais no aplicativo de webconferência Google Meet;

2) Cada sala será coordenada por Referências de Sala, indicadas pela coordenação do serviço, que compartilham função de teleorientação e gestão do processo de trabalho. Em Recife, teremos uma referência médica e uma referência de enfermagem por cada sala digital.

3) As Referências de Sala são responsáveis por:

a) Abertura da sala digitais no Google Meet e compartilhamento dos convites para os outros teleorientadores do grupo;

b) Repasse das informações atualizadas pertinentes ao trabalho, via chat ou via reunião com áudio e vídeo;

c) Apoio para dúvidas, dificuldades e intercorrências que possam surgir durante o trabalho de teleorientação no grupo;

 d) Realização de reunião em horário próximo ao término do expediente para recolher informações como dificuldades no processo de trabalho, queixas dos usuários, dúvidas e alimentar o consolidado dessas informações em planilha específica compartilhada com a coordenação;

i) No caso do turno da manhã, os atendimentos poderão ser finalizados às 12:45h para que todos estejam disponíveis para a reunião final com as referência de cada sala digital. Essa reunião se iniciará às 12:50h.

ii) No caso do turno vespertino, a reunião final acontecerá às 16h45 (para a sala 1), 17h (para a sala 2), 17h15 (para a sala 3).
 Após a reunião final do turno vespertino, os teleorientadores retornam para a realização das teleorientações até as 19h.
 iii) As reuniões finais das salas digitais eventualmente podem ser suspensas de acordo com a avaliação das referências e das demandas do turno.

e) Preencher frequência dos teleorientadores, informando sobre faltas e atrasos e registrar as justificativas e as pactuações sobre compensação da carga horária de acordo com o capítulo a seguir.

### Do trabalho do teleorientador

1. É obrigatória a presença de todos os teleorientadores nas suas respectivas salas digitais durante todo o expediente de trabalho, mesmo para aqueles que continuam em trabalho presencial na sede do Atende em Casa;

a. Caso haja algum problema de ordem maior que provoque a ausência ou o atraso do início do trabalho, o teleorientador deve entrar em contato antecipadamente com as referências de sala, informando sobre a situação;

b. Atrasos e faltas sem justificativa formal, ou seja, sem documento legal comprobatório, quando comunicados em tempo, poderão ser revertidos mediante reposição da carga horária pactuada com a coordenação e referência de sala a fim de evitar o registro de falta na frequência do profissional.

2. Durante os atendimentos, os teleorientadores devem manter seus microfones desativados no Meet, de maneira que não interfira nas teleorientações dos colegas;

3. Antes de iniciar o atendimento, o teleorientador deve revisar os repasses de atualizações compartilhados pela Referência de Sala no chat do Meet e pela coordenação no grupo de Whatsapp "Informes #AtendeEmCasa";

4. Caso haja necessidade de comunicação com as referências de sala ou demais colegas, o *chat* do *Meet* deve ser utilizado como ferramenta. Caso o teleorientador necessite de resposta imediata, pode lançar mão do uso do *Whatsapp* ou chamada telefônica diretamente para uma das referências de sua sala virtual, ou emitir um aviso sonoro através da habilitação do microfone e uma fala breve como "Por favor, olhem o *chat*", desabilitando logo em seguida novamente seu microfone;

5. Os atendimentos sempre devem ser iniciados pela demanda REGULAR e após esgotada a mesma, os teleorientadores podem se direcionar aos pacientes da demanda NOTURNA.

a. Evitar entrar em contato com os usuários da demanda NOTURNA antes das 8:00, muitos usuários se sentem incomodados de receber chamada telefônica neste horário.

6. Qualquer eventual problema do processo de trabalho remoto, como falhas e inconsistências no sistema, dificuldade de acesso do(a) teleorientador(a) no painel de atendimentos, problemas de conexão com a internet ou com a chamada telefônica via painel (VOIP), deve ser imediatamente reportado às referências das salas digitais, para serem solucionadas de modo breve.

7. O teleorientador deverá sempre registrar e informar às referências sobre situações de dificuldades de acesso (negativas de atendimento) relatadas pelo usuário, em unidades a que foram referenciados. O registro dessas negativas é padronizado de acordo com o (Quadro 1.)

Unidade: Profissional/ setor que negou o atendimento: Dia: Horário: Nome do usuário: Telefone: Relato do usuário:

Quadro 1 : Situações em que houve dificuldade de acesso (negativa de atendimento) nas unidades de referência ou SPAs.

8. É necessária a participação dos teleorientadores na reunião em horário próximo ao término do expediente. Essa reunião tem por finalidade recolher informações importantes, tais como: dificuldades no processo de trabalho, queixas dos usuários e demais dúvidas. A reunião em horário próximo ao término do expediente é organizada da seguinte maneira:

a. No caso do turno da manhã, os atendimentos poderão ser finalizados às 12:45h para que todos estejam disponíveis para a reunião final com as referência de cada sala digital. Essa reunião se iniciará às 12:50h;

b. No caso do turno da tarde, a reunião final acontecerá às 16h45 (para a sala 1), 17h (para a sala 2), 17h15 (para a sala 3). Após a reunião final do turno vespertino, os teleorientadores retornam para a realização das teleorientações até as 19h.

9. É necessário SAIR (fazer logout) do Painel de Atendimento nas seguintes situações:

- a. ao final de todo turno de atendimento;
- b. quando fizer a pausa para o horário de almoço (no caso dos plantonistas 12h/dia);
- c. quando precisar se ausentar (ir ao banheiro ou outras situações).

10. Para os profissionais no regime de trabalho de 12h de plantão por dia, recomendamos que efetue o horário de almoço antes da reunião final do turno da manhã ou depois dos informes iniciais repassados através das salas digitais do turno da tarde;

11. O deveres e direitos do teleorientador seguem as normas públicas estabelecidas. Em Recife, o Estatuto dos Funcionários Públicos do Município do Recife (Lei n 14.728/1985) e Regulamento sobre regime de trabalho na modalidade plantão (Portaria GAB/SS/PCR n 176/2011) são as referências.

a. Sobre pontualidade e assiduidade

- I. Período de tolerância de 15 minutos a partir de horário de início do turno de trabalho.
- II. Atrasos não justificados são registrados acima de 15 minutos do início do turno de trabalho.

1. Após duas reincidências no mês (três atrasos), é registrado uma falta na frequência do profissional. III. Após 1 hora do início do turno de trabalho, é registrada falta na frequência do profissional.

1. O trabalho remoto está em constante avaliação. Indicadores de avaliação de desempenho são produzidos pelo sistema diariamente.

2. A avaliação de desempenho do trabalho segue os seguintes indicadores:

- a. Assiduidade e pontualidade.
- b. Produtividade relacionada com a média de atendimento por teleorientador por dia.
- c. Qualidade do atendimento relacionada com as diretrizes do serviço e avaliação do usuário.

3. Os profissionais que não apresentarem suficiência na avaliação de desempenho poderão ser reconvocados para o trabalho presencial ou retornarem ao serviço de origem.

a. O trabalho presencial terá a finalidade de atualização supervisionada pela coordenação. Quando demonstrada aptidão nos protocolos e suficiência quanto ao manejo do sistema de trabalho, retornará ao trabalho remoto.

# TRABALHO REMOTO - TELEACOLHIMENTO

### Orientação para os profissionais do Teleacolhimento

1. PRÉ-REQUISITOS PARA O TRABALHO REMOTO NO TELEACOLHIMENTO

Para realizar o trabalho remoto, você precisará ter acesso aos seguintes pré-requisitos técnicos:

> Computador com webcam;

Fone de ouvido com microfone ou equipamento semelhante de melhor qualidade, não sendo indicado o uso do microfone e alto-falante integrados do próprio computador;

Conexão de internet de banda larga (a partir de 10 Mb ou 4G);

➤ Navegador Google Chrome instalado.

#### 2. FLUXO DE ENTRADA NO TELEACOLHIMENTO

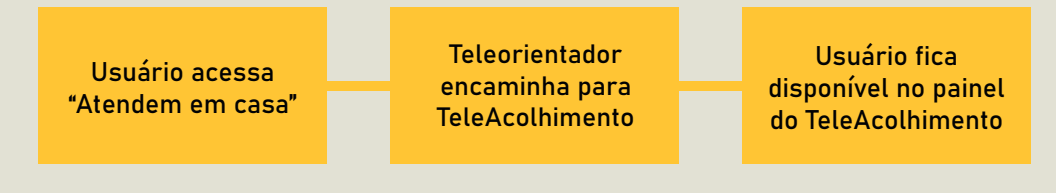

#### 3. ACESSO A PLATAFORMA DO TELEACOLHIMENTO

Para acessar o Painel de Teleacolhimento do Atende em Casa, siga os seguintes passos:

> Abra o navegador Google Chrome em seu computador;

| EN<br>nform | e seu email e senha |                                           |
|-------------|---------------------|-------------------------------------------|
| ß           | E-mail ou CPF       |                                           |
| θ           | Senha               | GOVERNO DO ESTADO                         |
| En          | trar                | PERNAMBUCO<br>MAIS TRABALHO, MAIS FUTURO. |
|             |                     |                                           |

> Digite o endereço <u>https://painel.atendeemcasa.com.br/login/</u> e aguarde entrar no site:

➢ Digite o seu email no campo "login" e digite a sua senha no campo senha. A senha de primeiro acesso é "1234". Você poderá mudá-la após o primeiro acesso;

➢ Ao entrar no Painel de Teleacolhimento do Atende em Casa através de seu login, observe o seu nome e os cards de usuários disponíveis para atendimento:

| <ul> <li>Clique no botão</li> <li>"ATENDER" para iniciar o<br/>atendimento;</li> </ul> | Aerdimento     Atercirio | E teleo / Parret Bem vindo(a)                              | , temos ao total 3 pacientes                                    |                                                           |
|----------------------------------------------------------------------------------------|--------------------------|------------------------------------------------------------|-----------------------------------------------------------------|-----------------------------------------------------------|
|                                                                                        | -) ter                   | Hade: 33<br>Data da Teleorientação: Nilo resizada<br>AUNOR | Indole: 15<br>Data da Teleorientação: Nilo restizada<br>ATENDIR | lésée (†<br>Data és Teleorientação: 03/07/2020<br>ATENDER |
|                                                                                        | <                        | ATENDE EM CASA © 2020.                                     |                                                                 |                                                           |

➤ Na parte superior da tela de atendimento, observe: os dados da pessoa; a localização da mesma e as Unidades de Saúde mais próximas; o botão "Histórico", através do qual é apresentado o histórico de atendimentos prévios.

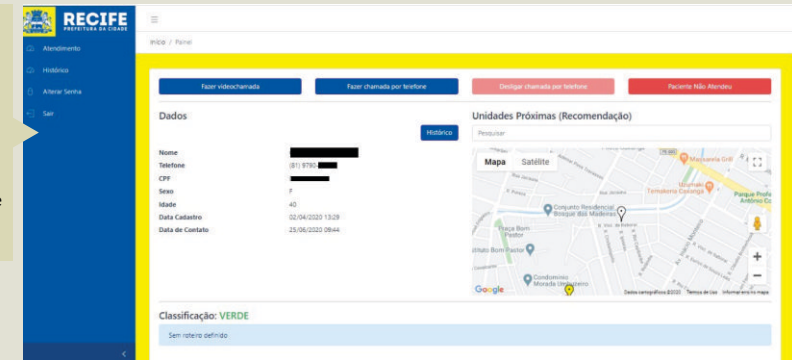

➤ Na parte inferior da tela de atendimento há os campos a serem preenchidos pela pessoa que realiza o teleacolhimento. Atente para marcar, obrigatoriamente, a Situação; selecione o Desfecho adequado, escreva o necessário em Observações. Por fim, clique em Finalizar o atendimento.

| Atendimento     Histórico                     | Classificação: VERDE                                                                                                    |          |                   |
|-----------------------------------------------|----------------------------------------------------------------------------------------------------|----------|-------------------|
| <ul> <li>Allows Senta</li> <li>See</li> </ul> | Sen roters defund: Finalização do Atendimento Seudo Anação Anação | Dasteria | Palace Montrowerk |
| <.                                            | ATENDE EM CASA © 2020.                                                                                                    |          |                   |

> Ao finalizar o atendimento, aparecerá a mensagem "Atendimento realizado com sucesso!". Observe a existência de outros cards relativos a pessoas aguardando teleacolhimento.

|                 | =                                |  |
|-----------------|----------------------------------|--|
| C Atendimento   | Inkig / Painel                   |  |
| A Histórico     | Ataorimente antinode non recence |  |
| 🖯 Alterar Senha |                                  |  |
| el ser          | Bem vindo(a):                    |  |
|                 |                                  |  |
|                 |                                  |  |
|                 |                                  |  |
|                 |                                  |  |
|                 |                                  |  |
|                 |                                  |  |
|                 |                                  |  |
|                 |                                  |  |
|                 |                                  |  |
|                 |                                  |  |
|                 | ATTENN RAPARA IN 1999            |  |
| 2.1             | In cours & see                   |  |

• Caso o usuário não a ligação inicial, tente mais duas vezes, com um intervalo de cinco minutos entre as ligação. Se mesmo assim, não obtiver éxito, marcar o campo vermelho:
• Paciente Não Atendeu

➢ Ao final do expediente, você poderá tentar novamente a ligação, indo no seu histórico e procurando pelo nome do usuário e clicando no botão Refazer Atendimento

| Data Inicio | Data Termino     |           |      |                     |
|-------------|------------------|-----------|------|---------------------|
| 02/06/2020  |                  |           |      |                     |
| Filtrar     |                  |           |      |                     |
|             | Data Manaferrata | Telefores | 10.0 |                     |
| Danielle    | 02/06/2020 09:27 | (81) 9    | 39   | Refazer Atendimento |
| Danielle    | 02/06/2020 09:54 | (81) 9    | 39   | Refazer Atendimento |
|             |                  |           |      |                     |
|             |                  |           |      |                     |
| Danielle    | 02/06/2020 09:54 | (51) 9    | 39   | Refazer Atendim     |

# 4. MEDIDAS DE CUIDADO NO TRABALHO REMOTO

> O turno da manhã inicia às 8h00 e finaliza às 12h00. O da tarde inicia às 13h00 e vai até às 17h00;

> Lembrem-se sempre de levantar-se, beber água e ir ao banheiro, sempre que necessário;

Evite interferências. Tente minimizar as interferências domésticas, escolhendo um local silencioso e isolado para realizar as ligações com foco e tranquilidade. Este ambiente deve dispor do maior isolamento acústico possível para que ruídos externos não atrapalhe a sua comunicação com o usuário.

➢ Ao longo do expediente, não esqueça de se levantar, realizar alongamentos e beber água.;

> Orientações fonoaudiológicas para o trabalho remoto:

https://drive.google.com/file/d/1JAtQfDOO4C8Ervr7BPjtjiqTCqYA6qNL/view?usp=sharing

# 5. CASO ATENDA TRABALHADORES DA SAÚDE OU SERVIÇOS ESSENCIAIS

7

c) EXISTE ALGUM TIPO DE ATENDIMENTO PARA DAR ORIENTAÇÕES EM SAÚDE AOS SERVIDORES ESTADUAIS?

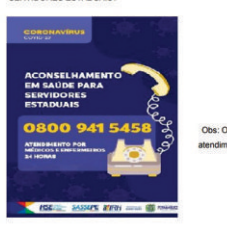

Obs: O aconselhamento em saúde é para atendimento dos servidores cadastrados no SASSEPE

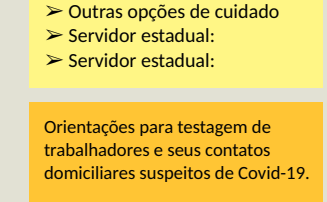

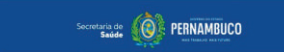

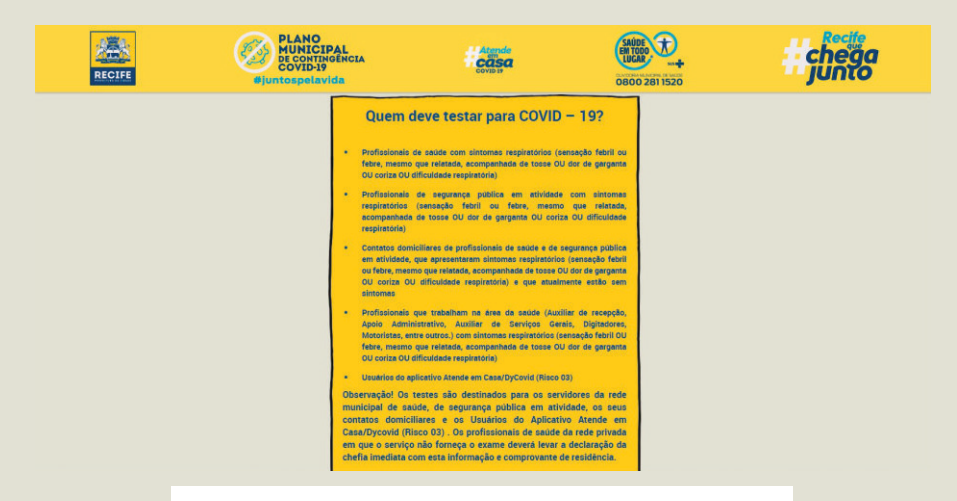

A realização de exames RT PCR e testes rápidos para diagnóstico da Covid-19 foram ampliados, inicialmente, para os profissionais que trabalham em serviços essenciais, alcançando depois, todos os sintomáticos ou pessoas que já tiveram sintomas. O agendamento é através do link: <u>www.testecovid19.recife.pe.gov.br</u> e nos demais municípios, por meio da teleorientação realizada pela equipe do estado.

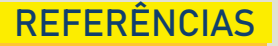

BRASIL. MINISTÉRIO DA SAÚDE. Protocolo de Manejo Clínico do Coronavírus (Covid-19) na Atenção Primária à Saúde - Versão 9. [S. l.]: Secretaria de Atenção Primária à Saúde. Ministério da Saúde. Brasil., 2020.

COHEN, P. Coronavirus disease 2019 (COVID-19): Outpatient management in adults. In: ELMORE, J. G.; KUNINS, L. (org.). UpToDate. Waltham, MA: **UpToDate**, 2020. E-book.

CUNHA, J. A. Manual da versão em português das Escalas Beck. São Paulo: Casa do Psicólogo, 2001. E-book.

GREENHALGH, T.; KOH, G. C. H.; CAR, J. Covid-19: a remote assessment in primary care. **BMJ**, [S. I.], v. 368, p. m1182, 2020.

MCINTOSH, K. Coronavirus disease 2019 (COVID-19): Epidemiology, virology, and prevention. In: HIRSCH, M. S.; BLOOM, A. (org.). **UpToDate**. Waltham, MA: UpToDate, 2020. E-book.

SECRETARIA DE SAÚDE DE FLORIANÓPOLIS. Guia de Orientações para o Enfrentamento da Pandemia de Covid-19 Orientações Voltadas À Rede De Atenção Primária À Saúde (APS) de Florianópolis/SC. [S. l.]: SECRETARIA DE SAÚDE FLORIANÓPOLIS, 2020 a.

SECRETARIA DE SAÚDE DE FLORIANÓPOLIS. Orientações para Manejo do Paciente com Suspeita de Covid-19 e com Sintomas Respiratórios Graves Na APS. [S. l.]: Secretaria de Saúde de Florianópolis, 2020 b.

SECRETARIA DE SAÚDE DE PERNAMBUCO. FLUXO DE ATENDIMENTO PARA CASOS SUSPEITOS COVID - 19 SECRETARIA DE SAÚDE DO ESTADO DE PERNAMBUCO INFORMA: - Prefeitura Municipal de Floresta. [s. l.], 2020. Disponível em: http://floresta.pe.gov.br/fluxo-de-atendimento-para-casos-suspeitos-covid-19-secretaria-de-saudedo-estado-de-pernambuco-informa/. Acesso em: 9 jul. 2020.

SECRETARIA DE SAÚDE DO RECIFE. Atualização do Protocolo de Assistência e Manejo Clínico da COVID-19 na Atenção Primária à Saúde do Município do Recife - Versão 4. [S. l.]: Secretaria de Saúde do Recife, 2020 a. Disponível em: http://www.susrecife.com.br/2020/05/documentos-normativos-organizacao-da.html. Acesso em: 9 jul. 2020.

SECRETARIA DE SAÚDE DO RECIFE. Atualização do Protocolo de Assistência e Manejo Clínico da COVID-19 na Atenção Primária à Saúde do Município do Recife - Versão 2. [S. l.]: Secretaria de Saúde do Recife, 2020 b. Disponível em: http://www.susrecife.com.br/2020/05/documentos-normativos-organizacao-da.html. Acesso em: 9 jul. 2020.

WORLD HEALTH ORGANIZATION. Clinical management of COVID-19: interim guidance, 27 May 2020. [S. l.]: World Health Organization, 2020. Disponível em: https://apps.who.int/iris/bitstream/handle/10665/332196/WHO-2019-nCoV-clinical-2020.5-eng.pdf.

# APÊNDICE 1 - Vídeos tutoriais

Como realizar e registrar a teleorientação de uma pessoa com classificação:

"VERMELHO": https://youtu.be/iFfw8QdSGoU

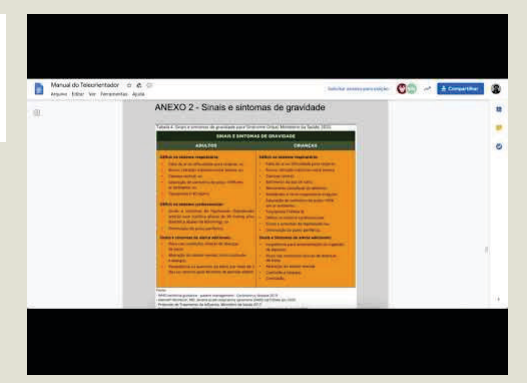

Como realizar e registrar a teleorientação de uma pessoa com classificação:

"AMARELO": <u>https://youtu.be/KccdvjyZ31c</u>

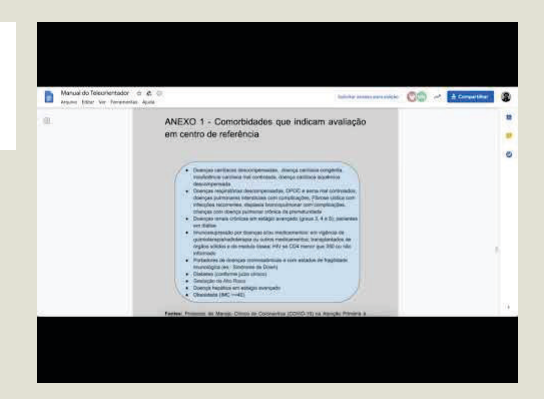

➤ Como acessar o Painel do Teleorientador:

https://youtu.be/6hM-gE2nB1Y

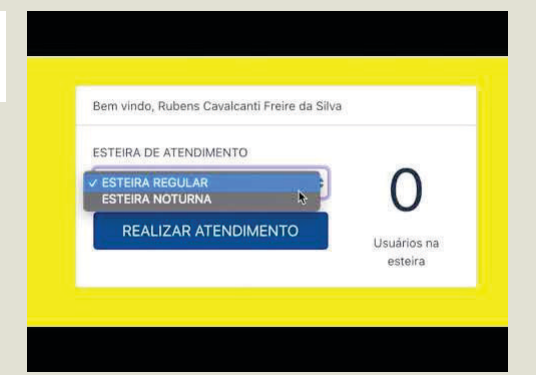

Como realizar a teleorientação: <u>https://youtu.be/E5z3eS-Rp24</u>

| ame : Trave      CaseStrangelov VEMELNO      Institutação do Alendimento      Institutação do Alendimento      Trave ale de la forma : Exclusion 10 ale      Ale de la      CaseStrangelo Case parase estimatado      Travelo      CaseStrangelo Case parase estimatado      Travelo      CaseStrangelo Case parase estimatado      Sector Alemano estimatado      Sector Alemano      CaseStrangelo Case parase estimatado      Sector Alemano      Sector Alemano      Sect                                                                                                    |     |
|----------------------------------------------------------------------------------------------------|-----|
| Casesheagle VERMELHE) Patients and Annual Casesheagle Casesheagle                                                                                                    |     |
| Instruction de Affendemento<br>Data vela de Instrumento<br>Data vela de Instrumento<br>Data vela de In |     |
| Determ     Vicini Costa Costa Determine Costa Minute configuration Costa Minute configuration                                                                                                    |     |
| Congo mole cultarameta                                                                                                    | \$) |
| Der de gerganta<br>1. Wolf mild hern fölla de av Uthalfölde para regimar na mitgangto rägillatt                                                                                                    | 刬   |
| Solar versioner referer for anal and disated     Solar versioner and the results of the reference of the results of the results of the r                                                                                                    | ÷,  |
| Prof Memory and Analysis of Analysis and Analysis and Analysis an                                                                                                    |     |
| Care Service strengt                                                                                                    |     |
| = amska                                                                                                    |     |

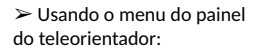

https://youtu.be/m2qR52de81k

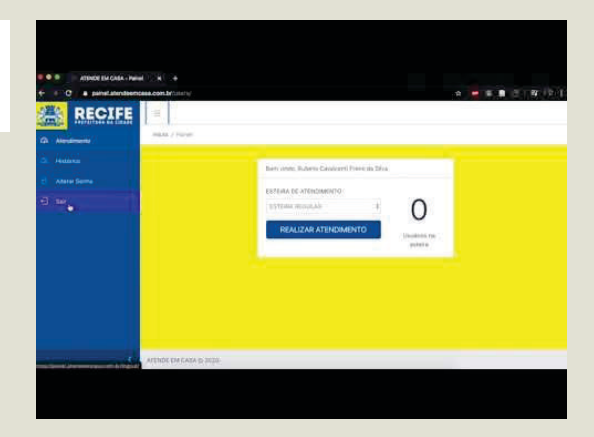

➤ Como usar a sala digital do Google Meet:

https://youtu.be/IWQ6IoSPqHY

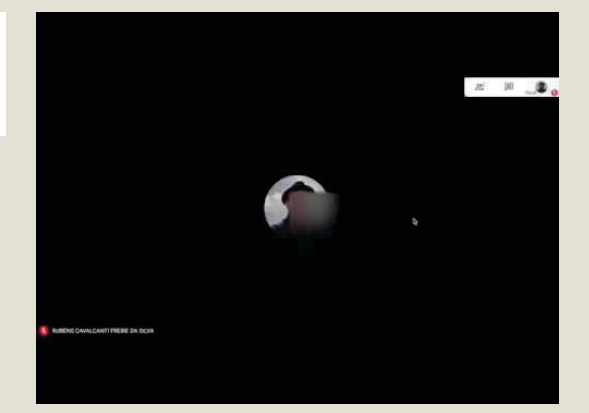

# APÊNDICE 2 - Roteiro de avaliação de sintomas de gravidade

# Dispnéia

Inicie a avaliação solicitando para o usuário descrever a sua dispnéia. Utilize as seguintes perguntas (GREENHALGH; KOH; CAR, 2020):

1. "Me explique como é a sua sensação de falta de ar/dificuldade para respirar" OU "Como está sua respiração hoje?"

2. Você respira mais rápido ou com maior dificuldade mesmo quando está sentado em repouso?

Avalie a facilidade e o conforto do usuário ao falar durante a conversa:

> Frases entrecortadas e pausas para respirar ao falar cada palavra se PRESENTES no contexto de um quadro clínico suspeito ou

> DISPNEIA ao REPOUSO ou

> Uso significativo de musculatura acessória visualizado em videochamada

podem indicar Dispneia Grave - considere orientar a pessoa a Chamar o SAMU ou encaminhar I SPA.

#### Se pessoa sem sinais de dispneia grave prossiga com as seguintes perguntas:

3. Consegue realizar as atividades que costuma realizar habitualmente? OU O que o deixa sem fôlego agora que não o deixava sem fôlego ontem?

4. Que atividades que você costumava realizar habitualmente agora estão fazendo você sentir falta de ar quando realiza? OU O que você poderia fazer ontem e não pode fazer hoje?

5. Essa dispneia piorou nos últimos um, dois ou três dias?

Se limitação para realizar atividades de vida diária (preparar alimentos ou outras atividades leves em casa) ou falta de ar que limita a capacidade de subir escadas sem parar para descansar podem indicar Dispneia Moderada. Dispneia leve não costuma interferir nas atividades de vida diária.

Se SIM para qualquer uma das questões 3, 4 e 5 acima, pode indicar **Dispneia Moderada** - considere indicar avaliação presencial nas Unidades centralizadas de Referência para Covid-19. Lembre-se se sábado, domingo ou feriado encaminhar para SPA.

#### Se pessoa sem sinais de dispneia moderada prossiga com a seguinte questão:

6. Já "cansou" alguma outra vez? Se sim, avaliar outras causas de dispneia, IC, DPOC, Asma, Pneumonia e Ansiedade. Se descompensadas encaminhar para Unidades centralizadas de Referência para Covid-19. Lembre-se se sábado, domingo ou feriado encaminhar para SPA.

#### Se pessoa sem sinais de dispneia prossiga com as seguintes questões:

7. Essa falta de ar é o tempo todo ou ela vai e volta? (ansiedade geralmente apresenta dispneia episódica / que aparece e desaparece sem relação com esforço físico);

8. Dura quanto tempo? (ansiedade geralmente dura entre 10 e 30 minutos);

9. Faz uso de medicação para ansiedade, depressão ou algum outro transtorno mental?

**Caso avalie que a dispneia é desencadeada pela ansiedade** e não se relaciona com o quadro clínico suspeito para infecção por Covid-19, orientar para o serviço de Teleacolhimento.

**Caso tenha dúvida se é uma dispneia por ansiedade**, considere encaminhar para avaliação presencial nas Unidades de Referência Covid-19-Lembre-se se sábado, domingo ou feriado encaminhar para SPA.

# Sensação de desmaio ou desorientação

1. Você já tinha este sintoma (desmaio/desorientação) antes do problema de saúde que você apresenta agora?

2. Você faz uso de alguma medicação para este problema? (desmaio/desorientação)?

Se sim para alguma dessas perguntas, considere outras condições prévias, por exemplo quadros de tonturas causados por VPPB (Vertigem Posicional Paroxística Benigna), instabilidade, pré-síncope (tente diferenciar uma situação de hipofluxo cerebral com irritações do labirinto sempre associando ao quadro clínico)

Caso avalie que se relaciona com alteração do estado mental: confusão, mudança de comportamento, dificuldade para despertar); ou outros sinais de hipoperfusão ou hipóxia como queda, hipotensão - considere orientar a pessoa a Chamar o SAMU ou encaminhar para SPA.

# APÊNDICE 3 - Perguntas-chave para avaliação de sintomas e comorbidades

#### Perguntas-chave para avaliação de sintomas:

#### FEBRE

- > Você precisou tomar remédio pra melhorar?
- > Você mediu a temperatura? Qual foi a maior?
- > Quando começou a febre?
- > Quando foi a última febre?
- ➤ De quanto em quanto tempo ela volta? (intervalo)

#### ASTENIA

- > Essa fraqueza impede fazer as coisas de casa? Deixa de cama?
- > Quando você adoece é comum sentir fraqueza ou é a primeira vez?
- > De 0 a 5 qual a sua disposição para levantar da cama e fazer as atividades da casa?

#### Perguntas-chave para avaliação de comorbidades (condições de gravidade);

Avaliar o grau de confiança da informação através da facilidade do usuário se expressar e compreender as orientações (grau de instrução).

Avaliar se existe descompensação em curso, sugerimos algumas perguntas que podem ajudar a esclarecer. <u>Se dúvida, considerar descompensação.</u>

#### Perguntar se a comorbidade está produzindo sintomas no momento (sintomas comuns de exacerbação das doenças);

- > Como/quando foi a última consulta com o médico assistente?
- > Nesta consulta, houve mudança da medicação?
- > Usa mais que uma droga para o controle da doença?
- > Tem internamentos recentes? Último internamento?

#### Se a (problema de coração, pulmão ou diabetes);

- > O que seu médico lhe falou sobre seu problema no coração, pulmão ou o tipo de diabetes?
- > Seu problema de saúde lhe impede de realizar suas atividade de rotina?
- > Você precisou se aposentar pelo seu problema de saúde?

#### Se B (Hemodiálise, quimioterapia, radioterapia, transplante ou tratamento prolongado com corticóide);

- ≻ Faz uso no momento?
- ➤ Há quanto tempo suspendeu?
- ≻Qual o tratamento que você faz? Quais medicações usa?

#### Se C (Gestante em pré-natal de alto risco);

- > Onde está fazendo o pré-natal?
- > Seu médico ou enfermeira lhe explicou porque sua gestação é de alto risco?

#### Início

#### Você não tem sintomas de sindrome gripal!

- 👗 Milton José Matogrosso
- **45785238020**
- (81)9000-0000

#### CONCLUÍDO

0

É importante não descuidar das medidas de prevenção. Lave as mãos frequentemente com água e sabão, ou limpe com álcool gel 70%. Cubra a boca e nariz com um lenço de papel ao tossir e espirrar, e jogue no lixo após o uso, ou proteja com o antebraço (nunca usar as mãos). Não compartilhe objetos de uso pessoal. Saia de casa apenas em caso de extrema necessidade! Obrigado por utilizar o aplicativo. Compartilhe com seus amigos e familiares.

#### REFAZER AVALIAÇÃO

<u>Veja aqui se você se enquadra nos critérios para realização de testes</u> <u>para COVID 19.</u>

# Gostaria de apoio emocional?

Um profissional especializado entrará em contato com você. O teleacolhimento da secretaria de saúde do Recife funciona entre **8h e 17h**, de segunda a sexta-feira.

#### APOIO EMOCIONAL

# Gostaria de fazer atividades físicas e de práticas integrativas on line?

Acesse as mídias sociais abaixo e receba orientações dos profissionais de Educação Física do Programa Academia da Cidade e profissionais das Práticas Integrativas e Complementares da Prefeitura do Recife

Programa Academia da Cidade

<u>pacrecife</u>
Academia da Cidade - Recife

Política Municipal de Práticas Integrativas e Complementares

recifeintegrativo

youtube.com/recifeintegrativo

recifeintegrativo.blogspot.com

#### Início

#### Você tem sintomas gripais leues!

- 🛓 Gilberto Moreira Veloso
- **73903476005**
- (90) 00000000

#### CONCLUÍDO

**(**)

Você e sua família devem permanecer em isolamento em casa por 14 dias a partir do início dos sintomas. Nesse período, evite contato social com outras pessoas. Caso haja piora dos sintomas ou surgimento de sinais de alerta, responda novamente as perguntas clicando no botão abaixo. \*isso não se constitui de um diagnóstico.

#### REFAZER AVALIAÇÃO

<u>Veja aqui se você se enquadra nos critérios para realização de testes</u> <u>para COVID 19.</u>

# Gostaria de apoio emocional?

Um profissional especializado entrará em contato com você. O teleacolhimento da secretaria de saúde do Recife funciona entre **8h e 17h**, de segunda a sexta-feira.

#### APOIO EMOCIONAL

**Recomendações:** 

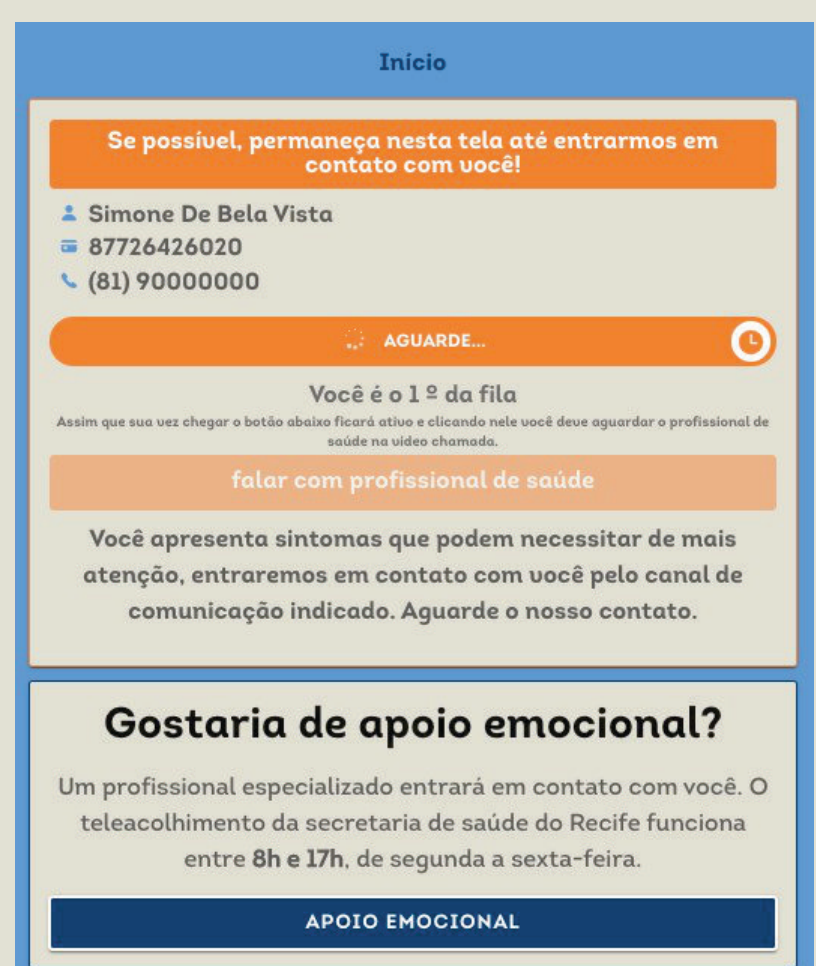

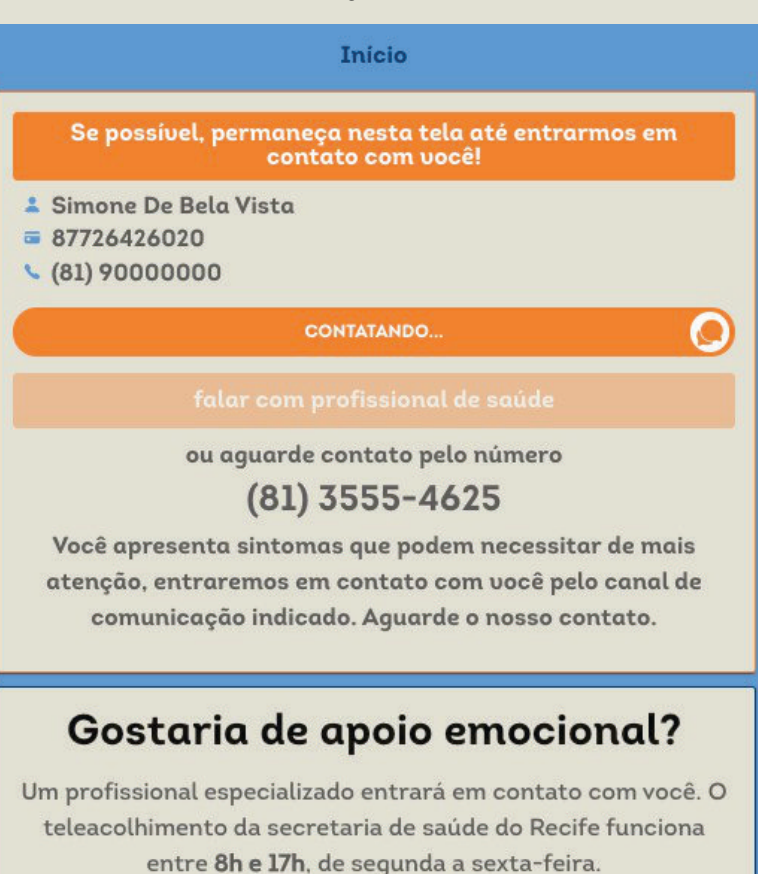

APOIO EMOCIONAL

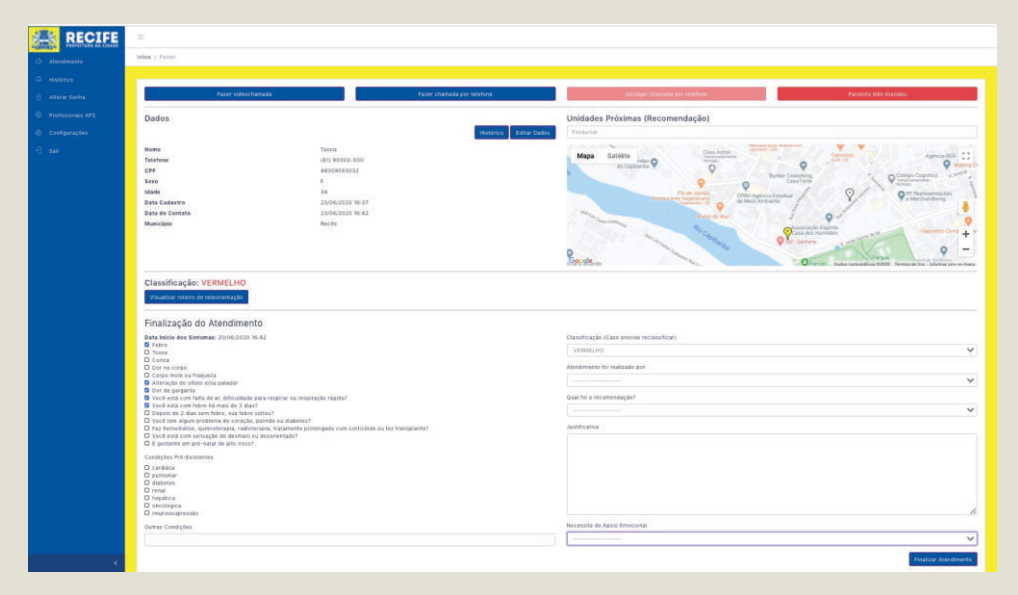

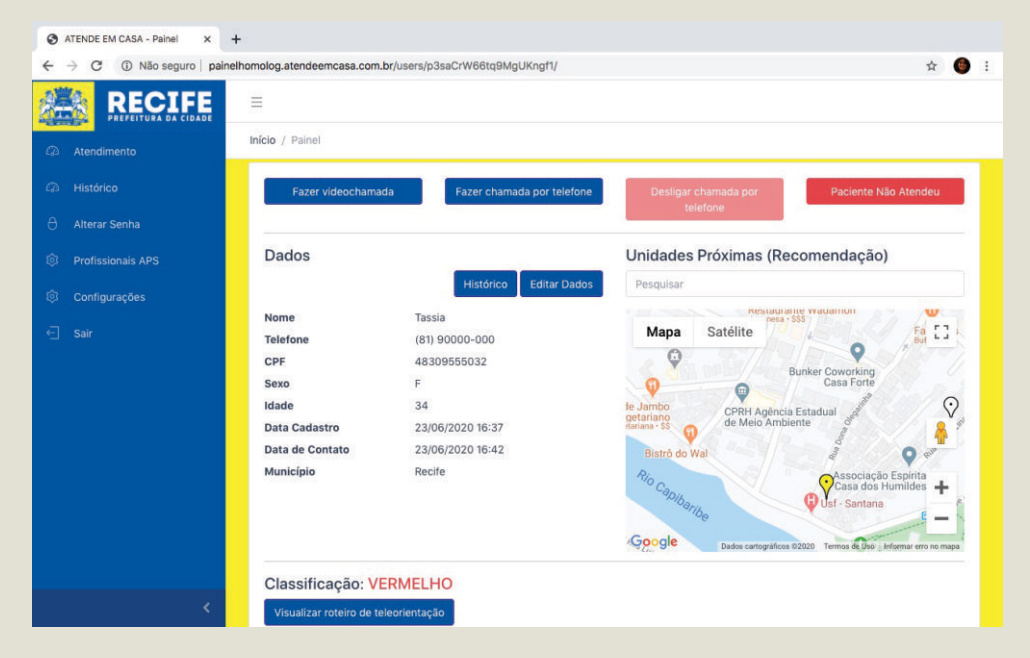

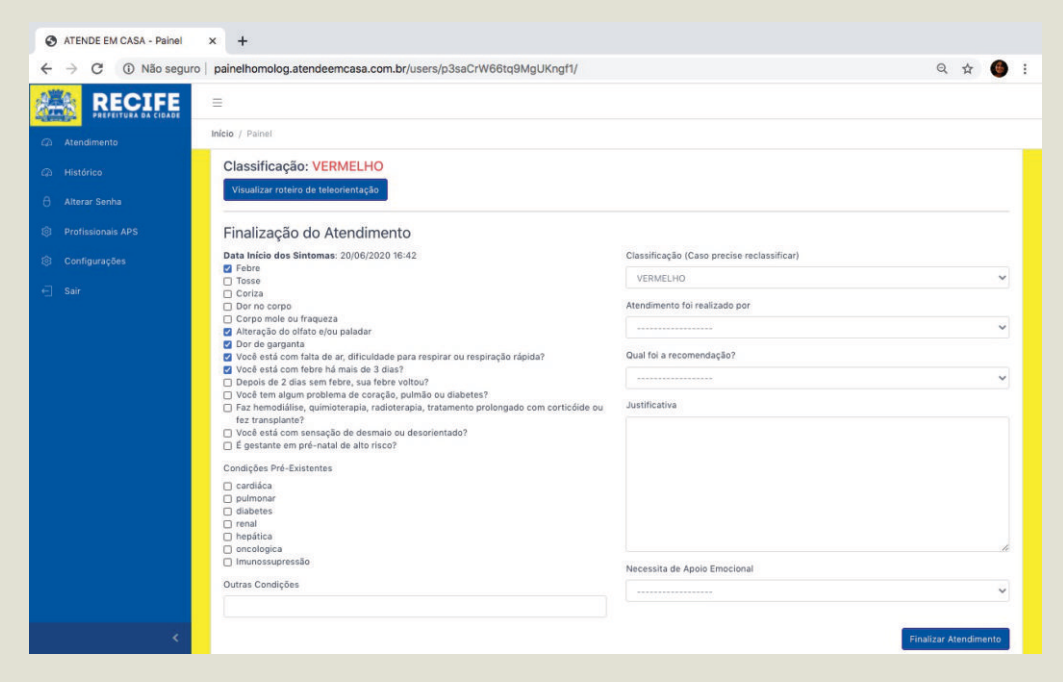

|                 | =                                                                                                    |                                            |       |
|-----------------|----------------------------------------------------------------------------------------------------|--------------------------------------------|-------|
| Atendimento     | Início / Painel                                                                                                    |                                            |       |
| 🖓 Histórico     | Data Início dos Sintomas: 06/07/2020 14:10                                                                                                    | Classificação (Caso precise reclassificar) |       |
| Profissionais   | Febre     Tosse                                                                                                    | VERDE                                      | ~     |
| 🔒 Alterar Senha | Conza     Dor no corpo     Corpo mole ou fragueza                                                                                                    | Atendimento foi realizado por              |       |
| 🕣 Sair          | <ul> <li>Alteração do olfato e/ou paladar</li> <li>Dor de garganta</li> </ul>                                                                                                    | VÍDEO CHAMADA                              | ~     |
|                 | Você está com falta de ar, dificuldade para respirar ou respiração rápida? Você está com febre há mais de 3 dias?                                                                                                   | Qual foi a recomendação?                   | ~     |
|                 | <ul> <li>Depois de 2 dias sem tebre, sua tebre voltou?</li> <li>Você tem algum problema de coração, pulmão ou diabetes?</li> <li>Faz hemodiálise, quimioterapia, radioterapia, tratamento prolongado com</li> </ul> | Justificativa                              |       |
|                 | corticóide ou fez transplante?<br>○ Você está com sensação de desmaio ou desorientado?<br>○ É gestante em pré-natal de alto risco?                                                                                  |                                            |       |
|                 | Condições Pré-Existentes                                                                                                    |                                            |       |
|                 | cardiáca<br>pulmonar<br>diabetes                                                                                                    |                                            |       |
|                 | renal     hepática     porcelariza                                                                                                    |                                            |       |
|                 | imunossupressão                                                                                                    | Necessita de Apoio Emocional               |       |
|                 | Outras Condições                                                                                                    | NÃO                                        |       |
| <               |                                                                                                    | Sim Finalizar Atendir                      | mento |

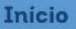

# Permança em isolamento domiciliar até se recuperar completamente

- 👗 Maria Bethânia Costa
- **06367119000**
- (90) 00000000

#### REALIZADO

Você e sua família devem permanecer em isolamento em casa por 14 dias a partir do início dos sintomas. Nesse período, evite contato social com outras pessoas. Caso haja piora dos sintomas ou surgimento de sinais de alerta, responda novamente as perguntas clicando no botão abaixo.

### REFAZER AVALIAÇÃO

# Gostaria de apoio emocional?

Um profissional especializado entrará em contato com você. O teleacolhimento da secretaria de saúde do Recife funciona entre **8h e 17h**, de segunda a sexta-feira.

### APOIO EMOCIONAL

**Recomendações:** 

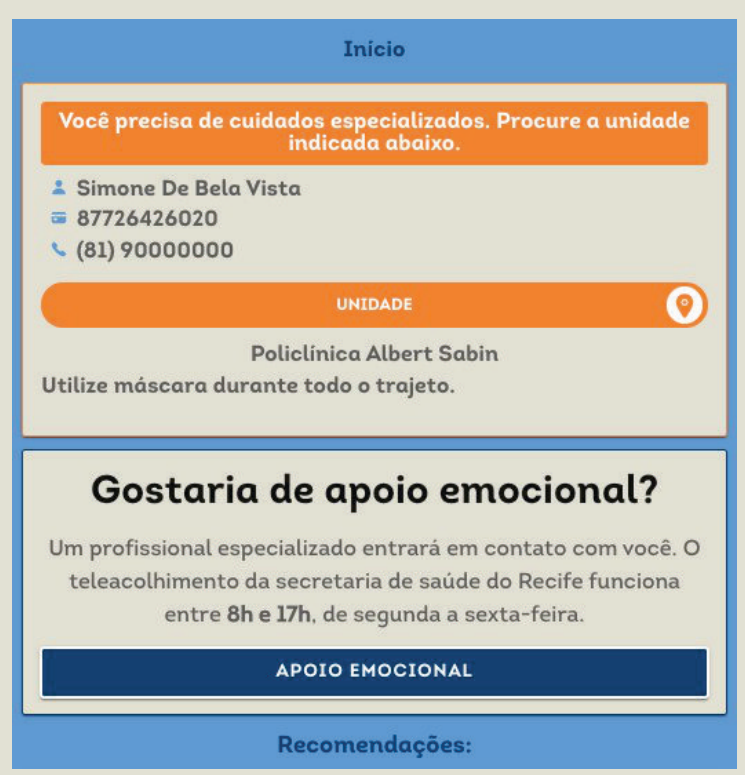

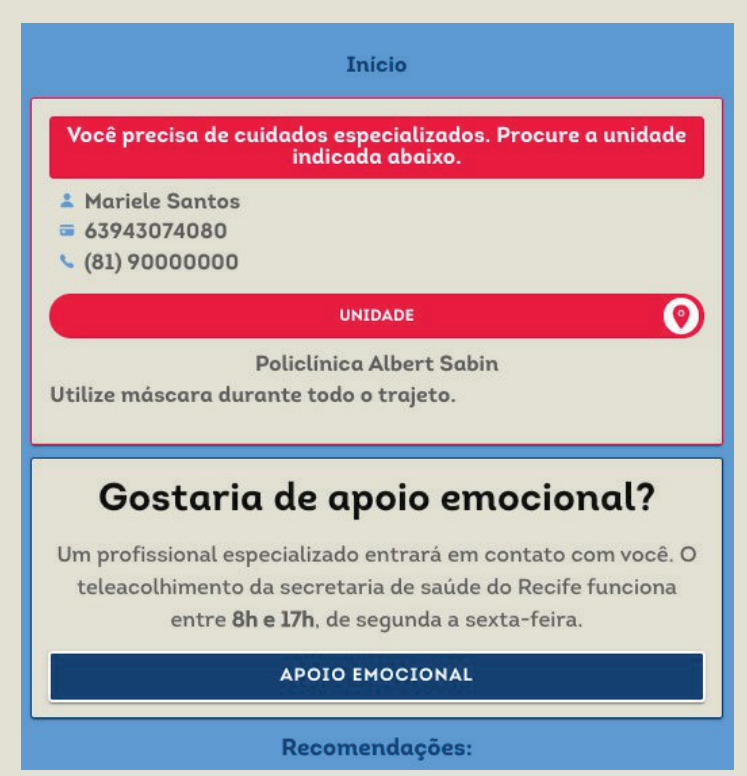

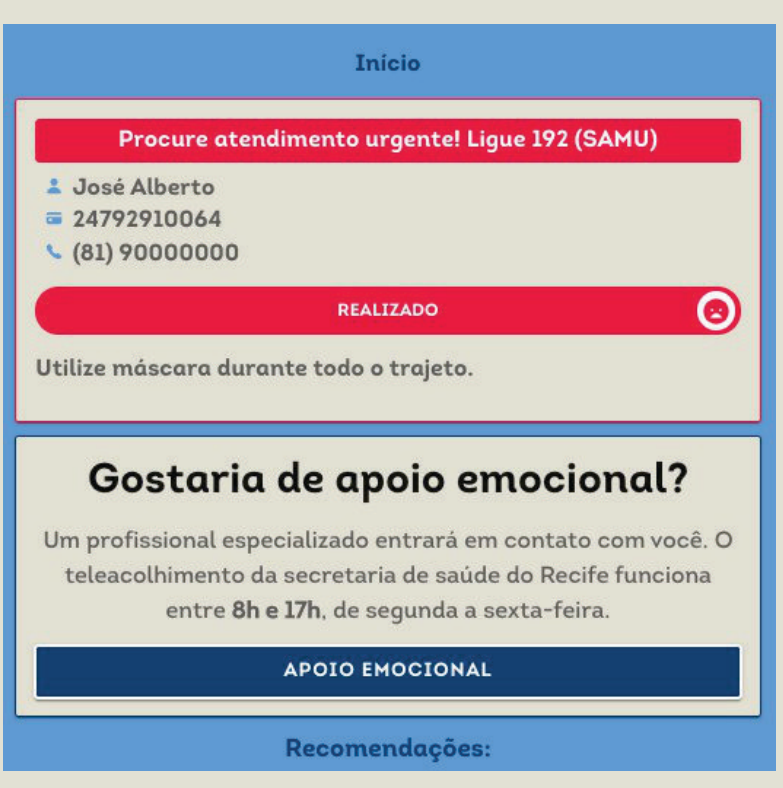

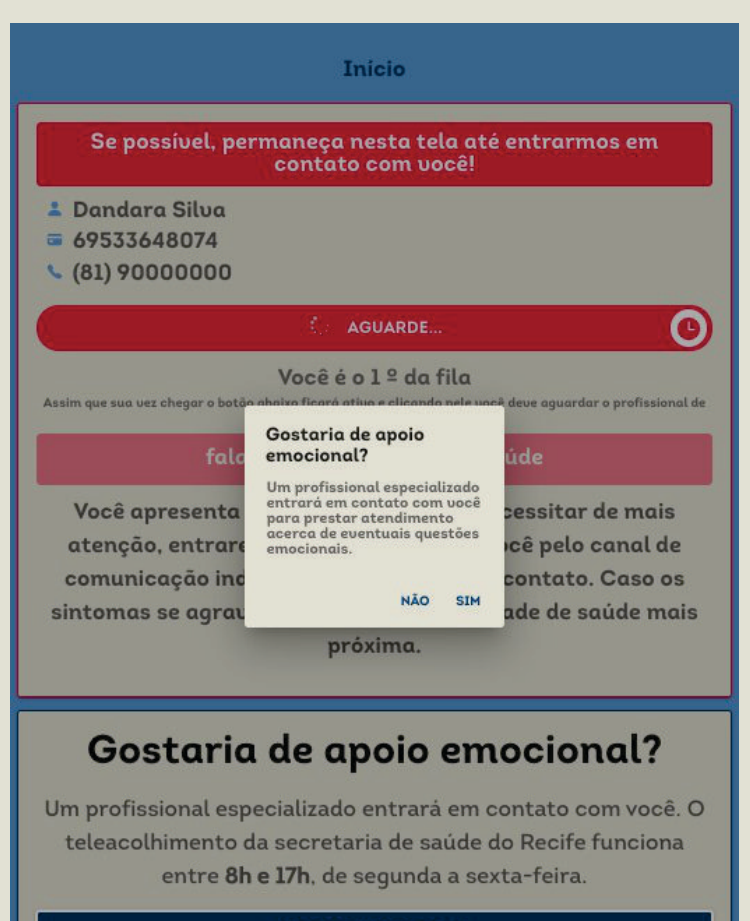

APOIO EMOCIONAL

# Figuras das Recomendações

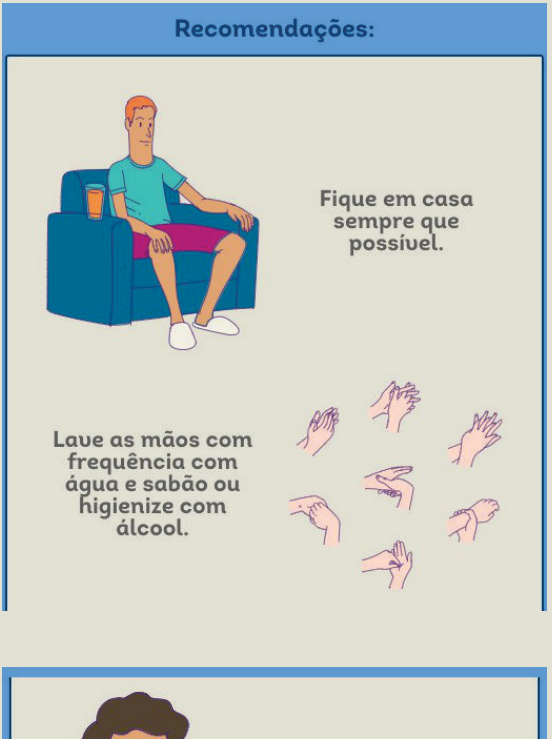

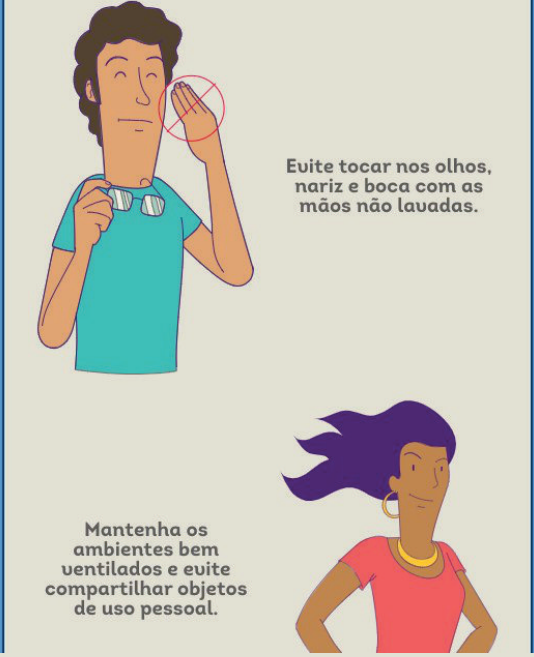

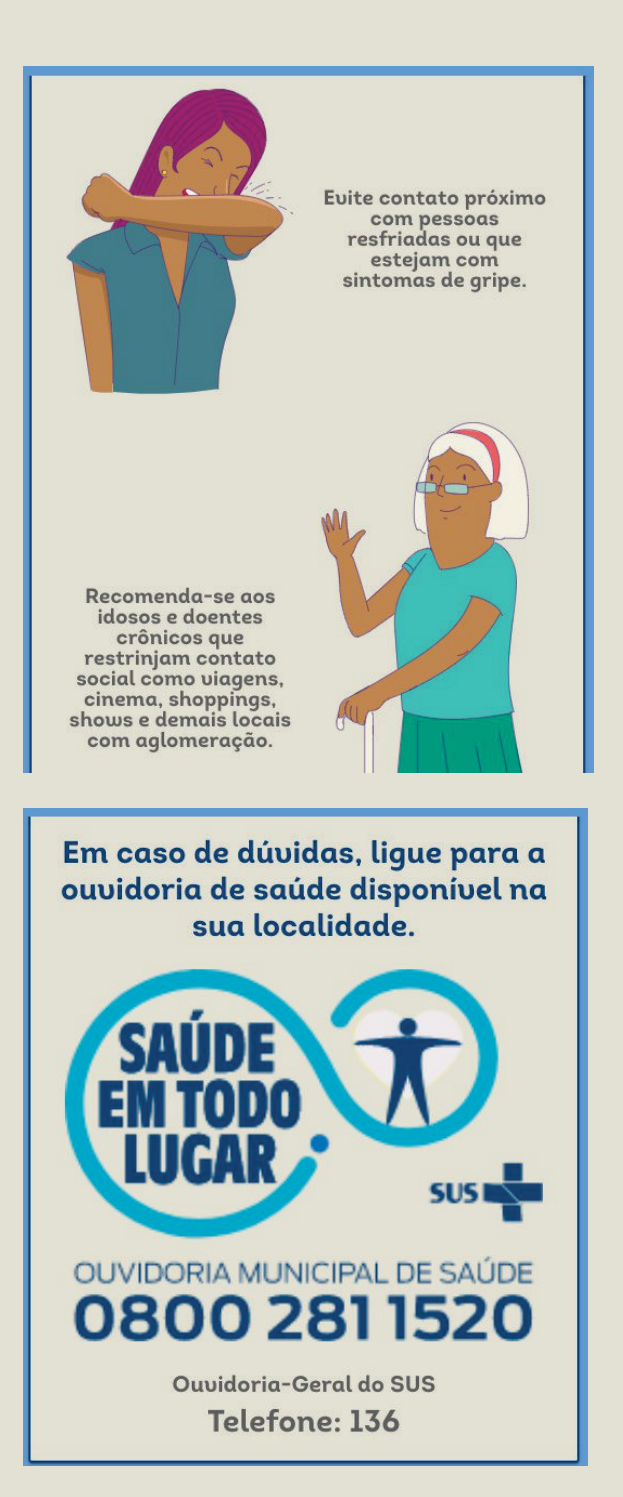
## APÊNDICE 5 - Protocolo de sinais de alerta para Depressão

Inventário Beck de Depressão (CUNHA, 2001)

Objetivo: Apoiar o teleorientador na avaliação de usuários com sinais e sintomas depressivos e facilitar encaminhamentos.

Caso necessite, observar se os indicativos abaixo aparecem na narrativa do usuário. Lembrando que todo o olhar deve ser entendido dentro do contexto do usuário.

- 1. Sensação de tristeza a muitos dias
- 2. Desencorajamento quanto ao futuro
- 3. Sensação de fracasso
- 4. Perda de satisfação com as coisas que costumava fazer
- 5. Sente-se culpado boa parte do tempo
- 6. Desejo de ser punido
- 7. Duras críticas sobre si mesmo
- 8. ideação suicida
- 9. Alterações de choro (mais ou menos do que o habitual)
- 10. Perda de interesse pelas pessoas
- 11. Dificuldades em tomar decisões
- 12. relação negativa com a aparência.
- 13. Dificuldades de concentração e em executar tarefas
- 14. Alterações no sono
- 15. Sensação de cansaço físico
- 16. Alterações de apetite
- 17. Alterações de peso
- 18. Perda do interesse sexual

#### APÊNDICE 6 - Protocolo de sinais de alerta para ansiedade

Inventário de Ansiedade Beck (CUNHA, 2001)

Objetivo: Apoiar o teleorientador na avaliação de usuários com sinais e sintomas de ansiedade e facilitar encaminhamentos.

- 01 Dormência ou formigamento. 02 Sensação de calor 03 Tremores nas pernas 04 Incapaz de relaxar 05 Medo de que aconteça o pior 06 Atordoado ou tonto 07 Palpitação ou aceleração do coração. 08 Sem equilíbrio
- 09 Aterrorizado.
- 10 Nervoso
- 11 Sensação de sufocação.
- 12 tremores nas mãos.
- 13 Trêmulo
- 14 Medo de perder o controle.
- 15 Dificuldade de respirar.
- 16 Medo de morrer.
- 17 Assustado
- 18 Indigestão ou desconforto abdominal
- 19 Sensação de desmaio.
- 20 Rosto afogueado.
- 21 Suor (não devido ao calor)

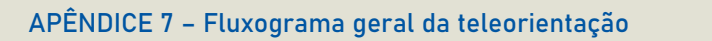

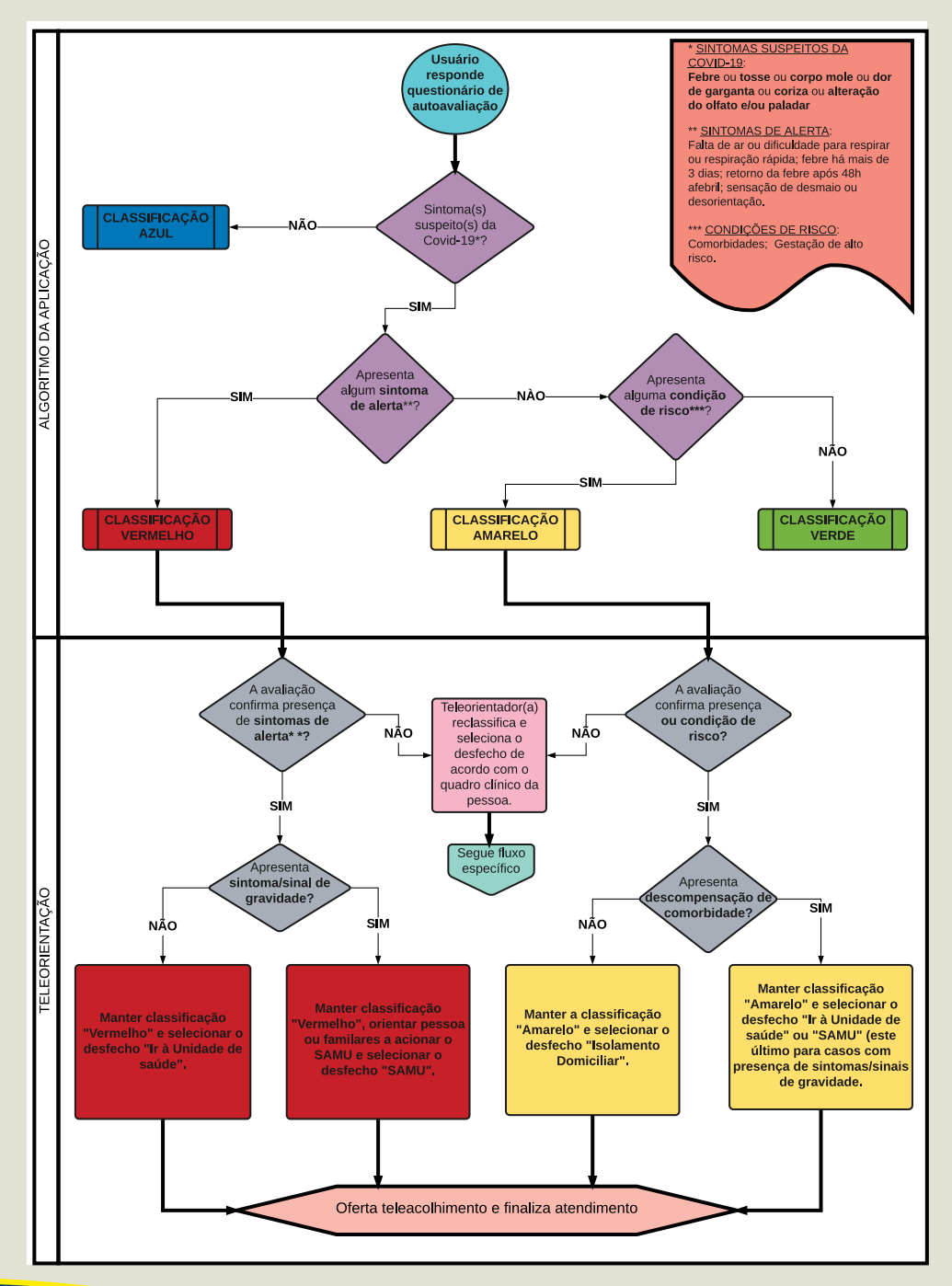

### ANEXO 1 - Comorbidades que indicam avaliação em centro de referência

74

- Doenças cardíacas descompensadas, doença cardíaca congênita, insuficiência cardíaca mal controlada, doença cardíaca isquêmica descompensada
- Doenças respiratórias descompensadas, DPOC e asma mal controlados, doenças pulmonares intersticiais com complicações, Fibrose cística com infecções recorrentes, displasia broncopulmonar com complicações, crianças com doença pulmonar crônica da prematuridade
- Doenças renais crônicas em estágio avançado (graus 3, 4 e 5); pacientes em diálise
- Imunossupressão por doenças e/ou medicamentos: em vigência de quimioterapia/radioterapia ou outros medicamentos; transplantados de órgãos sólidos e de medula óssea; HIV se CD4 menor que 350 ou não informado
- Portadores de doenças cromossômicas e com estados de fragilidade imunológica (ex.: Síndrome de Down)
- Diabetes (conforme juízo clínico)
- Gestação de Alto Risco
- Doença hepática em estágio avançado
- Obesidade (IMC >=40)

Fonte: Compilado do Protocolo de Manejo Clínico do Coronavírus (Covid-19) na Atenção Primária à Saúde - Ministério da Saúde Versão 9; Protocolo de Assistência e Manejo Clínico na Atenção Primária à Saúde do Recife, Versão 4; UptoDate Abril 2020 (BRASIL. MINISTÉRIO DA SAÚDE., 2020; MCINTOSH, 2020; SECRETARIA DE SAÚDE DO RECIFE, 2020a).

OBSERVAÇÃO: As comorbidades e situações clínicas listadas acima, se compensadas e se a pessoa tiver quadro clínico suspeito para Covid-19 sem sinais/sintomas de alerta, sua classificação permanecerá "AMARELO". Caso apresente sintomas de alerta e/ou descompensação da comorbidade, será reclassificada para "VERMELHO". Caso não apresente quadro clínico suspeito para Covid-19, será reclassificada para "AZUL".

### ANEXO 2 - Sinais e sintomas de gravidade

| ADULTOS                                                                                                    | CRIANÇAS                                                                                                    |
|----------------------------------------------------------------------------------------------------|----------------------------------------------------------------------------------------------------|
| <ul> <li>Déficit no sistema respiratório:</li> <li>Falta de ar ou dificuldade para respirar; ou</li> <li>Ronco, retração sub/intercostal severa; ou</li> <li>Cianose central; ou</li> <li>Saturação de oximetria de pulso &lt;95% em ar ambiente; ou</li> <li>Taquipneia (&gt;30 mpm);</li> <li>Déficit no sistema cardiovascular:</li> <li>Sinais e sintomas de hipotensão (hipotensão arterial com sistólica abaixo de 90 mmHg e/ou distibiliza abaixo de 90 mmHg e/ou</li> </ul> | <ul> <li>Déficit no sistema respiratório:</li> <li>Falta de ar ou dificuldade para respirar;</li> <li>Ronco, retração sub/intercostal severa;</li> <li>Cianose central;</li> <li>Batimento da asa de nariz;</li> <li>Movimento paradoxal do abdome;</li> <li>Bradipneia e ritmo respiratório irregular;</li> <li>Saturação de oximetria de pulso &lt;95%<br/>em ar ambiente;</li> <li>Taquipneia (Tabela 6).</li> <li>Déficit no sistema cardiovascular:</li> </ul> |
| <ul> <li>Diminuição do pulso periférico.</li> </ul>                                                                                                    | <ul> <li>Sinais e sintomas de hipotensão ou;</li> <li>Diminuição do pulso periférico.</li> </ul>                                                                                                    |
| <ul> <li>inais e sintomas de alerta adicionais:</li> <li>Piora nas condições clínicas de doenças<br/>de base;</li> <li>Alteração do estado mental, como confusão<br/>e letargia;</li> <li>Persistência ou aumento da febre por mais de 3<br/>dias ou retorno após 48 horas de período afebril.</li> </ul>                                                                                                    | <ul> <li>Sinais e Sintomas de alerta adicionais:</li> <li>Inapetência para amamentação ou ingestão de líquidos;</li> <li>Piora nas condições clínicas de doenças de base;</li> <li>Alteração do estado mental</li> <li>Confusão e letargia;</li> <li>Convulsão.</li> </ul>                                                                                                    |

# Tabela 4. Sinais e sintomas de gravidade para Síndrome Gripal, Ministério da Saúde, 2020.

ai gu patient management - C

- Kenneth McIntosh, MD. Severe acute respiratory syndrome (SARS).UpToDate Jan 2020.

- Protocolo de Tratamento da Influenza. Ministério da Saúde 2017.

- Protocolo de Manejo Clínico de Síndrome Respiratória Aguda Grave. Ministério da Saúde 2010.

- American Heart Association, 2015

Fonte: PROTOCOLO DE MANEJO CLÍNICO DO CORONAVÍRUS (Covid-19) NA ATENÇÃO PRIMÁRIA À SAÚDE - versão 9 (BRASIL. MINISTÉRIO DA SAÚDE., 2020).

### ANEXO 3 - Orientações sobre o isolamento domiciliar

Tabela 11. Medidas de isolamento domiciliar e cuidados domésticos para todos pacientes com diagnóstico de Síndrome Gripal, Ministério da Saúde, 2020.

| CUIDADOS DOMESTICOS DO PACIENTE EM ISOLAMENTO DOMICILIAR POR 14 DIAS<br>DESDE A DATA DE INÍCIO DOS SINTOMAS DE SINDROME GRIPAL                                                                                                    |                                                                                                    |                                                                                                    |  |  |  |  |  |
|----------------------------------------------------------------------------------------------------|----------------------------------------------------------------------------------------------------|----------------------------------------------------------------------------------------------------|--|--|--|--|--|
| SEMPRE REPORTAR À EQUIPE DE SAÚDE QUE ACOMPANHA O CASO O SURGIMENTO<br>DE ALGUM NOVO SINTOMA OU PIORA DOS SINTOMAS JÁ PRESENTES                                                                                                    |                                                                                                    |                                                                                                    |  |  |  |  |  |
| ISOLAMENTO DO PACIENTE                                                                                                    | PRECAUÇÕES DO CUIDADOR                                                                                                    | PRECAUÇÕES GERAIS                                                                                                    |  |  |  |  |  |
| <ul> <li>Permanecer em quarto isolado e<br/>bem ventilado;</li> <li>Caso não seja possível isolar o<br/>paciente em um quarto único,<br/>manter pelo menos 1 metro de<br/>distância do paciente. Dormir em<br/>cama separada (exceção: mães<br/>que estão amamentando devem<br/>continuar amamentando com o<br/>uso de máscara e medidas de<br/>higiene, como a lavagem<br/>constante de mãos);</li> <li>Limitar a movimentação do<br/>paciente pela casa. Locais da casa<br/>com compartilhamento (como<br/>cozinha, banheiro etc.) devem<br/>estar bem ventilados;</li> <li>Utilização de máscara todo o tempo.<br/>Caso o paciente não tolere ficar por<br/>muito tempo, realizar medidas de<br/>higiene respiratória com mais<br/>frequência; trocar máscara sempre<br/>que esta estiver úmida ou<br/>danificada;</li> <li>Em idas ao banheiro ou outro<br/>ambiente obrigatório, o doente<br/>deve usar obrigatoriamente máscara;</li> <li>Realizar higiene frequente das<br/>mãos, com água e sabão ou<br/>álcool em gel, especialmente<br/>antes de comer ou cozinhar e<br/>após ir ao banheiro;</li> <li>Sem visitas ao doente;</li> <li>O paciente só poderá sair de casa<br/>em casos de emergência. Caso<br/>necessário, sair com máscara e<br/>evitar multidões, preferindo</li> </ul> | <ul> <li>O cuidador deve utilizar uma<br/>máscara quando estiver perto do<br/>paciente. Caso a máscara fique<br/>úmida ou com secreções, deve<br/>ser trocada imediatamente.<br/>Nunca tocar ou mexer na<br/>máscara enquanto estiver perto<br/>do paciente. Após retirar a<br/>máscara, o cuidador deve lavar<br/>as mãos;</li> <li>Deve ser realizada higiene das<br/>mãos toda vez que elas<br/>parecerem sujas, antes/depois do<br/>contato com o paciente, antes/<br/>depois de ir ao banheiro, antes/<br/>depois de cozinhar e comer ou<br/>toda vez que julgar necessário.<br/>Pode ser utilizado álcool em gel<br/>quando as mãos estiverem secas<br/>e água e sabão quando as mãos<br/>parecerem oleosas ou sujas;</li> <li>Toda vez que lavar as mãos com<br/>água e sabão, dar preferência<br/>ao papel-toalha. Caso não seja<br/>possível, utilizar toalha de<br/>tecido e trocá-la toda vez que<br/>ficar úmida;</li> <li>Caso alguém do domicílio<br/>apresentar sintomas de SG,<br/>iniciar com os mesmos cuidados<br/>de precaução para pacientes e<br/>solicitar atendimento na sua UBS.<br/>Realizar atendimento domiciliar<br/>dos contactantes sempre<br/>que possível.</li> </ul> | <ul> <li>Toda vez que lavar as mãos com<br/>água e sabão, dar preferência ao<br/>papel-toalha. Caso não seja<br/>possível, utilizar toalha de<br/>tecido e trocá-la toda vez que<br/>ficar úmida;</li> <li>Todos os moradores da casa<br/>devem cobrir a boca e o nariz<br/>quando forem tossir ou espirrar,<br/>seja com as mãos ou máscaras.<br/>Lavar as mãos e jogar as<br/>máscaras após o uso;</li> <li>Evitar o contato com as<br/>secreções do paciente; quando<br/>for descartar o lixo do paciente,<br/>utilizar luvas descartáveis;</li> <li>Limpar frequentemente (mais de<br/>uma vez por dia) as superfícies<br/>que são frequentemente tocadas<br/>com solução contendo alvejante<br/>(1 parte de alvejante para 99<br/>partes de água); faça o mesmo<br/>para banheiros e toaletes;</li> <li>Lave roupas pessoais, roupas de<br/>cama e roupas de banho do<br/>paciente com sabão comum e<br/>água entre 60-90°C, deixe secar.</li> </ul> |  |  |  |  |  |

Fonte: WHO technical guidance - patient management - Coronavirus disease 2019.

sempre que possível.

Fonte: PROTOCOLO DE MANEJO CLÍNICO DO CORONAVÍRUS (Covid-19) NA ATENÇÃO PRIMÁRIA À SAÚDE - versão 9 (BRASIL. MINISTÉRIO DA SAÚDE., 2020).

# ANEXO 4 - Estratégias Fitoterápicas para Diminuição da Ansiedade

| ANSIOLÍTICOS                                       |                                 |                                 |                        |  |  |
|----------------------------------------------------|---------------------------------|---------------------------------|------------------------|--|--|
| Nome Científico                                    | Nome Popular                    | Contra Indicações               | Efeitos Adversos       |  |  |
| Melissa Officinalis L.                             | • Melissa<br>• Erva Cidreira    | • Glaucoma<br>• Hipotireoidismo | Não Descrito           |  |  |
| Cymbopogon Citratos · Capim-Santo<br>· Capim-Limão |                                 | Não Descrito                    | Não Descrito           |  |  |
| Matricaria chamomila                               | Matricaria chamomila • Camomila |                                 | • Dermatite de Contato |  |  |
| Pimpinella anisum                                  | • Erva Doce                     | Não Descrito                    | • Não Descrito         |  |  |

# ANEXO 5 - Rede de Atenção Psicossocial do Recife

| Distrito Sanitário                                                                                                    | CAPS                                                                               | Modalidade de<br>Atendimento ao<br>Público                                                                                                    | Horário                                                                                                  | Contato                               |
|----------------------------------------------------------------------------------------------------|------------------------------------------------------------------------------------|----------------------------------------------------------------------------------------------------|----------------------------------------------------------------------------------------------------|---------------------------------------|
| DS 01<br>Bairros: Recife, Santo<br>Amaro, Boa Vista,<br>Cabanga, Ilha do<br>Leite, Paissandu,<br>Santo Antônio, São<br>José, Coelhos,<br>Soledade, e Ilha<br>Joana Bezerra.                                                                                              | CAPS Boa Vista                                                                     | Pessoas em<br>sofrimento psíquico<br>e/ou familiar que<br>apresente transtorno<br>mental grave e<br>persistente. Adulto<br>ambos os sexos.                                                       | Segunda, terça e<br>sexta: manhã 8:30hs<br>às 12hs<br>Terça, Quinta e sexta:<br>tarde 13:30hs às<br>17hs | 3355-4778                             |
|                                                                                                    | CAPS Luiz Cerqueira                                                                | Adolescentes e jovens<br>(até 17 anos e<br>11meses) de ambos<br>os sexos que<br>apresentem<br>problemas<br>decorrentes ao uso de<br>álcool e outras drogas<br>Infanto-juvenil ambos<br>os sexos. | Segunda à sexta<br>8hs às 12hs e 13hs às<br>21hs                                                         | 3355-4260<br>98474-6219<br>(WhatsApp) |
| DS 02<br>Bairros: Alto Santa<br>Terezinha, Água Fria,<br>Arruda, Beberibe,<br>Bomba do<br>Hemetério, Campo<br>Grande, Cajueiro,<br>Campina do Barreto,<br>Dois Unidos,<br>Encruzilhada,<br>Fundão, Hipódromo,<br>Linha do Tiro, Ponto<br>de Parada, Porto da<br>Madeira, | CAPS Zaldo Rocha<br>(referência para os<br>Distritos Sanitários<br>I,II,III e VII) | Infanto-juvenil (até<br>14 anos) ambos os<br>sexos, que apresente<br>sofrimento psíquico<br>e/ou transtorno<br>mental grave e<br>persistente.                                                    | Segunda, terça, Sexta<br>manhã : 8:30hs às<br>12hs<br>Quarta e Quinta<br>Tarde: 13:30hs às<br>17hs       | 3355-4304                             |
|                                                                                                    | CAPS José<br>Carlos Souto                                                          | Pessoas em<br>sofrimento psíquico<br>e/ou familiar que<br>apresente transtorno<br>mental grave e<br>persistente. Adulto<br>ambos os sexos.                                                       | Segunda a Domingo<br>08:30hs às 12hs                                                                     | 3355-4300                             |

| Peixinhos,<br>Rosarinho e<br>Torreão.                                                                                                    | CAPS<br>Vicente<br>Araújo | Pessoas de ambos os<br>sexos que<br>apresentem<br>problemas<br>decorrentes ao uso<br>de álcool e outras<br>drogas.                         | Segunda à Sexta<br>- 09hs ás 12hs<br>- 14hs às 17hs<br>- 18hs às 20hs                                                                     | 3355-4252 |
|----------------------------------------------------------------------------------------------------|---------------------------|----------------------------------------------------------------------------------------------------|----------------------------------------------------------------------------------------------------|-----------|
| DS 03 e 07<br>Bairros DS III: Aflitos,<br>Alto do Mandu,<br>Apipucos, Casa<br>Amarela, Casa Forte,<br>Derby, Dois Irmãos,<br>Espinheiro, Graças,<br>Isauoiro, Manteiro                                                                                                    | CAPS Espaço Azul          | Pessoas em<br>sofrimento psíquico<br>e/ou familiar que<br>apresente transtorno<br>mental grave e<br>persistente. Adulto<br>ambos os sexos. | Segunda, Terça,<br>quinta e Sexta,<br>Sábado e Domingo:<br>8hs às 11hs<br>Segunda a Sexta,<br>Sábado e Domingo:<br>14hs às 16hs           | 3355-4280 |
| Jaqueira, Monteiro,<br>Parnamirim, Poço,<br>Santana, Sítio dos<br>Pintos e Tamarineira.<br>Bairros DS VII: Alto<br>José Bonifácio, Alto<br>José do Pinho, Brejo<br>do Guabiraba, Brejo<br>do Beberibe, Córrego<br>do Jenipapo,<br>Guabiraba,<br>Mangabeira, Morro<br>da Conceição, Nova<br>Descoberta,<br>Passarinho, Pau Ferro<br>e Vasco da Gama. | CAPS Esperança            | Pessoas em<br>sofrimento psíquico<br>e/ou familiar que<br>apresente transtorno<br>mental grave e<br>persistente. Adulto<br>ambos os sexos. | Segunda, Terça e<br>Quarta 8:30h às 12hs<br>e 13hs às 16:30hs<br>Quinta: 13hs ás<br>16:30hs<br>Sexta: 8:30hs às 12hs<br>e 13hs às 16:30hs | 3355-4292 |
|                                                                                                    | CPTRA                     | Pessoas de ambos os<br>sexos que<br>apresentem<br>problemas<br>decorrentes ao uso<br>de álcool e outras<br>drogas.                         | Segunda à Sexta<br>Manhã: 10hs às 12hs<br>Tarde: 14hs Às 16hs                                                                             | 3355-4325 |
| DS 04<br>Bairros: Caxangá,<br>Cidade Universitária,<br>Cordeiro, Engenho do<br>Meio, Ilha do Retiro,                                                                                                    | CAPS Espaço Vida          | Pessoas em<br>sofrimento psíquico<br>e/ou familiar que<br>apresente transtorno<br>mental grave e<br>persistente. Adulto<br>ambos os sexos. | Segundas, terças,<br>quartas<br>8:30hs às 12:00hs e<br>13:30hs às 17hs                                                                    | 3355-4288 |

|                                                                  |                                                                |                                                                          | Quinta feira:                                        |                    |
|------------------------------------------------------------------|----------------------------------------------------------------|--------------------------------------------------------------------------|------------------------------------------------------|--------------------|
|                                                                  |                                                                |                                                                          | tarde                                                |                    |
|                                                                  |                                                                |                                                                          | 13:30hs às 17hs                                      |                    |
| lputinga,                                                        |                                                                |                                                                          |                                                      |                    |
| Madalena,<br>Prado, Torre,<br>Torrões, Várzea<br>e Zumbi.        |                                                                | Pessoas de ambos os<br>sexos que<br>apresentem                           | Terça, Quinta e Sexta:<br>manhã 8:30hs às<br>12hs    |                    |
|                                                                  | CAPS Eulámpio<br>Cordeiro                                      | problemas<br>decorrentes ao uso<br>de álcool e outras<br>drogas.         | Segunda, Terça e<br>Quinta: tarde<br>13:30hs às 17hs | 3355-4313          |
|                                                                  |                                                                |                                                                          | Quarta e Sexta: noite<br>17:30hs às 20:00 hs         |                    |
| DS 05                                                            |                                                                | Adolescentes (a partir<br>de 12anos - ambos os                           | Segunda-feira das<br>9:00h às 15h                    |                    |
|                                                                  | CAPS Cléa Lacet<br>(referencia para os<br>Distritos Sanitários | sexos) que<br>apresentem<br>sofrimento psíquico                          | Terça-feira das 9:00h<br>às 15h                      | 98799-7688<br>(OI) |
| Bairros: Afogados,                                               | IV, V, VI e VIII)                                              | mental grave e<br>persistente.                                           | Quarta-feira das<br>9:00h às 15h                     | telefone           |
| Areias, Barro, Bongi,<br>Caçote, Coqueiral,<br>Curado. Estância. |                                                                |                                                                          | Sexta -feira das 9:00h<br>às 15h                     |                    |
| Jardim São Paulo,<br>Jiquiá, Mangueira,<br>Mustardinha,          |                                                                | Infanto-juvenil (até<br>12 anos) ambos os                                | Terça: 13hs às 15hs                                  |                    |
| Sancho, San Martin,<br>Tejipió e Totó.                           | CAPS CEMPI<br>(referência para                                 | sexos, que<br>apresentem                                                 | - Quinta: 09hs às<br>11hs                            | 2255_//268         |
|                                                                  | os Distritos<br>Sanitários<br>IV,V,VI e VIII)                  | sofrimento psíquico<br>e/ou transtorno<br>mental grave e<br>persistente. | - Sexta: 13hs às 15hs                                | 3333-4200          |
|                                                                  |                                                                | Pessoas de ambos os<br>sexos que<br>apresentem                           | Segunda: 14hs às<br>20hs                             |                    |
|                                                                  |                                                                | decorrentes ao uso<br>de álcool e<br>outras drogas.                      | - ierça: Yns as 13ns                                 | 3355-3346          |
|                                                                  |                                                                |                                                                          |                                                      |                    |

|                                                                                                |                           | i                                                                                                    |                                                                                                    |                                                                                                    |
|------------------------------------------------------------------------------------------------|---------------------------|----------------------------------------------------------------------------------------------------|----------------------------------------------------------------------------------------------------|----------------------------------------------------------------------------------------------------|
|                                                                                                | CAPS René Ribeiro         |                                                                                                    | Quarta: 14hs às 21hs<br>Quinta: 09hs às 13hs<br>e 18hs às 21hs<br>Sexta: 09hs às 17hs                                                                       |                                                                                                    |
|                                                                                                | CAPS Galdino Loreto       | Pessoas em<br>sofrimento psíquico<br>e/ou familiar que<br>apresente transtorno<br>mental grave e<br>persistente. Adulto<br>ambos os sexos. | Segunda, Terça,<br>Quarta e Quinta:<br>08hs às 12hs<br>Segunda, Terça,<br>Sábado e Domingo:<br>14hs às 17hs                                                 | 99311-3592 (CLARO)<br>Telefone e Whatsapp                                                                            |
| DS 06 e 07<br>Bairros DS VI: Boa<br>Viagem, Brasília<br>Teimosa, Imbiribeira,<br>Ipsep e Pina. | CAPS Livremente           | Pessoas em<br>sofrimento psíquico<br>e/ou familiar que<br>apresente transtorno<br>mental grave e<br>persistente. Adulto<br>ambos os sexos. | Segunda, terça e<br>Quinta: 08hs às 12h<br>Quarta: 13hs às 16hs                                                                                             |                                                                                                    |
| Bairros DS VIII:<br>Cohab, Ibura e<br>Jordão.                                                  | CAPS David<br>Caspistrano | Pessoas em<br>sofrimento psíquico<br>e/ou familiar que<br>apresente transtorno<br>mental grave e<br>persistente. Adulto<br>ambos os sexos. | Segunda:<br>10:00 às 12:00 hs<br>Terça:<br>14:00 às 16:00 hs<br>Quarta:<br>14:00 às 16:00 hs<br>Quinta:<br>10:00 às 12:00 hs<br>Sexta:<br>10:00 às 12:00 hs | 3355 - 4276 (fixo)<br>Triagem diária<br>Ibura de baixo e UR<br>recife (vila do sesi,<br>Paz e amor, rio de<br>prata) |
|                                                                                                | CAPS José Lucena          | Pessoas de ambos os<br>sexos que<br>apresentem                                                                                             | Segundas:<br>14:30hs às 19:00hs                                                                                                    |                                                                                                    |
|                                                                                                |                           | Problemas<br>decorrentes ao uso<br>de álcool e outras<br>drogas.                                                                           | Terças:<br>09:00hs às 11:30hs<br>Quartas:<br>14:00hs às 18:00hs<br>Sexta:<br>09:00hs às 11:30hs                                                             | 3355-4257                                                                                                    |

### ANEXO 6 - Rede de Acolhimento à Pessoas Vítimas de Violência

Nesse momento delicado em que vivemos, por conta da pandemia do novo coronavírus, em que o que podemos fazer por nós e pelos outros é ficar em casa!

Temos uma série de serviços disponíveis para o atendimento da população mais vulnerável.

#### PESSOA IDOSA

Em caso de negligência, violência e/ou abuso a pessoa idosa. > CIAPPI (Centro Integrado de Atenção e Prevenção à Violência contra Pessoa Idosa) - 3182-7649 > Delegacia do Idoso - 3184-3772 > Ministério Público - 99679-0221 (WhatsApp) > Disk MP - 127 > Promotoria Criminal - 3181-5823

#### MULHER

Acolhe e orienta mulheres em situação de violência doméstica e/ou sexista > Centro de Referência Clarice Lispector - 3355-3008 Lugares especializados para denúncia > Delegacia da Mulher - 31843352

➢ Disque Denúncia - 180 e 190

Hospitais especializados no atendimento a mulher vítima de violência

- > Centro de Atenção à Mulher Vítima de Violência Wilma Lessa, funciona em um anexo no Hospital Agamenon 3184-1739
- ≻ Hospital da Mulher 3184-1740
- > Centro de Atenção à Mulher Vítima de Violência Sony Santos, funciona em um anexo no Hospital da Mulher 99488-6138

#### **POPULAÇÃO NEGRA**

- Em caso de racismo > Internet - www.mppe.mp.br > Central de Denúncias: 0800 281 9455 > Promotoria de Justiça de Direitos Humanos: 81 3182-7470
- ≻GT Racismo: 81 3182-7200
- ≻ Polícia Militar Disque 190

POPULAÇÃO LGBT Em caso de violação de direitos e/ou abuso a população LGBT > Centro Municipal de Referência e Cidadania LGBT (81) 3231-1553 > Centro Estadual de Combate a Homofobia (81) 3182-7665

CRIANÇA E ADOLESCENTE Em caso de negligência, violência e/ou abuso à criança e ao adolescente. > Delegacia de Proteção à criança e ao adolescente- 3184-3574 > Conselho Tutelar:

RPA 01- 3355-3013/3355-3014 RPA 02- 99488-6308/3355-3268 RPA 03 A- 3355-3246/3355-6964/99164-7232 RPA 03 B- 3355-6785/3355-6964/99488-6321

RPA 04- 3355-3242/3355-3243 RPA 05- 3355-3238 RPA 06 A- 3355-3263/3355-3264 RPA 06 B- 3355-4798/335-5479 O que são os benefícios emergenciais?

É um direito social garantido por três meses no Brasil (podendo ser renovado enquanto valor as diretrizes de afastamento social), com objetivo de assegurar proteção social às pessoas em situações de vulnerabilidade socioeconômica diante das medidas adotadas no período de enfrentamento da emergência de saúde pública decorrente do novo coronavírus (Covid-19).

1. Quais são os requisitos mínimos para ter direito ao auxílio emergencial?

a) ser maior de 18 anos

b) não ter emprego formal, ou seja, carteira assinada

c) não receber benefícios previdenciários ou assistenciais como seguro-desemprego, aposentadoria por invalidez, auxílio doença ou Programa de Transferência de Renda Federal, como o Benefício de Prestação Continuada (BPC); Obs.: Bolsa Família não impede de você receber o Auxílio Emergencial

d) ter uma renda familiar mensal de até R\$ 522,50 (por pessoa) ou até R\$ 3.135,00 (renda familiar total, ou seja, de todos os membros de uma mesma família);

e) não ter declarado imposto de renda (IR), no ano de 2018, acima de R\$ 28.559,70;

f) estar desempregado ou exercendo atividades em uma das seguintes condições: Microempreendedor Individual (MEI), trabalhador informal ou contribuinte individual ou facultativo do Regime Geral de Previdência Social;

g) não ser agente público, inclusive temporário, nem exercer mandato eletivo.

1. Qual o valor a ser recebido no benefício?

a) O valor vai de R\$ 600 a R\$ 1.200 por família;

b) Até duas pessoas dentro do perfil poderão receber o valor de R\$ 600 por família;

c) para famílias chefiadas por mulheres o valor de R\$ 1.200 será pago integralmente.

3. Como faço para receber esse auxílio?

3.1. Bolsa Família

A pessoa que já recebe o benefício do bolsa família receberá automaticamente o valor do auxílio emergencial em substituição ao valor do Bolsa Família, e ao valor pago será nas datas do Bolsa Família.

#### 3.2. CADUNICO

A pessoa que tem o cadastro único válido e atualizado irá receber automaticamente o valor que poderá ser sacado com seu cartão cidadão da caixa econômica nas datas informadas pelo banco. Quem não tem o cartão cidadão, a caixa irá abrir uma conta poupança virtual que estará disponível para transações no Aplicativo "CAIXA TEM", a retirada do dinheiro em espécie pode ser feita em casa lotérica, caixas de atendimento automática da caixa e nas agências da caixa\*.

3.3. MEI (Microempreendedor Individual), Desempregados e Autônomos sem CADUNICO

A pessoa deverá baixar o aplicativo da caixa econômica com de nome "App Caixa – Auxílio Emergencial" ou entrar no site www.auxilio.caixa.gov.br e fazer seu cadastro. Com auxílio aprovado, a caixa irá abrir uma conta poupança virtual que estará disponível para transações no Aplicativo "CAIXA TEM", a retirada do dinheiro em espécie pode ser feita em casa lotérica, caixas de atendimento automática da caixa e nas agências da caixa\*.

## ANEXO 8 - Rede de Atenção Psicossocial do Estado de Pernambuco

## REDE DE CAPS I (78) - (Saúde Mental)

| GERES                                                         | NOME DA UNIDADE                              | MUNICÍPIO        | ENDEREÇO                                                       | FONE                              |
|---------------------------------------------------------------|----------------------------------------------|------------------|----------------------------------------------------------------|-----------------------------------|
| I                                                             | CAPS I – Antonio<br>Batista Carneiro         | Chã Grande       | CAPS I – Antonio<br>Batista Carneiro                           | (81) 3537-1268                    |
| I                                                             | CAPS I – Uma Nova<br>Formar de Cuidar        | Itamaracá        | Rua João Pessoa<br>Guerra, 171 -<br>Baixa Verde(81)            | (81) 987466297/<br>(81) 992926297 |
| I                                                             | CAPS I – Acolher                             | Moreno           | Rua Fernandes<br>Vieira, 284 –<br>Centro                       | 3535-5311                         |
| I                                                             | CAPS I – Dr. Ivaldo<br>Rufino                | Araçoiaba        | Rua Paulista,325 –<br>Centro                                   | (81) 98706-4516                   |
| I                                                             | CAPS I – Glória do<br>Goitá                  | Gloria do Goitá  | Rua Joaquim<br>Coutinho, nº 108,<br>Centro -Glória do Goitá    | (81) 99845-2242                   |
| I                                                             | CAPS I - João<br>Manoel Rodrigues<br>de Ouro | Itapissuma       | Rua Manoel Lourenço,<br>158 Centro -<br>Itapissuma             | (81) 98614-6388                   |
| I<br>CAPS I – Pombos<br>Coordenadora:<br>Emanuella Cavalcante | CAPS I – Pombos                              | - Pombos         | Rua Travessa José<br>Ancieto do Prado,<br>33 Centro-<br>Pombos | 3536-1189 Ramal:231               |
|                                                               | Coordenadora:<br>Emanuella Cavalcante        |                  |                                                                | (81) 99828.5395                   |
| II                                                            | CAPS I – Viver Bem                           | Lagoa do Carro   | Rua Natanael<br>Joaquim da Paz, 65<br>Jardim Soledade          | (81) 3621-8076                    |
| II                                                            | CAPS I – Flor da Pedra                       | Lagoa do Itaenga | Rua 21 de Abril, 46 -<br>Vila Boa Esperança.                   | (81) 99163-9115                   |
| II                                                            | CAPS I Flor da Mata                          | Paudalho         | Av Confederação do<br>Equador, 188 Bairro<br>Alto Dois Irmãos  | (81) 99656-0526                   |
| II                                                            | CAPS I – David<br>Salviano Albuquerque       | Surubim          | Rua Antônio<br>Medeiros Sobrinho                               | (81) 3634-1058 /<br>997848107     |
| 11                                                            | CAPS I – Josildo<br>Rufino                   | Vicência         | Rua Josefa Inácia<br>Goés, 10, Centro                          | 99907-2598                        |
| 11                                                            | CAPS I                                       | Feira Nova       | Rua Boa Vista, 48 –<br>Centro                                  | (81) 9938-34111                   |
| П                                                             | CAPS I                                       | Nazaré da Mata   | Rua Coronel Luiz<br>Inácio, 751 – Bairro<br>Estrada Nova       | (81) 99170-4048                   |

|     | CAPS I – Adolfo<br>Almeida Souta             | Água Preta              | Rua Silveira Lessa,<br>Jiquiá                                    | (81) 99952-5558 |
|-----|----------------------------------------------|-------------------------|------------------------------------------------------------------|-----------------|
|     | CAPS I -Dr.Lamartine<br>Cast. Branco Costa   | Barreiros               | Rua Massa Falida,<br>Engenho Abaeté,<br>s/n                      | (81) 98501-6061 |
| 111 | CAPS I – Ismenia Dias<br>de Lucena           | Quipapá                 | Rua Tito Galvão, 62<br>- Centro                                  | (87)99131-41970 |
| 111 | CAPS I – Dr. Francisco<br>Jairo Gomes de Sá  | Catende                 | Praça Costa Azevedo,<br>s/n – Catende                            | 3673-1138       |
| 111 | CAPS I – Tamandaré                           | Tamandaré               | Rua Antonio Torquatro<br>Vieira – Centro                         | (81) 98685-4070 |
| 111 | CAPS I – Novos Rumos                         | Gameleira               | Rua Antônio<br>Rigueira, s/n –<br>Centro                         | (81) 99606-2055 |
| III | CAPS I – Lamartine<br>Castelo-Branco Costa   | Barreiros               | Engenho Baite, s/n                                               |                 |
| 111 | CAPS I                                       | Ribeirão                | Praça Estácio<br>Coimbra, s/n –<br>Centro                        |                 |
| IV  | CAPS I – Caps Panelas                        | Panelas                 | Rua 04 De Outubro<br>S/N Bairro: Centro                          | (81) 99841-2509 |
| IV  | CAPS I – São Joaquim<br>do Monte             | São Joaquim<br>do Monte | Avenida Manoel<br>Franklin, 17 - Centro                          | (81) 99786-3022 |
| IV  | CAPS I – Novos<br>Tempos                     | Agrestina               | Avenida Sebastião<br>Francisco Tavares, 158<br>(BR 104) - Centro | (81) 99903-2503 |
| IV  | CAPS I - João<br>Cândido de Menezes          | Cupira                  | Av Miguel Pereira<br>Neto, 906 – Novo<br>Horizonte               | (81) 99251-3674 |
| IV  | CAPS I                                       | Jataúba                 | Av. José Lopes de<br>Siqueira s/n Centro                         | (81) 98938-3688 |
| IV  | CAPS I MARIA<br>ANUNCIADA SOBRAL<br>FERREIRA | Jurema                  | RUA JOANA D ARC s/n<br>Centro                                    | (81) 99676-9424 |

| IV | CAPS I – Espaço Nova<br>Vida                      | Taquaritinga<br>do Norte | Rua Juvina<br>Madalena, 256 –<br>Pão de Acúcar      | (81) 99672-6724                |
|----|---------------------------------------------------|--------------------------|-----------------------------------------------------|--------------------------------|
| IV | CAPS I – Quem cuida<br>da mente, cuida da<br>vida | Роção                    | Travessa José<br>Conrado s/n –<br>Centro            | (87) 99127-5430                |
| IV | CAPS I – Altinho MR                               | Altinho                  | A. Apolônio Sales,<br>262- Centro                   | (81) 99608-7906 /<br>3739-1349 |
| IV | CAPS I – Toritama                                 | Toritama                 | Rua Henrique<br>Tavares, s/n –<br>Fazenda Velho.    | (81) 99630-1171                |
| v  | CAPS I – Conviver<br>com a Diferença              | Águas Belas              | Travessa Amazonas,<br>s/n – Centro                  | (87)99921-2222                 |
| v  | CAPS I - Angelim                                  | Angelim                  | Rua Mario Augusto<br>Teixeira Freitas s/n<br>Centro | (87) 99961-6122                |
| v  | CAPS I MR (ref. para<br>Terezinha)                | Brejão                   | Praça Capitão<br>Americo, s/n                       | (87) 99992-3346                |
| v  | CAPS I - Aprígio Eloy<br>de Melo                  | Jucati                   | Rua Rui Barbosa<br>s/n -Centro                      | (87)98102-2830                 |
| v  | CAPS I - Capoeiras                                | Capoeiras                | Rua do centro s/n<br>Centro                         | (87)99993-3112                 |
| v  | CAPS I                                            | Calçado                  | Rua Mandu Caiçano -<br>s/n Centro                   | (82) 98165-0068                |
| v  | CAPS I - Maria do<br>Carmo Soares                 | Lajedo                   | Av. Paulo Guerra, 549<br>– Centro                   | (87) 99904-9016                |
| v  | CAPS I – Entre Rios                               | Paranatama               | Praça José Bezerra de<br>Assunção, 107 -<br>Centro  | (87) 98144-5711                |
| v  | CAPS I – Saloá                                    | Saloá                    | Rua José Alves<br>Bezerra, 34- Centro               | (87) 98134-1124                |
| V  | CAPS I                                            | Lagoa do Ouro            | Rua Ananias Alves<br>Costa s/n - Centro             | (87) 99918-3986                |

| v   | CAPS I Centro de<br>Atenção Psicossocial I | Canhotinho   | Rua João Pessoa,<br>230 - Centro                           | (81) 99568-2157                                                                  |
|-----|--------------------------------------------|--------------|------------------------------------------------------------|----------------------------------------------------------------------------------|
| v   | CAPS I – Audálio<br>Ramos de Oliveira      | Bom Conselho | Rua Tenente Nilton<br>Prado, S/N, Centro                   | (87) 99647-2423                                                                  |
| V   | CAPS I – Elias Lopes<br>Lima Filho         | São João     | Rua Manuel<br>Rodrigues. 710 -<br>Centro                   | (87) 98170-2146                                                                  |
| VI  | CAPS I – Odená<br>Tenório de Almeida       | Buique       | Rua São João,<br>194 – Centro                              | (87) 99800-9152                                                                  |
| VI  | CAPS I                                     | Custódia     | Rua Maria Rodrigues<br>de Campos, 278 -<br>Centro          | Coordenador (Clécio)<br>(87)99936-9242                                           |
| VI  | CAPS I                                     | Inajá        | Rua 02, nº5 - Cohab                                        | Secretaria de Saúde<br>(87) 99995-1159                                           |
| VI  | CAPS I – Oficina de<br>Saúde               | Ibimirim     | Rua Manoel Francisco<br>de Souza, 550 -<br>Centro Ibimirim | (87) 3842-1221                                                                   |
| VI  | CAPS I                                     | Manarí       | Travessa Antônio<br>Jorge, n° 14 -<br>Centro               | Coordenadora<br>(87) 99966-1640                                                  |
| VI  | CAPS I – Espaço Azul<br>Pedra              | Pedra        | Rua João Galindo,<br>51 - Centro                           | (87) 3858-1280<br>(87) 99662-8440                                                |
| VI  | CAPS I – Nova Mente                        | Petrolandia  | Rua Maria das Dores<br>Sobreira, S/N Qd. 12 -<br>Centro    | Secretaria de Saúde<br>(87) 3851-1287<br>Coordenadora (Maria)<br>(87) 99646-7811 |
| VI  | CAPS I – Paulo<br>Delgado                  | Sertânia     | Rua Prof Ubirajara<br>Chaves, 200 – Alto da<br>Conceição   | (87) 3841-1268                                                                   |
| VI  | CAPS I                                     | Tacaratu     | Rua da Aurora, s/n -<br>Centro                             | Coordenadora (Kessia)<br>(87) 99640-4798                                         |
| VI  | CAPS I Marcílio José<br>Ferreira de Lucena | Tupanatinga  |                                                            |                                                                                  |
| VII | CAPS I – Maria Novaes<br>Miranda           | Serrita      | Praça Coronel<br>Chico Gumão, s/n,<br>Centro               | (87) 98177-7699                                                                  |

| VII  | CAPS I<br>"Rasga Tristeza"                 | Salgueiro        | Rua Maria<br>Nogueira Sampaio,<br>583 - Centro          | (87) 3871-5157                                 |
|------|--------------------------------------------|------------------|---------------------------------------------------------|------------------------------------------------|
| VIII | CAPS I – Luiz de Joana                     | Cabrobó          | Av Conrado Ferraz<br>S/N - Centro                       | (75) 99246-8116<br>(74) 98827-2565             |
| VIII | CAPS I – Zefa Cambão                       | Sta Mª Boa Vista | Rua João Paulo II,<br>211 - Senador Paulo<br>Guerra     | (87) 3869-1156<br>(75) 99140-3875              |
| VIII | CAPS I – Prof. Ivanildo<br>Moisés da Silva | Lagoa Grande     | Rua xique xique,<br>nº 49, Centro                       | Coordenadora<br>(Gabrielle)<br>(87) 99955-5064 |
| VIII | CAPS I                                     | Afrânio          | Rua da Caixa D'água,<br>50, Isabel Gomes                | (75) 99246-8116<br>(74) 98827-2565             |
| VIII | CAPS I                                     | Inajá            | Rua 02, nº5 - Cohab                                     | Secretaria de Saúde<br>(87) 99995-1159         |
| VIII | CAPS I – Mary Roze<br>do Nascimento Silva  | Orocó            | Avenida São<br>Sebastião, 735,<br>Centro                | Coordenadora<br>(Marianne)<br>99636-4165       |
| IX   | CAPS I – Geraldo<br>Florêncio de Alencar   | Exu              | Rua Coronel<br>Manoel Aires, 147<br>Centro              | -87                                            |
| IX   | CAPS I – Geraldo<br>Florêncio de Alencar   | Exu              | Rua Coronel<br>Manoel Aires, 147<br>Centro              | -87                                            |
| IX   | CAPS I – Maria de<br>Araújo Barros         | Bodocó           | Rua Agamenon<br>Magalhães, 57 -<br>Centro               | -87                                            |
| IX   | CAPS I – José C. Silva<br>"Pé nos Peito"   | Ouricuri         | Rua Joaquim<br>Figueiredo, 221.<br>Beberibe             | (87) 3874-2339                                 |
| IX   | CAPS I – Trindade                          | Trindade         | Rua Fabilino Pereira<br>da Silva, 303 - Vila<br>Saraiva | -87                                            |
| IX   | CAPS I – Dom Helder<br>Câmara              | Ipubi            | Loteamento Ouro<br>Branco s/n                           | (87) 3881-1177                                 |
| IX   | CAPS I - Araripina                         | Araripina        | Rua Frâncisco<br>Muniz Ne to,159 -<br>Centro            | (87) 9                                         |

| x   | CAPS I MR<br>Carnaíba                  | Carnaíba          | Rua José Fernandes<br>de Andrade, 100 –<br>Bairo Zé Dantas | (87) 99605-1523                    |
|-----|----------------------------------------|-------------------|------------------------------------------------------------|------------------------------------|
| x   | CAPS I MR – Carnaíba                   | Carnaíba          | Rua José Fernandes<br>de Andrade, 100 –<br>Bairo Zé Dantas | (87) 99605-1523                    |
| x   | CAPS I – Renascer                      | Tabira            | BR 412 s/n – Sitio<br>dos Poçinhos                         | (87) 99942-6477                    |
| x   | CAPS I – Joana Dar C<br>Rabelo         | São Jose do Egito | Rua Presidente<br>Dutra, 1952 -<br>Ipiranga                | (87) 99913-4833                    |
| XI  | CAPS I – Cap João<br>Luiz Jardim de Sá | Floresta          | Rua Coronel Manoel<br>Olimpio de Menezes,<br>247 - Centro  | (87) 99985-7241                    |
| XI  | CAPS I – Tarcísio<br>Sobreira da Silva | S. José Belmonte  | Av. Nilcea Nunes<br>Machado, 19 – Vila<br>Fortuna          | (87) 99961-5374                    |
| XII | CAPS I – Aconchego                     | Itambé            | Rua 15 de Novembro,<br>09 - Centro                         | (83) 99967-8875<br>(83) 99992-5577 |
| XII | CAPS I – Josefa Lira<br>dos Santos     | Aliança           | Rua Cleto Campelo<br>149, Centro                           | Marluce<br>3637-1406               |
| XII | CAPS I – Serafim Jose<br>Xavier        | Itaquitinga       | Vila Matari s/n<br>Centro                                  | Coordenadora Janete<br>99170-4048  |
| XII | CAPS I – Tucano                        | Timbaúba          | Rua Paulo José dos<br>Santos – Jardim<br>Guarani           | Psicóloga<br>(81) 99447-6595       |

## REDE DE CAPS II (22) - (Saúde Mental)

| GERES | NOME DA<br>UNIDADE                                    | MUNICÍPIO/LOCAL        | ENDEREÇO                                                     | TELEFONE                       |
|-------|-------------------------------------------------------|------------------------|--------------------------------------------------------------|--------------------------------|
| 1     | CAPS II<br>Boa Vista                                  | Recife/DS I            | Rua General<br>José Semeão,<br>146. Boa Vista                | 3222-8110 /<br>3222-1619       |
| I     | CAPS II<br>José Carlos Souto<br>(a partir de 15 anos) | Recife/DS II           | Rua Djalma<br>Farias, 135 -<br>Torreão                       | 3355-4300 / 4301               |
| I     | CAPS II<br>Esperança                                  | Recife/DS III          | Rua José<br>Cavalheira, 415 –<br>Tamarineira                 | 3355-4292 / 4293               |
| I     | CAPS II Espaço Vida<br>(a Partir de 15 anos           | Recife/DS IV           | Rua Ambrósio<br>Machado, 280 –<br>Iputinga                   | 3355-4288 / 4289               |
| 1     | CAPS II São<br>Lourenço Mártir                        | São Lourenço           | Rua Barrão de<br>Caruaru, 116 -<br>Bairro Muribara           | (81) 98738-6832                |
| I     | CAPS II Nise<br>da Silveira                           | Olinda                 | Rua 38, S/N – IV<br>Etapa/ Rio Doce                          | 3492-4566                      |
| I     | CAPS II Casa<br>da Primavera                          | Camaragibe             | Rua dos Projetistas,<br>80 – Timbí                           | (81) 3484-2149                 |
| I     | CAPS II Saber Viver                                   | lgarassu               | Rua Bonito 20 –<br>Manjope                                   | 3545-1704                      |
| I     | CAPS II Solar<br>dos Guararapes                       | Jaboatão               | Rua Emiliano Ribeiro,<br>280 – Prazeres                      | 3342-5211/<br>(81) 99975-2655  |
| I     | CAPS II Estação<br>Cidadania                          | Cabo Sto<br>Agostinho  | Rua Amaro<br>Pereira Cavalcante,<br>197 Centro               | 3521-6672                      |
| I     | CAPS II Gregório<br>Bernardo                          | Ipojuca                | Rua Maria José<br>Ferreira de Oliveira<br>s/n Camela         | 3551-4697 /<br>(81) 99258-9622 |
| 1     | CAPS II Vitória                                       | Vitória de Santo Antão | Rua Dr. José<br>Rufino, n° 1097<br>Cajá - Vitória Sto. Antão |                                |
|       | CAPS II – Dr.Jose<br>Fernandes Neto                   | Carpina                | Av. João Caldas,<br>130 Santo Antonio                        | (81) 99843-3148                |

| IV   | CAPS II Belo Jardim               | Belo Jardim             | Rua Cícero Barbosa<br>Maciel, n 86, Boa Vista        | (81) 99525-0894 /<br>98494-7832                                     |
|------|-----------------------------------|-------------------------|------------------------------------------------------|---------------------------------------------------------------------|
| IV   | CAPS II Jose<br>Bezerra de Araujo | Sta. Cruz do Capibaribe | Rua Dr. Petrônio<br>Barbosa, 228-B.<br>Novo Stª Cruz |                                                                     |
| IV   | CAPS II Nova Vida                 | Gravatá                 | Rua Izaltino Poggy, 33,<br>Prado, Gravatá.           | (81) 99654-3910                                                     |
| IV   | CAPS II Pesqueira                 | Pesqueira               | AV. ÉZIO ARAÚJO,<br>230 - CENTRO                     | (81) 99929-9522                                                     |
| IV   | CAPS II Caminho<br>da Superação   | Bezerros                | Rua Vitoriano Pereira<br>de Lima, 51, Centro         | (81) 37283322 /<br>(81) 996561195                                   |
| VI   | CAPS II Espaço<br>Renascer        | Arcoverde               | Avenida Agamenon<br>Magalhães,<br>340 - Centro       | Talita (87) 99638-1559<br>Coordenadora Cristiane<br>(87) 99921-6874 |
| VIII | CAPS II André<br>do Cavaquinho    | Petrolina               | Rua do Amarelo, 80 -<br>Caminho do Sol               | (87) 3866-8551<br>(87) 99989-2324                                   |
| хі   | CAPS II Viva Feliz                | Serra Talhada           | Rua Comandante<br>Superior, 321 - Centro             | (87) 3831-2980                                                      |
| XII  | CAPS II Correia<br>Picanço        | Goiana                  | Rua Soledade,<br>s/n – Centro                        | Psicóloga Cilene<br>(81) 99268-6799                                 |

# REDE DE CAPSi (13) - (Infanto juvenil)

| GERES | NOME DA<br>UNIDADE                               | MUNICÍPIO/LOCAL | ENDEREÇO                                     | TELEFONE                                                        |
|-------|--------------------------------------------------|-----------------|----------------------------------------------|-----------------------------------------------------------------|
| I     | CAPS i – Zaldo<br>Rocha                          | Recife/DS II    | Rua Castro Alves,<br>143 - Encruzilhada      | (81) 3355-4304                                                  |
| I     | CAPS i –CEMPI –<br>Cent Méd Psicopd.<br>Infantil | Recife/DS V     | Av. São Paulo, 677 -<br>Jardim São Paulo     | (81) 3355-4268                                                  |
| I     | CAPS i - Cléa Lacet                              | Recife/DS V     | Rua Emilio Torreão,<br>154 – Afogados,       | (81) 3355-4272 / 4273<br>E-mail: capsiclealacet<br>@hotmail.com |
| I     | CAPS Adi – Prof.<br>Luiz Cerqueira (24h)         | Recife/ DS I    | Rua Alvaro de Azevedo,<br>n.80 - Santo Amaro | 3355-4260 / 3355-4261<br>(81) 98474-6219                        |

| I    | CAPS i - Casa<br>da Criança                                                      | Abreu e Lima             | Rua São Cristóvão,<br>n.71 - Timbó                                            | (81) 98813-6561 |
|------|----------------------------------------------------------------------------------|--------------------------|-------------------------------------------------------------------------------|-----------------|
| I    | CAPS i – Camará<br>Mirim                                                         | Camaragibe               | Rua Afonso Pena,<br>n.81 – Timbí                                              | (81) 3456-3665  |
| I    | CAPS i – Ciranda<br>da Vida                                                      | Cabo Sto.<br>Agostinho   | Rua Matias de Santana,<br>nº 70 - Ponte<br>dos Carvalhos                      | (81) 3522-2718  |
| I    | CAPS i - Caps<br>InfantiJuvenil<br>Valério Leitão<br>Gerente: Claúdia<br>Pereira | Olinda                   | Rua Pereira Simões,<br>n.72 Bairro<br>Novo Olinda                             | (81) 99106-7022 |
| I    | CAPS i – Pe Roma                                                                 | Jaboatão                 | Av. Manoel Carneiro<br>Leão, nº175 -<br>Dois Carneiros Baixo -<br>Regional II | 3361-2707       |
| VIII | CAPS i – José Mario<br>Meneses da<br>Silva Junior                                | Petrolina                | Rua Praça Pinho VII,<br>n.284 – Centro                                        | (87) 98817-0679 |
| x    | CAPSi - MR                                                                       | São José do Egito        | Rua Major Claudio<br>Leite, 569 – Pajeú                                       | (87) 99913-4833 |
| x    | CAPSi - MR                                                                       | Afogados da<br>Ingazeira | Av. Padre Luiz de Góis,<br>599 - Bairro<br>Manoela Valares                    | (87) 99993-8951 |
| хі   | CAPS i<br>Mr Alexandra<br>Martins dos Santos                                     | Serra Talhada            | Rua José Carlos<br>de Oliveira s/n - Centro                                   | (87) 99927-4707 |

## REDE DE CAPS III (10) - (saúde mental com funcionamento 24h)

| GERES | NOME DA<br>UNIDADE             | MUNICÍPIO/LOCAL | ENDEREÇO                                                                | TELEFONE         |
|-------|--------------------------------|-----------------|-------------------------------------------------------------------------|------------------|
| I     | CAPS 24hs José<br>Carlos Souto | Recife/DS II    | Rua Djalma Farias,<br>n.135 Torreão                                     | 3355-4300 / 4301 |
| I     | CAPS III<br>Espaço Azul        | Recife/DS III   | Avenida Norte, 3625 -<br>Casa Amarela                                   | (81) 3355-4280   |
| I     | CAPS III Espaço<br>Livremente  | Recife/DS VI    | Rua Waldemar Nery<br>Carneiro Monteiro,<br>531- Setubal –<br>Boa Viagem | 3355-4284        |

| I  | CAPS III – 24hs<br>Espaço Davi<br>Capistrano | Recife/DS VI             | R. Virginia<br>Heráclio s/n°<br>IPSEP                   | (81) 34714209 /<br>5455 / 5775                                               |
|----|----------------------------------------------|--------------------------|---------------------------------------------------------|------------------------------------------------------------------------------|
| I  | CAPS III – Prof.<br>Galdino Loreto           | Recife/DS V              | Av. Frei Atanásio,<br>n.364 - Jardim<br>São Paulo       | (81) 3355-4297 /<br>4296                                                     |
| I  | CAPS III – Tereza<br>Noronha 24h             | Paulista                 | Rua Presidente Costa e<br>Silva, n.421 -<br>Pau Amarelo | (81) 3372-5399                                                               |
| I  | CAPS III – Abreu<br>e Lima                   | Abreu e Lima             | Rua Marcilio Dias,<br>n.360 – Timbó                     |                                                                              |
| IV | CAPS III – Crescendo<br>com Dignidade        | Caruaru                  | Rua Rio Formoso,<br>S/n° – Boa Vista II                 | (81) 98384-2952 /<br>(81) 99696-4866                                         |
| v  | CAPS III CAPS<br>de FLORES                   | Garanhuns                | Rua Manoel Alves<br>Machado, S/N-<br>Francisco Figueira | (87) 99921-2622                                                              |
| x  | CAPS III –<br>Dr. Hermes Canto               | Afogados da<br>Ingazeira | Rua Coronel Luiz de<br>Gós, s/n Centro                  | Enf. Betânia<br>(87) 99921-2622<br>(87) 99635-8939<br>(Coord. Fabrício Melo) |

# REDE DE CAPS AD (11) (Álcool e Outras Drogas)

| GERES | NOME DA<br>UNIDADE                                                           | MUNICÍPIO/LOCAL | ENDEREÇO                                     | TELEFONE                                |
|-------|------------------------------------------------------------------------------|-----------------|----------------------------------------------|-----------------------------------------|
| I     | CAPS AD – Estação<br>Vicente Araújo                                          | Recife/DS II    | Rua Couto<br>Magalhâes, n.480 -<br>Rosarinho | (81) 3355-4252/ 4253<br>(81) 99161-1973 |
| I     | CAPS AD – CECRH –<br>Centro Eulâmpio<br>Cordeiro de<br>Recuperação<br>Humana | Recife/DS IV    | Rua Rondônia,<br>n.100 – Cordeiro            | (81) 3355-4314 /<br>4315                |
| I     | CAPS AD Prof.<br>René Ribeiro                                                | Recife/DS V     | Rua Jacira, n.210 –<br>Afogados              | (81) 3355-3346/<br>3347/3347            |
| I     | CAPS AD – Professor<br>José Lucena                                           | Recife/DS VI    | Rua Santos Cosme<br>e Damião, n.186<br>Ipsep | (81) 33554-2556/<br>4257                |
| I     | CAPS AD –<br>Abreu e Lima                                                    | Abreu e Lima    | Rua Marcilio<br>Dias nº40 - Timbó.           |                                         |

| I | CAPS AD Dr. Antonio<br>Carlos Escobar                                | Olinda                 | Rua Pereira Simões,<br>n.155 – Bairro Novo                    | (81) 3429-9719 |
|---|----------------------------------------------------------------------|------------------------|---------------------------------------------------------------|----------------|
| I | CAPS AD Maria<br>Eliane Aguiar                                       | Paulista               | Av. Antônio Cabral<br>de Sousa, n.825 -<br>Maranguape I       | (81) 3371-6929 |
| I | CAPS AD<br>Campo Verde                                               | Camaragibe             | Rua Candelária,<br>n.10 Santa Maria/ -<br>bairro Alberto Maia | (81) 3484-3382 |
| I | CAPS AD Recanto<br>dos Guararapes                                    | Jaboatão               | Rua Dr. Manoel<br>Benigno Fontinelle,<br>n.110 - Piedade      | (81) 3462-0523 |
| I | CAPS AD Pastor<br>Armando José da<br>Silva - Gerente:<br>Mônica Lima | Cabo Sto.<br>Agostinho | Rua Um,<br>n° 163 Ponte<br>dos Carvalhos                      | (81) 3521-6628 |
| v | CAPS AD Bezerra<br>de Menezes                                        | Garanhuns              | Avenida Djalma Dutra,<br>n.412 – Heliópolis                   | (87) 3763-1326 |

## REDE DE CAPS AD III (07) - (Funcionamento 24 Horas - Álcool e Outras Drogas)

| GERES | NOME DA<br>UNIDADE                                           | MUNICÍPIO/LOCAL | ENDEREÇO                                                  | TELEFONE                      |
|-------|--------------------------------------------------------------|-----------------|-----------------------------------------------------------|-------------------------------|
| I     | CAPS Ad i III- Prof.<br>Luiz Cerqueira                       | Recife/DS I     | Rua Álvares de<br>Azevedo, n.80 –<br>Santo Amaro          | (81) 3355-4260/<br>4261/ 4263 |
| I     | CAPS<br>AD III - CPTRA -<br>CentroPrev                       | Recife/DS III   | Av. Rosa e Silva,                                         | (81) 3355-4325/ 4325          |
|       | Tratamento e<br>Reabilitação do<br>Alcoolismo                |                 | n.2130 - Tamarineira                                      |                               |
| Ш     | CAPS AD III Regional<br>– Capibaribe                         | Limoeiro        | Av. Jerônimo<br>Heráclito, 166 – Centro                   | (81) 3628-1643                |
| IV    | CAPS AD III<br>Mandacarú                                     | Caruaru         | Rua Rio Formoso s/n<br>Bairro Boa Vista 02                | (81) 3701-1415                |
| VI    | CAPS AD III –<br>Arcoverde<br>Regional<br>prof° Jairo Freire | Arcoverde       | Rua Félix Pascoal,<br>n.40 - São Cristovão -<br>Arcoverde | 3821-0678                     |

# SERVIÇOS RESIDENCIAIS TERAPÊUTICOS - (SRT)

| GERES | NOME DA UNIDADE         | MUNICÍPIO/LOCAL |
|-------|-------------------------|-----------------|
| I     | Recife                  | 50 (07 RT II)   |
| I     | Olinda                  | 04              |
| I     | Paulista                | 03              |
| I     | Cabo de Santo Agostinho | 04              |
| I     | Camaragibe              | 14 (4 RT II)    |
| I     | Abreu e Lima            | 02 ( 1 Tipo II) |
| I     | Chã Grande              | 01              |
| I     | Jaboatão dos Guararapes | 04              |
| I     | Ipojuca                 | 01              |
| I     | São Lourenço da Mata    | 02              |
| н     | Lagoa do Carro          | 01              |
| II    | Paudalho                | 01              |
| н     | Limoeiro                | 01 (Tipo II)    |
|       | Barreiros               | 01              |
| IV    | Caruaru                 | 02              |
| v     | Águas Belas             | 01              |
| v     | Garanhuns               | 02 (1 Tipo II)  |
| VI    | Ibimirim                | 01              |
| XI    | Serra Talhada           | 01              |
| ХІІ   | Timbaúba                | 02              |
|       | TOTAL                   | 98              |

# CONSULTÓRIO DE/NA RUA (12)

| GERES | MUNICÍPIO  | N° DE CONSULTÓRIO (EQUIPES) |
|-------|------------|-----------------------------|
| I     | Cabo       | 01 (De rua)                 |
| I     | Camaragibe | 01 (Na rua)                 |
| I     | Olinda     | 01 (Na rua)                 |
| I     | Recife     | 08 (2 Na rua; 6 De rua)     |
| VIII  | Petrolina  | 01 (na rua)                 |
| TOTAL |            | 12                          |

## UNIDADES DE ACOLHIMENTO (UAA e UAij) (07)

| GERES | NOME DA<br>UNIDADE                                                                                             | MUNICÍPIO/LOCAL                                       | ENDEREÇO                                                     | TELEFONE                     |
|-------|----------------------------------------------------------------------------------------------------|-------------------------------------------------------|--------------------------------------------------------------|------------------------------|
| I     | Casa Meio do<br>Caminho - Jandira<br>Masur (Ref. CAPS<br>AD estação Vicente<br>Araújo) Feminino -<br>12 leitos | Recife/DS III                                         | Rua Hamiltin Ribeiro,<br>236 – Campo Grande<br>– Recife      | (81) 3355-4782               |
| I     | CMC Celeste Aída<br>(Ref. CAPS AD –<br>Centro Eulâmpio                                                         |                                                       | Rua Visconde de<br>Itaboraí, 619 –<br>Iputinga – Recife      | (81) 3355-4724/<br>3355/4725 |
|       | Cordeiro de<br>Recuperação<br>Humana Masculino<br>- 12 leitos                                                  | Recife/DS IV                                          |                                                              |                              |
| I     | Casa Meio do<br>Caminho – Professor<br>Antonio Nery (Ref.<br>CAPS AD – Professor                               | o do<br>ofessor<br>y (Ref.<br>ofessor<br>Recife/DS VI | Rua Dona Benvinda<br>de Farias, 622 Boa<br>Viagem – Recife – | (81) 3327-2703               |
|       | José Lucena)<br>Masculino - 12 leitos                                                                          |                                                       | Mageni Recire                                                | (81) 98233-8328              |
| I     | Unidade de<br>Acolhimento dos<br>Camarás (Ref. CAPS<br>AD – Campo Verde)                                       | Camaragibe                                            | Rua Dr. Pierre Collier,<br>477 – Vila da Fábrica             | (81) 99595-0473              |

| 11   | Unidade de<br>Acolhimento - Dr.<br>Luiz Raimundo<br>Medeiros Duarte<br>(Ref. CAPS AD III<br>Regional Capibaribe) | Limoeiro  | Rua Glória de Goitá,<br>110 - Limoeiro - PE            | (81) 3628-1643 |
|------|----------------------------------------------------------------------------------------------------|-----------|--------------------------------------------------------|----------------|
| VIII | Unidade<br>Acolhimento<br>Adulto                                                                                 |           | Av. Maurício de<br>Nassau s/n Bairro<br>Gercino Coelho |                |
|      | Unidade de<br>Acolhimento<br>Infanto-juvenil                                                                     | Petrolina |                                                        |                |

## REDE HOSPITALAR ENFERMARIA PSIQUIÁTRICA EM HOSPITAL GERAL (12 leitos)

| GERES | NOME DA<br>UNIDADE                          | LEITOS | MUNICÍPIO | ENDEREÇO                                              | TELEFONE                |
|-------|---------------------------------------------|--------|-----------|-------------------------------------------------------|-------------------------|
|       | Hospital das<br>Clinicas da UPFE<br>(6M-6F) | 12     | Recife    | Av. Prof. Moraes<br>Rego, 1235. Cid.<br>Universitária | (81) 2126-3633/<br>3533 |

# LEITOS DE ATENÇÃO INTEGRAL EM SAÚDE MENTAL EM HOSPITAL GERAL (127)

| GERES | MUNICÍPIOS                 | HOSPITAIS                                                                              | N° LEITOS | TELEFONE              |
|-------|----------------------------|----------------------------------------------------------------------------------------|-----------|-----------------------|
| I     | Recife                     | Hospital Geral de Areias (Leitos de IDOSO)<br>Av. Recife, 801 - Estância - Recife - PE | 8         | (81) 3182-3000        |
|       |                            | Hospital Evangélico de Pernambuco<br>Recife Rua Frei Jaboatão, 301 - Torre             |           | (81) 3228-0934 / 0588 |
|       |                            | IMIP - Rua dos Coelhos,<br>300 – Boa Vista                                             | 10        | (81) 2122-4100        |
|       | Olinda                     | Hospital Tricentenário de Olinda                                                       | 16        | (81) 3429-2622        |
|       | Vitória de<br>Santo Antão  | Hospital João Murilo de Oliveira                                                       | 12        | (81) 98504-4057       |
|       | Jaboatão dos<br>Guararapes | Hospital Geral Jaboatão Prazeres                                                       | 6         | (81) 98747-0626       |

| ш   | Palmares                                                                                         | Hospital Regional Silvio Magalhães                                                                                            | spital Regional Silvio Magalhães 6 |                       |
|-----|--------------------------------------------------------------------------------------------------|----------------------------------------------------------------------------------------------------|------------------------------------|-----------------------|
| IV  | Caruaru                                                                                          | Hospital Municipal Dr. Manoel Afonso<br>Porto Neto Rua Quitéria Francisca 7<br>Silva, 494 - Maria Auxiliadora                 |                                    | (81) 3724-6919        |
| v   | Águas Belas                                                                                      | Hospital João Secundino de Souza<br>Travessa Amazonas, s/n - Centro                                                           | 4                                  | (87) 3775-1363        |
| v   | Garanhuns                                                                                        | Hospital Regional Dom Moura -<br>Avª Simões Gomes S/N -<br>Heliopólis - Garanhuns - Pe                                        | 6                                  | (87) 3761-8100/ 8101  |
| VI  | Arcoverde                                                                                        | Hospital Ruy de Barros 6                                                                                                    |                                    | (87) 3821-3800        |
| VII | Salgueiro                                                                                        | Hospital Regional Inácio de Sá                                                                                                | 10                                 | (87) 3871-8300/8735   |
| VII | Araripina                                                                                        | Hospital e Maternidade Santa Maria -<br>Rua Vereador José Barreto de<br>Alencar, 450 - Araripina                              | 6                                  | (87) 3873-1192        |
| x   | Afogados da<br>Ingazeira                                                                         | Hospital Regional Emilia Câmara -<br>Av. Júlio Câmara, 625, Centro –<br>Afogados da Ingazeira/PE                              | 4                                  | (87) 3838-8845/8852   |
| хі  | Floresta                                                                                         | Hospital Coronel Álvaro Ferraz -<br>Rua Alcina Torres de Araújo,<br>183, Centro, Floresta                                     | 4                                  | (87) 3877-1192 / 1336 |
| хі  | Serra Talhada                                                                                    | Hospital Regional Prof. Agamenon<br>Magalhães - Rua Comandante<br>Superior, 955, Nossa Senhora da Penha -<br>Serra Talhada/PE | 4                                  | (87) 3831-9600/9601   |
| XII | Hospital Belarmino Correia –<br>Goiana Praça Correia Picanço, S/N –<br>Jardim Novo Mundo, Goiana |                                                                                                    | 4                                  | (81) 3626-8639        |
|     |                                                                                                  | TOTAL                                                                                                    | 127                                |                       |

# SERVIÇO DE URGÊNCIA E EMERGÊNCIA - SEP

| GERES | NOME DA<br>UNIDADE               | LEITOS | MUNICÍPIO | ENDEREÇO                                                           | TELEFONE       |
|-------|----------------------------------|--------|-----------|--------------------------------------------------------------------|----------------|
| I     | Hospital Ulysses<br>Pernambucano | 115    | Recife    | Av. Rosa e Silva, 2130<br>- Tamarineira, Recife.<br>CEP: 52050-020 | (81) 3182.9906 |

## HOSPITAIS PSIQUIÁTRICOS

| GERES     | NOME DA<br>UNIDADE                     | LEITOS                         | GESTÃO   | ENDEREÇO                                                          | TELEFONE                     |
|-----------|----------------------------------------|--------------------------------|----------|-------------------------------------------------------------------|------------------------------|
| I         | Hospital Colônia<br>Alcides Codeceira* | 78                             | Pub.Est. | Av. Barão de Vera<br>Cruz, s/n Cruz de<br>Rebouças - Igarassu     | (81) 3184-4220               |
| I         | Comunidade<br>Terapêutica de<br>Olinda | 65                             | Privado  | Av. Dr. Joaquim<br>Nabuco, 1450 -<br>Guadalupe, Olinda            | (81) 3429-1559               |
| хі        | Clínica Psiquiátrica<br>São Vicente    | 120                            | Privado  | Rua do Cruzeiro, 462 –<br>Borborema, Serra<br>Talhada. CEP: 56906 | (87) 3831-2398/<br>3831-1549 |
| TOTAL 263 |                                        | OBS: número atualizado em 2019 |          |                                                                   |                              |

\*Hospital com porta de entrada fechada, 100% da população internada é de longa permanência.

#### ANEXO 9 - Contatos da Rede de Acolhimento a Pessoas Vítimas de Violência

Nesse momento delicado em que vivemos, por conta da pandemia do novo coronavírus, em que o que podemos fazer por nós e pelos outros é ficar em casa! Temos uma série de serviços disponíveis para o atendimento da população mais vulnerável.

### 💠 Pessoa Idosa

Em caso de negligência, violência e/ou abuso a pessoa idosa.

- ➤ Delegacia do Idoso 31843772
- Ministério Público 996790221 (whatsapp)
- ≻ Disk MP 127
- ➤ Promotoria Criminal 31815823

### Mulher

Acolhe e orienta mulheres em situação de violência doméstica e/ou sexista

 $\succ$ Centro de Referência Clarice Lispector - 33553008 Lugares especializados para denúncia

- ≻ Delegacia da Mulher 31843352
- Disque-Denúncia 180 e 190
- > Hospitais especializados no atendimento à mulher vítima de violência

Centro de Atenção à Mulher Vítima de Violência Wilma Lessa, funciona em um anexo no Hospital Agamenon - 31841739

≻ Hospital da Mulher - 31841740

 $\succ$ Centro de Atenção à Mulher Vítima de Violência Sony Santos, funciona em um anexo no Hospital da Mulher - 994886138

## 100

## População Negra

Em caso de racismo:

- Internet www.mppe.mp.br
- Central de Denúncias: 0800 281 9455
- Promotoria de Justiça de Direitos Humanos: 81 3182-7470
- ≻ GT Racismo: 81 3182 7200
- ➤ Polícia Militar Disque 190

## População LGBT

Em caso de violação de direitos e/ou abuso a população LGBT:

- Centro Estadual de Combate a Homofobia (81) 3182-7665
- > Criança e Adolescente

Em caso de negligência, violência e/ou abuso à criança e ao adolescente:

Delegacia de Proteção à criança e ao adolescente- 31843574

## PONTOS E DÚVIDA MAIS FREQUENTES:

1. Qualquer dúvida sobre liberação de análise ou negativa de direito referente ao recebimento do benefício deve ser sanada no 0800 da Caixa econômica e não em agências.

2. A receita federal está fazendo a atualização e renovação de CPF de forma online no site: www.receita.economia.gov.br

3. Pessoas em dívida em o Tribunal Eleitoral não terão o benefício negado.

## BENEFÍCIOS ESTADUAIS EMERGENCIAIS

1. Secretaria Estadual de Educação

Famílias que possuem filhos matriculados em escolas estaduais, e cadastradas no bolsa família, terão direito a receber um cartão alimentação no valor de 50,00 por filho matriculado. O benefício deve ser pego nas próprias escolas que estão matriculados.

O pais ou responsável deve comparecer na escola em horário de funcionamento com carteira de identidade e cartão do bolsa família.

## BENEFÍCIOS MUNICIPAIS EMERGENCIAIS

1. Secretaria Municipal de Educação

Famílias que possuem filhos matriculados em escolas estaduais, , terão direito a receber um kit alimentação mensal por filho matriculado. O benefício deve ser pego nas próprias escolas que estão matriculados. O pais ou responsável deve comparecer na escola em horário de funcionamento com carteira de identidade.

2. Secretaria de Desenvolvimento Social, Direito Humanos, Juventude e Política sobre Drogas Estarão sendo distribuídas cestas básicas nas 06 RPAs para pessoas que possuem o Bolsa Família. A distribuição será feita em datas distintas tendo referência as letras iniciais do nome. Em anexo segue os locais e calendário de entrega das cestas.

### PARA ATENDIMENTO E DEMANDAS DE ASSISTÊNCIA SOCIAL

RPA 1 CRAS SANTO AMARO End.: Av. Norte Miguel Arraes, 869 – Santo Amaro. Fone: 3355-3234 / 3355-3235 / 3355-3236 / 3355-3237 E-mail: crasboavista01@gmail.com

RPA 2 CRAS CAMPINA DO BARRETO End.: Rua Iguatu, s/n - Campina do Barreto. Fone: 3355-4452 E-mail: crascampina@gmail.com

CRAS ALTO SANTA TEREZINHA (COMPAZ Governador Eduardo Campos) End.: Av. Aníbal Benévolo s/n - Alto Santa Terezinha Fone: 3355-7954 / 3355-7952 E-mail: crasaltosantaterezinha@gmail.com

#### RPA 3

CRAS ALTO DO MANDÚ End.: Av. Dr. Eurico Chaves, 370 - Casa Amarela. Fone: 3355-3270 / 3355-3343 / 3355-3341 E-mail: crasrpa3@gmail.com

CRAS DOIS IRMÃOS End.: Rua Professor Claudio Selva, 99C - Dois Irmãos. Fone: 3355-0399 / 3344-0401 E-mail: crasdoisirmaos@hotmail.com

#### RPA 4

CRAS CORDEIRO End.: Rua Odete Monteiro, 450 – Cordeiro Fone: 3355-6258 / 3355-6259 E-mail: crascordeiro@gmail.com

CRAS TORRÕES End.: Rua Ijuí, 46 – Torrões. Fone: 3355-4803 E-mail: crastorroes@gmail.com RPA 5 CRAS TOTÓ End.: Av. 11 de agosto, s/n – Totó Fone: 3355-0208 / 3355-0209 E-mail: cras05pcr@gmail.com

CRAS BONGI (COMPAZ Escritor Ariano Suassuna) End.: Av. Gen. San Martin, 1083 – Jiquiá E-mail: crasbongi@gmail.com

RPA 6 CRAS – IBURA End.: Av. Dois Rios, 521 – Ibura de Baixo. Fone: 3355-3226 E-mail: cras6ibura@gmail.com

CRAS - PINA End: Rua Tomé Gibson, 455 - Pina. Fone: 3305-3380 / 3327-9851 E-mail: craspina06@outlook.com

CRAS IBURA DE CIMA/COHAB End.: Rua Pedro Malazart, 20 - COHAB, UR5. Fone: 3475-7462 E-mail: crasiburadecima@outlook.com

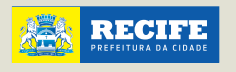

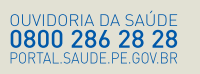

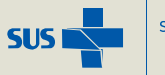

Secretaria de **Saúde** 

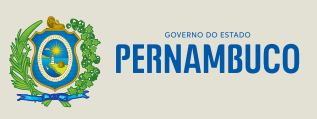